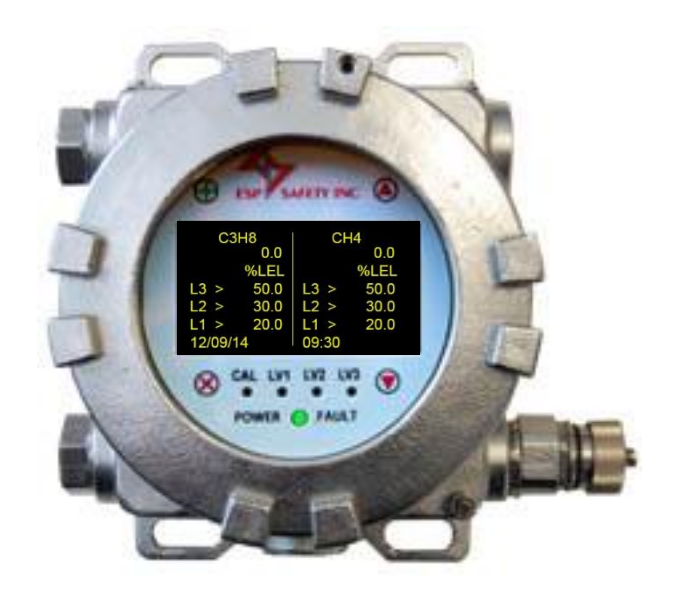

# Vector Field Control Unit Operating Manual

810-0001

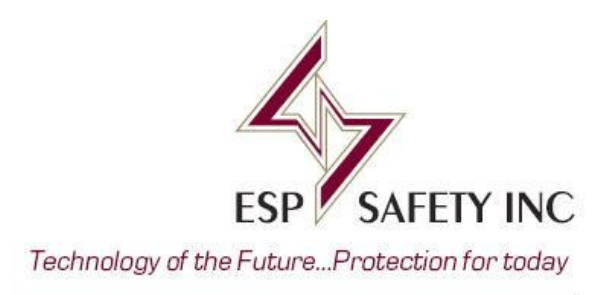

## **Table of Contents**

| 1.0 Introduction4                                                       |
|-------------------------------------------------------------------------|
| 1.1 Product Overview4                                                   |
| 2.0 Specifications and Technical Data7                                  |
| 2.1 Vector Factory Default Values8                                      |
| 2.2 Gas Detector Default Values8                                        |
| 2.3 Certifications9                                                     |
| 3.0 Safety Considerations10                                             |
| 4.0 Installation11                                                      |
| 4.1 Guidelines for locating the Vector FCU and associated gas detectors |
| 4.2 Mounting13                                                          |
| 4.3 Wiring Requirements14                                               |
| 5.0 Vector Operation21                                                  |
| 5.1 Vector Display Operations21                                         |
| 5.2 Vector Menu Structure                                               |
| 5.2.1 Changing Alarm Trigger Level Settings25                           |
| 5.2.2 Measuring the Output Loop Current                                 |
| 5.2.3 Setting the Date and Time27                                       |
| 5.2.4 Viewing the Event Log29                                           |
| 5.2.5 Changing the Vector Modbus Address and Baud Rate                  |
| 5.2.6 Changing a Sensor Modbus Address and Baud Rate                    |
| 5.2.7 Resetting an Alarm                                                |
| 5.3 Enabling or Disabling Alarm Relays37                                |
| 5.4 Changing the Relay Alarm Latching Mode                              |
| 5.5 Changing the Relay Mode40                                           |
| 5.6 Adding, Changing, or Removing a PGU Gas Sensor41                    |
| 6.0 Calibration Procedures42                                            |
| 6.1 Calibrate the Gas Sensors43                                         |
| 6.2 Calibrate the Analog Output Loop49                                  |
| 7.0 Troubleshooting55                                                   |
| 8.0 Maintenance                                                         |
| 9.0 Warranties                                                          |
| 10.0 Repair and Return58                                                |
| 11.0 Parts Ordering Information59                                       |
| Appendix 1 – Vector UPES Connections                                    |
| Appendix 2 – Vector with PGU Sensor Wire Size Chart61                   |

| Appendix 3 – Vector HART Communicator Operations                 | 62 |
|------------------------------------------------------------------|----|
| Appendix 4 – Vector Modbus Register Map                          | 67 |
| Appendix 5 – Vector Explosion Protection Drawing                 | 74 |
| Appendix 6 – Vector Flame Paths                                  | 75 |
| Appendix 7 – Vector Intrinsically Safe Apparatus Control Drawing | 76 |
| Appendix 8 – Vector Protective Grounding                         | 77 |

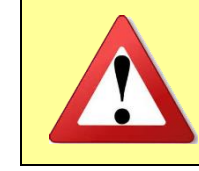

It is important that this entire manual be thoroughly read and understood prior to installing or operating the Vector FCU. Any deviation from this manual may impair system performance and compromise safety.

| Date     | Revision | Description                           | Approval/ECO |
|----------|----------|---------------------------------------|--------------|
| 12/09/14 | A        | Release to production                 | 141209A      |
| 1/27/15  | В        | Relay Contact Rating                  | 150119A      |
| 1/30/15  | С        | Relay Contact Spec                    | 150130A      |
| 10/08/15 | D        | Concentration and Output Relationship | 151007A      |

| 1.0 Introduction     |                                                                                                    |
|----------------------|----------------------------------------------------------------------------------------------------|
| 1.1 Product Overview | Vector is a state-of the-art field control unit that performs as an integrated control terminal and display for ESP Safety's gas detector product line. The Vector Field Control Unit can be remotely located up to 500 feet away from a gas detector*. A detector can also be attached directly to the display housing to produce a unified detector/display unit. |
|                      | * Refer to Wire Size Chart (Appendix 2) for maximum distances for remote location of gas detectors                                                                                                    |
| Key Features         | • A vivid, 2.7" (diagonal) 128x64 pixel resolution OLED screen simultaneously displays a wide range of data including gas concentrations, alarm levels, faults and operational modes.                                                                                                    |
|                      | <ul> <li>Analog 4-20 w/ HART, RS-485 Modbus RTU, and 4 relays are standard data<br/>communication channels of the Vector FCU</li> </ul>                                                                                                    |
|                      | <ul> <li>Non-intrusive, on-site detector calibration via a HART field communicator or<br/>magnetic wand.</li> </ul>                                                                                                    |
|                      | <ul> <li>Event log is stored in on-board memory and is accessible via RS-485 Modbus<br/>RTU</li> </ul>                                                                                                    |
|                      | <ul> <li>Operating temperature range of -50°C to 75°C (-58°F to 167°F)</li> </ul>                                                                                                    |
|                      | Configurable to control & monitor up to 2 detectors                                                                                                    |
|                      | • SIL certification by independent 3rd party agency (pending)                                                                                                    |
|                      | • 316SS construction, explosion-proof housing, Class 1, Division 1                                                                                                    |
| Display              | • A non-intrusive operator interface is achieved by using a magnetic wand with the menu-driven OLED screen                                                                                                    |
|                      | <ul> <li>Tri-color status LED indicates operational mode, fault, gas presence, calibration<br/>mode, and alarm level</li> </ul>                                                                                                    |
| Our Mission          | ESP Safety, Inc.'s mission is to provide complete turn-key protection solutions beginning<br>with the design stage, through system installation and commissioning, and on-going field<br>service in hazardous environments. Our line of industry-leading products, services, and<br>systems benefits society, saves lives, and preserves capital resources.         |
|                      | Figure 1-1: Vector Communications                                                                                                    |

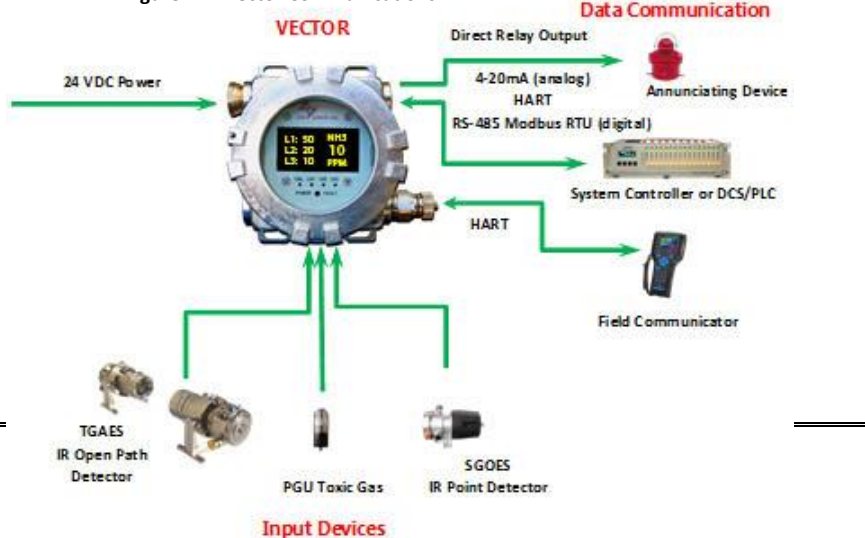

Page 4

Principles of OperationThe Vector Field Control Unit uses a RS-485 digital communications link to acquire and<br/>display data from local or remote gas detectors. A data acquisition and control system<br/>may monitor the data collected by Vector by means of a second RS-485 digital<br/>communications link, HART, two standard industrial 4-20mA current loops, or by relay<br/>contacts.

The RS-485 digital communications links utilize the Modbus® RTU protocol. This protocol allows all Vector commands and data to be transferred. The Modbus RTU protocol is a Master-Slave protocol. Slave devices cannot transmit data without receiving a request from a Master. The Slave devices cannot communicate with each other.

The relay contacts may be used to trigger alarms and/or other emergency operations such activating blowers, operating valves, or shutting down equipment. The relays can be configured using ESP Commander or HART to open or close when an alarm threshold is reached. A fault relay output is provided to indicate sensor malfunction, sensor failure, or power supply voltage errors. The factory default settings for the Alarm relays are normally open (NO), the Fault relay is normally closed (NC).

The 4-20 mA loop #1 drives the output signal for the first sensor and also can be used for HART communications. If the 4-20 mA output is not connected to a measurement load resistor, the "NO420" DIP switch on the terminal board may be closed to enable Hart communications. The second 4-20 mA loop drives the output signal for the second sensor but does not allow HART communications. The 4-20 mA outputs are current sourcing outputs. To improve noise immunity, the 4-20 outputs are isolated from the system ground. If legacy wiring does not permit a dedicated current loop wire pair, the (-) 4-20 output can be connected to the 0V terminal (power supply return) on the Vector terminal board by closing the "3WIRE" DIP switch.

### Vector Components

- A. Explosion proof housing
- B. Conduit entry for Field Wiring (3/4" NPT), x2
- C. OLED display
- D. Conduit entry for Sensor (3/4" NPT), x2
- E. HART communication port (3/4" NPT), x1
- F. LED Indicators
- G. Magnetic keypad, x4

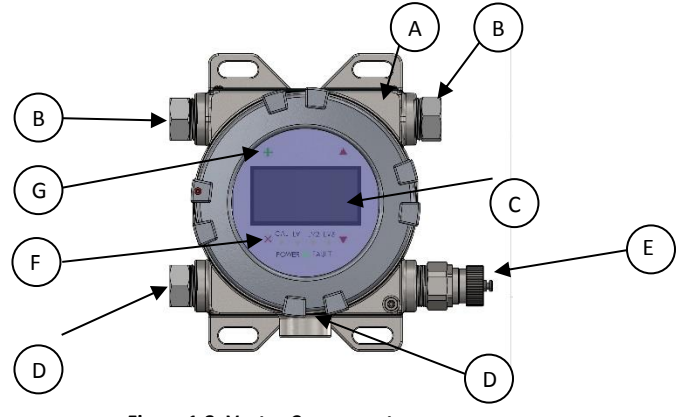

Figure 1-2: Vector Components

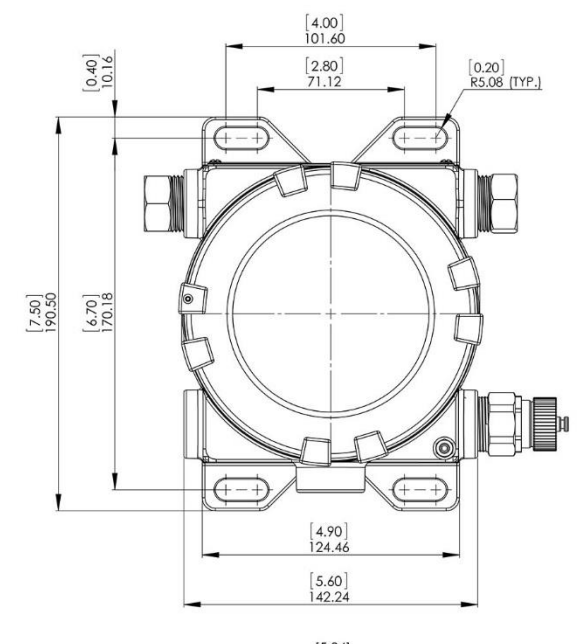

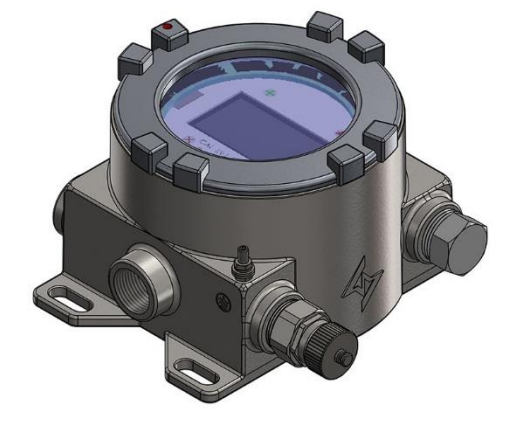

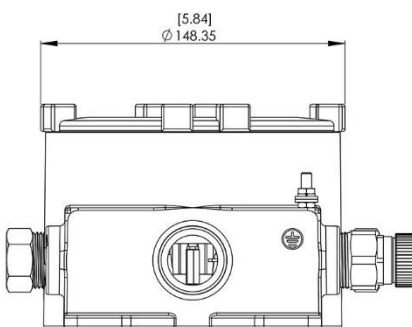

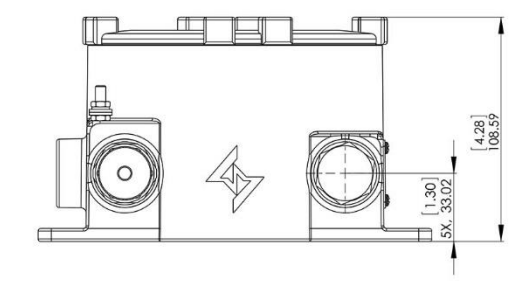

Figure 1-3: Vector Dimensions

## 2.0 Specifications and Technical Data

| Mechanical Characteristics                          |                                                                                                    |
|-----------------------------------------------------|----------------------------------------------------------------------------------------------------|
| Material                                            | Stainless Steel (Type 316)                                                                                                    |
| Conduit Connection                                  | <ul> <li>%" NPT</li> <li>2 connections for Sensors</li> <li>2 connections for Field Wiring</li> <li>1 connection for HART</li> </ul>                                                                                                    |
| Dimensions                                          | 7.50" x 5.60" x 4.28" (190.5mm x 142.24mm x 108.71mm)                                                                                                    |
| Weight (no sensors)                                 | 12.80lb (5.80 kg)                                                                                                    |
| Electrical Characteristics                          |                                                                                                    |
| Input Voltage                                       | +24VDC Nominal (+18 to 32VDC)                                                                                                    |
| Power Consumption                                   | 4.3 W-standby; 5.3 W-during alarms<br>12.0 W-w/ heater on (temp $\leq$ -30°C)                                                                                                    |
| Output From Vector FCU                              | <ul> <li>2x +4-20mA industry standard analog output</li> <li>For normal operation, the output will vary from 4 to 20 mA, with 4 mA corresponding to the minimum detectable signal and 20 mA corresponding to the full scale range of the sensor. The output will vary depending on the sensor and gas types in operation.</li> <li>Digital RS-485 Modbus RTU</li> </ul> |
| Alarm Relays                                        | Contacts rating Form 1A, 0-60VDC/VACpeak, 0.75A<br>3 User Programmed Alarm Relays (factory default setting: NO)<br>1 Fault Condition Programmed Relay (factory default setting: NC)<br>All of the relays have programmable settings such as delay, latching, NO/NC,<br>increase/decrease threshold                                                                      |
| Sensor Interface to Vector                          | Digital RS-485 Modbus RTU                                                                                                    |
| Transmitter                                         | *Note: All ESP Safety gas detector products can be interfaced with the Vector FCU                                                                                                    |
| Vector Response Time                                | 2 seconds nominal; 3 seconds maximum. The response time will also depend on the specific sensor(s) attached to Vector.                                                                                                    |
| Vector Boot & Warm Up Time                          | 30 seconds. The warm-up time will also depend on the specific sensor(s) attached to Vector.                                                                                                    |
| Sensor Types / Model                                | Electrochemical: PGU-EInfrared (open path): TGAESInfrared: PGU-IRPhoto Ionized: PGU-PInfrared (point): SGOESCatalytic: PGU-C                                                                                                    |
| <b>Operational Characteristics</b>                  |                                                                                                    |
| Humidity Range                                      | Up to 100%, non-condensing (Withstands up to 100% RH for short periods)                                                                                                    |
| Operating Temperature                               | Standard Operation: $-58^{\circ}F$ to $+167^{\circ}F$ ( $-50^{\circ}C$ to $+75^{\circ}C$ )                                                                                                    |
| Storage Temperature                                 | $-76^{\circ}$ F to $+185^{\circ}$ F ( $-60^{\circ}$ C to $+85^{\circ}$ C)                                                                                                    |
| Ingress Protection                                  | IP66/67                                                                                                    |
| RFI/EMI Protection                                  | EN50081-1 / Class B E> 50270<br>*Operates with no interference from a 5 watt walkie talkie keyed (transmitting) at 1 meter                                                                                                    |
| Annunciators (LED)                                  | Simultaneously indicates gas concentrations, alarm levels, faults and operational modes.<br>Tri-color status LED indicates operational mode, fault, and gas presence.<br>Three LED indicators for Alarms activation<br>A fourth LED indicates the unit is in calibration mode                                                                                           |
| Displayed Information<br>(Illuminated OLED Display) | Continuous sensor data<br>Gas Type<br>Measuring Units<br>Three Fixed Alarm Thresholds<br>Graphic display of trending data of gas concentration for the last 3 minutes                                                                                                    |

## 2.1 Vector Factory Default Values

Relays

Alarm Relays: Normally Open; Fault Relay: Normally Closed

| 2.2 Gas Detector Default Values |                  |         |               |                    |                    |                    |               |
|---------------------------------|------------------|---------|---------------|--------------------|--------------------|--------------------|---------------|
| Detector                        | Gas Name         | Formula | Engr<br>Units | Default<br>Limit 1 | Default<br>Limit 2 | Default<br>Limit 3 | Range         |
| PGU-IR                          | Methane          | CH4     | %LEL          | 20                 | 30                 | 50                 | 0 - 5.0 Vol%  |
| PGU-IR                          | Propane          | C3H8    | %LEL          | 20                 | 30                 | 50                 | 0 - 2.1 Vol%  |
| PGU-IR                          | Carbon Dioxide   | CO2     | Vol%          | 0.5                | 1                  | 2                  | 0 - 5.0 Vol%  |
| PGU-P                           | Isobutylene      | C4H8    | ppm           | 20                 | 50                 | 100                | 0 - 200 ppm   |
| PGU-E<br>PGU-C                  | Hydrogen         | H2      | %LEL          | 20                 | 30                 | 50                 | 0 - 4.0 Vol%  |
| PGU-E                           | Oxygen           | 02      | Vol%          | 22.5               | 19.5               | 18                 | 0 - 30.0 Vol% |
| PGU-E                           | Carbon Monoxide  | со      | ppm           | 10                 | 20                 | 30                 | 0 - 100 ppm   |
| PGU-E                           | Hydrogen Sulfide | H2S     | ppm           | 10                 | 20                 | 30                 | 0 - 100 ppm   |
| PGU-E                           | Nitrogen Dioxide | NO2     | ppm           | 5                  | 10                 | 15                 | 0 - 20 ppm    |
| PGU-E                           | Sulfur Dioxide   | SO2     | ppm           | 5                  | 10                 | 15                 | 0 - 20 ppm    |
| PGU-E                           | Ammonia          | NH3     | ppm           | 10                 | 20                 | 30                 | 0 - 100 ppm   |
| SGOES                           | Methane          | CH4     | %LEL          | 20                 | 30                 | 50                 | 0 - 5.0 Vol%  |
| SGOES                           | Propane          | C3H8    | %LEL          | 20                 | 30                 | 50                 | 0 - 2.1 Vol%  |
| TGAES                           | Methane          | CH4     | LELm          | 1                  | 2.5                | 5                  | 0 - 5.0 LELm  |
| TGAES                           | Propane          | C3H8    | LELm          | 1                  | 2.5                | 5                  | 0 - 5.0 LELm  |

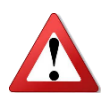

Extended exposure of a catalytic sensor to certain concentrations of combustible gases in air may introduce stress to the sensor that could adversely affect its performance. Calibration should be carried out and/or the sensor replaced after an alarm due to indication of a high concentration.

Analog outputs conversion formulas:

- 4-20mAout = [(16 \* concentration) / Full scale range] + 4
- Concentration = [(4-20mAout 4) / 16] \* Full scale range

Example:

A 0-100ppm NH3 detector reads 10ppm. 4-20mAout = [(16\*10) / 100] + 4 = 5.6mA

| itions |
|--------|
| ition  |

| C FM US<br>APPROVED                              | <ul> <li>Explosion Proof Intrinsically Safe (XPIS): Class 1; Division 1; Group A, B, C, D; Temp T5<br/>AEx d[ia]: Zone 2; Group IIC, Temp Class T5</li> <li>Enclosure Type 4X; IP Rating IP66/67</li> <li>Temperature Range: -50°C ≤ Ta ≤ 75°C</li> <li>Standards:</li> <li>FM 3600, FM 3610, FM 3615, FM 3810, FM 6320, FM 3640, ANSI/ISA 60079-1, ANSI/ISA-<br/>12 12 01 2002 ANSI/ISA 12 13 04 2007 ANSI/ISA 020001 ANSI/ISA 60079-1, ANSI/ISA-</li> </ul> |
|--------------------------------------------------|----------------------------------------------------------------------------------------------------|
|                                                  | 60529                                                                                                    |
| <b>SP</b> ®                                      | Explosion Proof Intrinsically Safe (XPIS): Class 1; Division 1; Group A, B, C, D; Temp T5<br>Ex d[ia]: Zone 1; Group IIC, Temp Class T5<br>Enclosure Type 4X; IP Rating IP66/67<br>Temperature Range: -50°C ≤ Ta ≤ 75°C                                                                                                    |
|                                                  | Standards:<br>CSA C22.2 Nos. 0.4., 0.5, 30, 94, 142, 152, 157, 60529, CAN/CSA 60079-0, CAN/CSA<br>60079-1, CAN/CSA 60079-11                                                                                                    |
| <b>ΑΤΕΧ ΙΕϹ</b> (ξ <sub>x</sub> ) C €<br>94/9/EC | CE 0470<br>Ex d[ia] IIC T5<br>IP 66/67<br>Temperature Range: -50°C ≤ Ta ≤ 75°C                                                                                                    |
|                                                  | Standards:<br>EN60079-0, EN60079-1, EN60079-29-1-2007, EN 50270, EN 50271, EN 60529                                                                                                    |
|                                                  | Ex d [ia] IIC T5<br>IP 66/67<br>Temperature Range: -50°C ≤ Ta ≤ 75°C                                                                                                    |
|                                                  | Standards:<br>IEC 60079-0, IEC 60079-1, IEC 60079-11, IEC 60079-29-1, IEC 60079-29-4, IEC 60529                                                                                                    |

This Approval does not include or imply Approval of apparatus to which the subject instrumentation may be connected. In order to maintain an FM Approved system, the apparatus to which this instrument is connected, must also be Approved by FM Approvals.

This Approval does not include or imply Approval of gas detector heads or other apparatus to which the subject instrument may connected. In order to maintain an FM Approved system, the measurement input signal to which this instrument is connected must also be FM Approved

#### 3.0 Safety Considerations

Guidelines

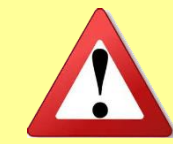

Before installing and operating the VECTOR, be sure to read this entire manual. Failure to follow these guidelines could result in impaired product performance and safety hazards.

For maximum safety:

- Installation and operation of the Vector should be performed only by properly trained personnel who have thoroughly read and understand this manual.
- Vector wiring should comply with all governing electrical codes, standards and regulations.
- Never operate the Vector if the casing is damaged.
- Do not open the Vector case when the unit is energized.
- Perform regular testing and maintenance as outlined in the Maintenance section.
- Ensure that alarm notification and control systems associated with the Vector and its detectors are switched off before any testing or maintenance to avoid unwanted operation of alarms and control equipment.

Also see the individual sections in this manual for relevant specific safety guidelines.

**Explosion Protection**The table below describes the Vector explosion protection design features. Refer to Appendix**Means**5 for additional details.

| Feature                                    | Protection Means                                                                                                    |
|--------------------------------------------|----------------------------------------------------------------------------------------------------|
| Enclosure of Current<br>Carrying Parts     | The casing includes threaded joints with controlled tolerances to meet explosion-proof requirements for installation in Class I, Division I, Group A, B, C and D, and T5 locations.                                                     |
| Case Mechanical Strength                   | The high mechanical strength of the case is able to withstand high explosive pressures without rupture or failures of mechanical parts. The case design is in accordance with FM 3600, FM 3615, IEC 60079-0, and IEC 60079-1.           |
| Manufacturing Control Of<br>Casing         | <ul> <li>Important parameters include:</li> <li>Maximum width and minimum length of threaded joints</li> <li>Surface roughness of the joined parts</li> <li>The number of complete intact threads at the conduit entry point</li> </ul> |
| Ignition Temperature                       | The ignition temperature of the surrounding environment is limited<br>by the outside surface temperature of the housing, which does not<br>exceed 212°F (100°C).                                                                        |
| Securing of Bolts, Joints<br>and Grounding | Spring washers, lock washers, and lock nuts maintain the integrity of the bolted connections by preventing loosening of the bolts.                                                                                                    |
| Joined Parts Protection                    | Anti-seize lubricant is applied on the critical joints                                                                                                    |
| Casing Ingress Protection                  | The design of the casing meets the requirements of class IP66 in accordance with IEC 60529-004.                                                                                                    |
| Sealing Cables at Conduit<br>Entry         | Use approved hazardous location sealed conduit fittings                                                                                                    |

| 4.0 Installation                                                                       |                                                                                                    |  |  |  |  |
|----------------------------------------------------------------------------------------|----------------------------------------------------------------------------------------------------|--|--|--|--|
| Component Parts d                                                                      | nd The Vector FCU component parts and delivery set consists of the following:                                                                                                    |  |  |  |  |
| Delivery Set                                                                           | One Vector Field Control Unit                                                                                                    |  |  |  |  |
|                                                                                        | One Vector FCU Operating Manual                                                                                                    |  |  |  |  |
|                                                                                        | • Accessory Kit (bolts, nuts, washers, etc.).                                                                                                    |  |  |  |  |
|                                                                                        | Supplied: 4 ea. 3/8"x 1-1/2" bolts w/ nuts & washers                                                                                                    |  |  |  |  |
|                                                                                        | Calibration magnet (magnetic wand), P/N 611-0005                                                                                                    |  |  |  |  |
|                                                                                        | <ul> <li>If a PGU sensor is ordered with the VECTOR, the PGU assembly will be attached to the<br/>Vector FCU</li> </ul>                                                                                                    |  |  |  |  |
|                                                                                        | Compare the contents of the set to the packing list to be sure all items were received. If any items are missing, contact ESP Safety Inc.                                                                                                    |  |  |  |  |
| Visual Examination                                                                     | <b>n</b> Before installing the Vector FCU, examine the unit to ensure that:                                                                                                    |  |  |  |  |
|                                                                                        | The nameplates and warning labels are in place.                                                                                                    |  |  |  |  |
|                                                                                        | <ul> <li>The external surfaces and joined surfaces of the Vector FCU casing are free of dents or<br/>damage.</li> </ul>                                                                                                    |  |  |  |  |
|                                                                                        | • Make sure all removable parts are joined to the casing as tightly as possible.                                                                                                    |  |  |  |  |
| 4.1 Guidelines<br>for locating<br>the Vector<br>FCU and<br>associated<br>gas detectors | There are no standard rules for selection and placement of sensors since the optimum<br>sensor choice location is unique for each application. Before installing the Vector and<br>associated detectors, check the conditions at the installation site to make a placement<br>determination. |  |  |  |  |
| <b>y</b>                                                                               | The following guidelines can assist in determining the best possible placement of the                                                                                                    |  |  |  |  |
|                                                                                        | Locate the Vector FCU detectors near potential gas leak sources and away from                                                                                                    |  |  |  |  |
|                                                                                        | excessive heat, light, wind, dust, water, vibration, shock, and radio frequency interference (RFI).                                                                                                    |  |  |  |  |
|                                                                                        | <ul> <li>Ensure the installation location has sufficient space to accommodate the Vector FCU detectors housing and all necessary cabling.</li> <li>Mount the PGU sensor pointing down</li> </ul>                                                                                             |  |  |  |  |
|                                                                                        | Mount the SGOES detector pointing horizontally                                                                                                    |  |  |  |  |
|                                                                                        | Mount Open Path detector at a minimum height 2.2 meters (if possible)                                                                                                    |  |  |  |  |

- Mount the Vector FCU in an easily accessible location for reading the digital display and calibration checks
- Reference the Intrinsically Safe Apparatus Control Drawing (Appendix 7) for information on Hart communications.
- For installations in humid environments, we recommend a conduit seal with a drain below the level of the Vector unit be included in the field wiring.

Preparing for installation

• Before installation, evaluate the gas leak locations and other conditions such as wind or air currents at the test site and configure the unit for that particular need. Also, be sure to consult local installation codes.

|                                      | <ul> <li>Selection of gas sensor location is critical to the overall performance of the VECTOR. Five factors play an important role in the selection of sensor locations: <ul> <li>Density of the gas to be detected</li> <li>Most probable leak sources within the industrial process</li> <li>Ventilation and prevailing wind conditions</li> <li>Personnel exposure</li> <li>Maintenance access</li> </ul> </li> </ul> |
|--------------------------------------|----------------------------------------------------------------------------------------------------|
| Density of<br>Detected Gas           | If the target gas is heavier than air, the sensor should be located within 4 feet of grade.<br>Heavier than air gases will tend to settle in low-lying areas. For gases lighter than air, sensor<br>placement should be 4-8 feet above grade in open areas or in pitched areas of enclosed<br>spaces.                                                                                                    |
| Probable Leak<br>Sources             | Leak sources include flanges, valves, tubing, and connections of the sealed type where seals may either fail or wear. All potential leak sources and Vector FCU mounting locations are best determined by facility engineers with experience in similar processes.                                                                                                    |
| Ventilation &<br>Prevailing<br>Winds | Normal ventilation or prevailing wind conditions can dictate efficient location of gas PGE sensors so that migration of potential gas clouds is quickly detected.                                                                                                    |
| Exposure                             | Consideration should be given to placement of detectors in areas where personnel may be exposed. Account for ventilation, wind direction and potential gas cloud size when determining the number and location of gas detectors.                                                                                                    |
| Maintenance<br>Access                | Consideration should be given to providing easy access for maintenance personnel.<br>Sensor location should also take into account the proximity to contaminants that may<br>foul the sensor prematurely.                                                                                                    |
| Tools<br>Required for<br>Mounting    | <ul> <li>18-Inch adjustable crescent wrench (spanner wrench) with 2-inch or greater span for installation and removal of cover and the PGU sensor(s)</li> <li>2mm "Flat Head" screwdriver for protective cover lock screw and wire terminal block clamps</li> <li>Two (2) slotted, flared-tip screwdrivers (75mm x 2.5mm) for removal of the control module from the housing (see Figure 4-5)</li> </ul>                  |

**4.2 Mounting** Mount the Vector Field Control Unit housing with the faceplate oriented at a vertical plane to reduce the possibility of dirt and dust building up on the window.

Suggested pole and wall mounting configurations are shown in Figure 4.3.

Connect the explosion proof conduit or cable to the Vector Field Control Unit housing.

Connect the explosion proof conduit or hazardous location rated cable with sealed gland to the detector.

#### FIGURE 4-1: REMOTE CONFIGURATION

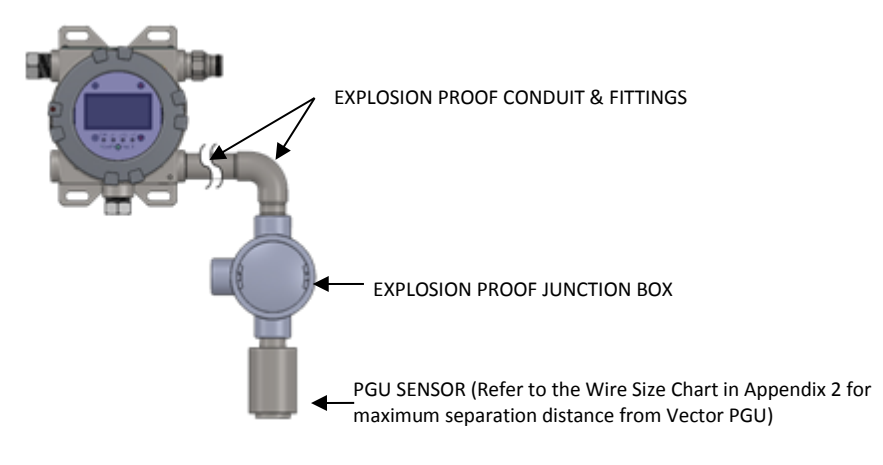

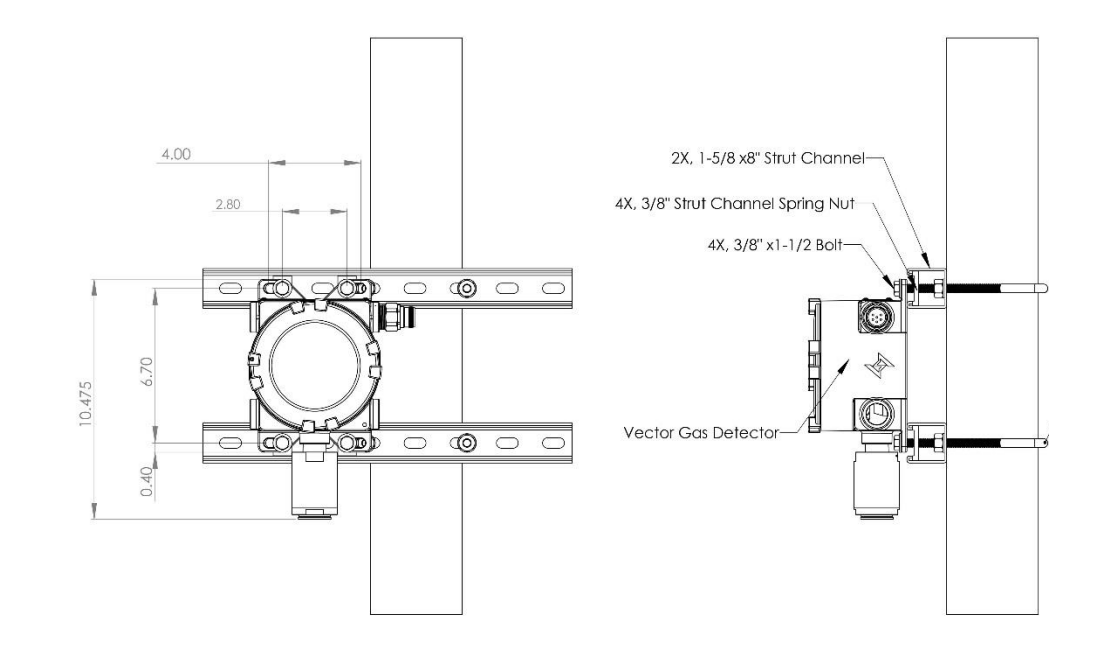

#### 4.3 Wiring Requirements

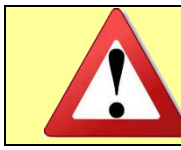

Caution: All cable/conduit entries must either be sealed with an appropriate and certified sealing plug and cable gland or directly connected to an explosionproof conduit system if installed in a hazardous area.

- If installing connection cables in an explosion proof conduit, do not use the same conduit to carry wiring for any other purpose or equipment.
- If installing the remote sensor in a hazardous area, the electrical connection between the Vector FCU and the remote sensor must be rated for the hazardous environment.
- Minimum 14 AWG (2.08 mm<sup>2</sup>) shielded cable conductors are required for optimal performance. The gauge of the wire used determines the maximum distance between the controller and the remote sensor.
- When using Modbus, twisted pair wiring is required for both the power and signal wires. Each pair must be shielded to eliminate electromagnetic interference.
- For reliable communications between the Vector and the Host master, connect the Host RS-485 common or signal ground to the Vector RS-485 common terminal. This is especially important when connecting to an isolated RS-485 port. Failure to do so could result in communications failures and possible damage to either the Host or Vector RS-485 transceivers.

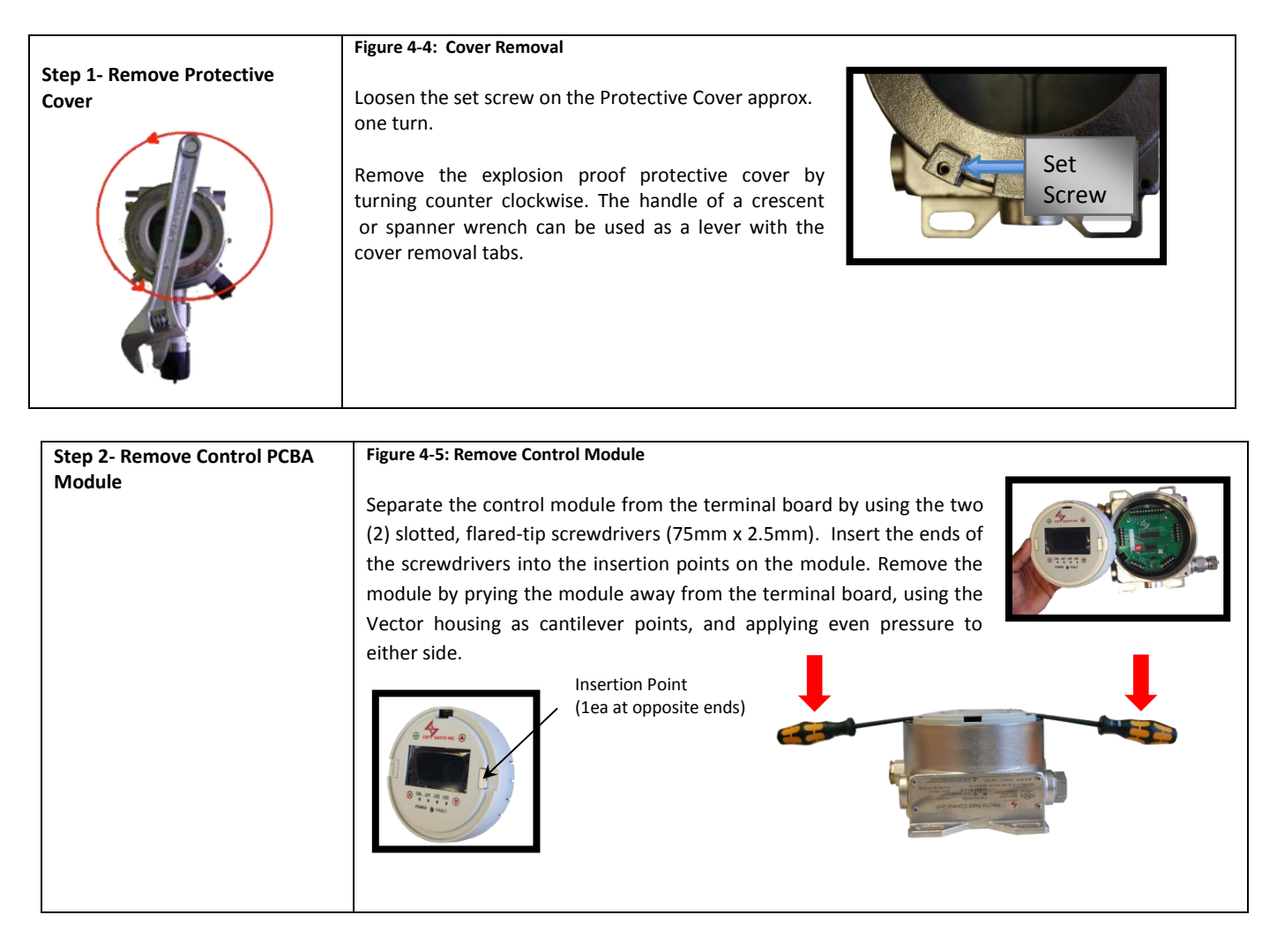

| Step 4- Electrical Connections                       | Figure 4-7: Screw Clamp Terminal Block<br>Use a 2mm flathead screwdriver to turn the screw<br>counterclockwise to open the terminal, insert the wire, and<br>turn clockwise to secure terminal. |
|------------------------------------------------------|----------------------------------------------------------------------------------------------------|
| Step 5- Re-assemble the Vector<br>Field Control Unit | After wiring is completed, insert the control module and attach the explosion proof protective cover onto the Vector Field Control Unit and secure by tightening the housing cover lock screw.  |

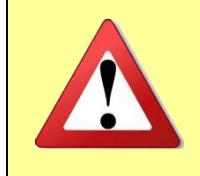

Caution: All cable/conduit entries must either be sealed with an appropriate and certified sealing plug and cable gland or directly connected to an explosionproof conduit system if installed in a hazardous area.

Remote Sensor Wiring to Vector Field Control Unit

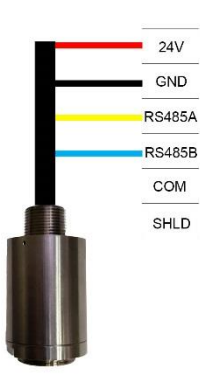

The sensors can be remotely located from the Vector Field Control Unit. Refer to the Wire Size Chart in Appendix 2 to determine maximum distance the sensor can be located from the Vector FCU. In this mode the Vector Field Control Unit is a transmitter for information generated at the sensor location. Remove the detector module from the enclosure using an 18 inch adjustable wrench (or equivalent) and ensure the detector is firmly attached to conduit.

Figure 4-8: PGU Connection to Terminal Block TB-4 & TB-5

Installation Wiring

There are several methods of wiring connections for the Vector Field Control Unit. To accommodate this variety and provide ease of installation, the Vector Field Control Unit includes all hardware and connections for any configuration determined by the user. This makes the unit well suited for new and replacement applications.

## Vector FCU Connections

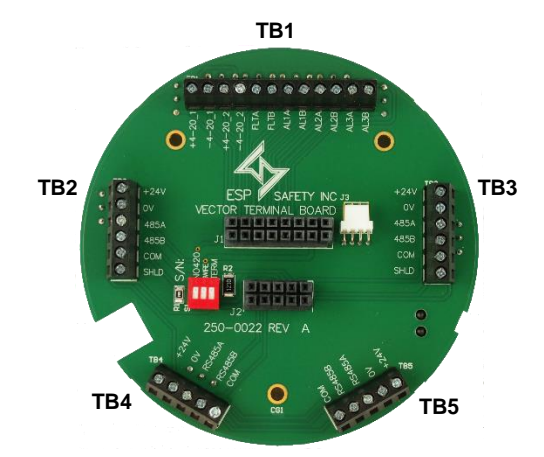

Figure 4-9: Terminal Board

| Connection | Label   | Function                                   |
|------------|---------|--------------------------------------------|
| TB1-1      | +4-20_1 | Channel 1 +4-20mA output<br>(sourcing)     |
| TB1-2      | -4-20_1 | Channel 1 4-20mA loop common               |
| TB1-3      | +4-20_2 | Channel 2 +4-20mA output<br>(sourcing)     |
| TB1-4      | -4-20_2 | Channel 2 4-20mA loop common               |
| TB1-5      | FLTA    | Fault contact<br>(software configurable)   |
| TB1-6      | FLTB    | Fault contact<br>(software configurable)   |
| TB1-7      | AL1B    | Level 1 contact<br>(software configurable) |
| TB1-8      | AL1B    | Level 1 contact<br>(software configurable) |
| TB1-9      | AL2A    | Level 2 contact<br>(software configurable) |
| TB1-10     | AL2B    | Level 2 contact<br>(software configurable) |
| TB1-11     | AL3A    | Level 3 contact<br>(software configurable) |
| TB1-12     | AL3B    | Level 3 contact<br>(software configurable) |

| TB2-1 | +24V   | +24VDC Power In                      |
|-------|--------|--------------------------------------|
| TB2-2 | 0V     | +24VDC Supply return<br>(common/GND) |
| TB2-3 | RS485A | RS-485A RTU connection               |
| TB2-4 | RS485B | RS-485B RTU connection               |
| TB2-5 | СОМ    | RS-485 common                        |
| TB2-6 | SHLD   | Shield                               |

| Connection | Label  | Function                             |
|------------|--------|--------------------------------------|
| TB3-1      | +24V   | +24VDC Power In                      |
| TB3-2      | +24RTN | +24VDC Supply return<br>(common/GND) |
| TB3-3      | RS485A | RS-485A RTU connection               |
| TB3-4      | RS485B | RS-485B RTU connection               |
| TB3-5      | СОМ    | RS-485 common                        |
| TB3-6      | SHLD   | Shield                               |

| TB4-1 | +24V   | +24VDC Power to Sensor    |
|-------|--------|---------------------------|
| TB4-2 | 0V     | +24VDC Sensor GND         |
| TB4-3 | RS485A | Sensor RS-485A connection |
| TB4-4 | RS485B | Sensor RS-485B connection |
| TB4-5 | СОМ    | Sensor RS-485 common      |

| TB5-1   | +24V   | +24VDC Power to Sensor                                                                       |
|---------|--------|----------------------------------------------------------------------------------------------|
| TB5-2   | 0V     | +24VDC Sensor GND                                                                            |
| TB5-3   | RS485A | Sensor RS-485A connection                                                                    |
| TB5-4   | RS485B | Sensor RS-485B connection                                                                    |
| TB5-5   | СОМ    | Sensor RS-485 common                                                                         |
| SW 1-ON | NO420  | Places 250Ω Across 4-20mA_1 loop<br>If needed for Hart Communications                        |
| SW2-ON  | 3WIRE  | Jumpers the -4-20mA legs to 0V<br>power in terminal for legacy 3 wire<br>4-20mA connections. |
| SW3-ON  | TERM   | Engages RS-485 termination<br>resistor for host com port                                     |

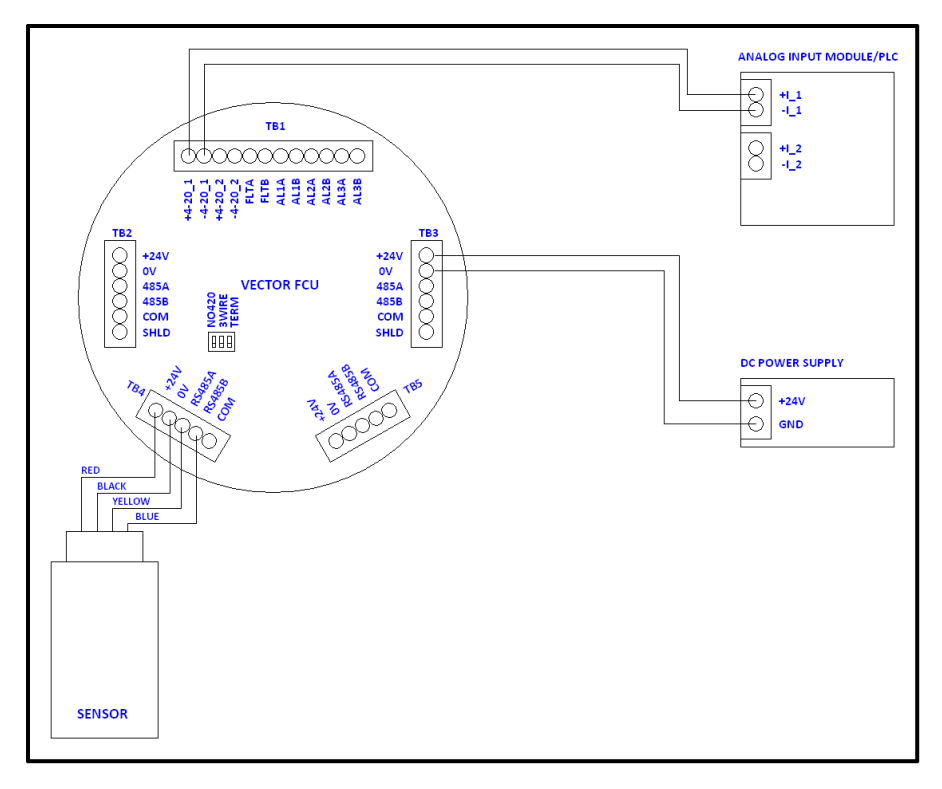

Figure 4-10: Vector wiring to analog input module with current inputs and single sensor

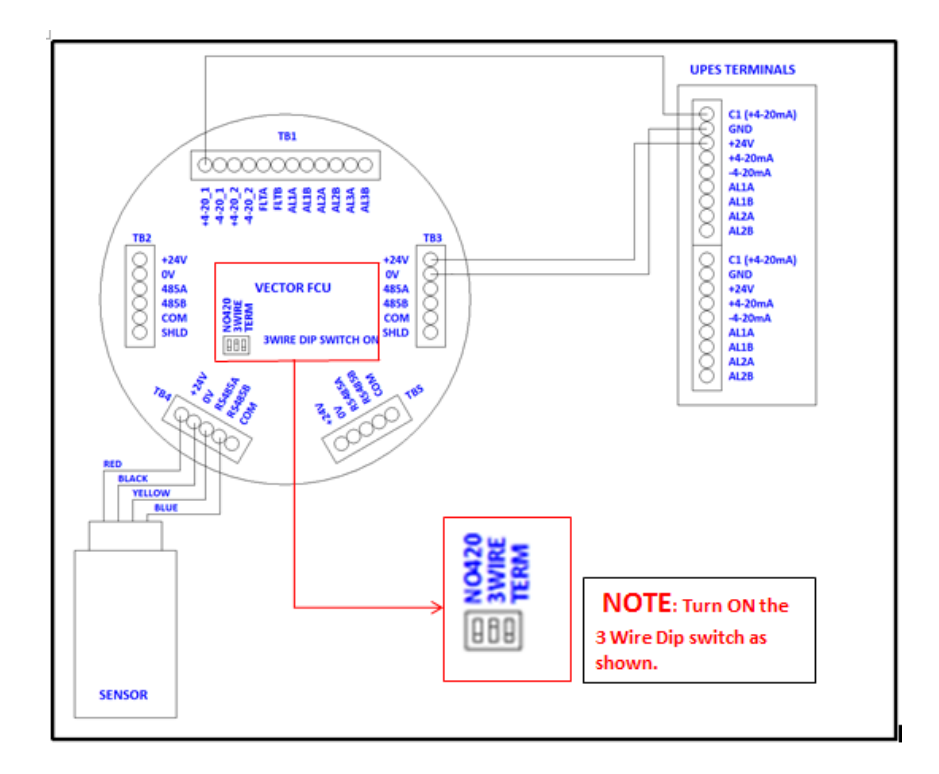

Figure 4-11: Vector FCU to UPES Controller wiring

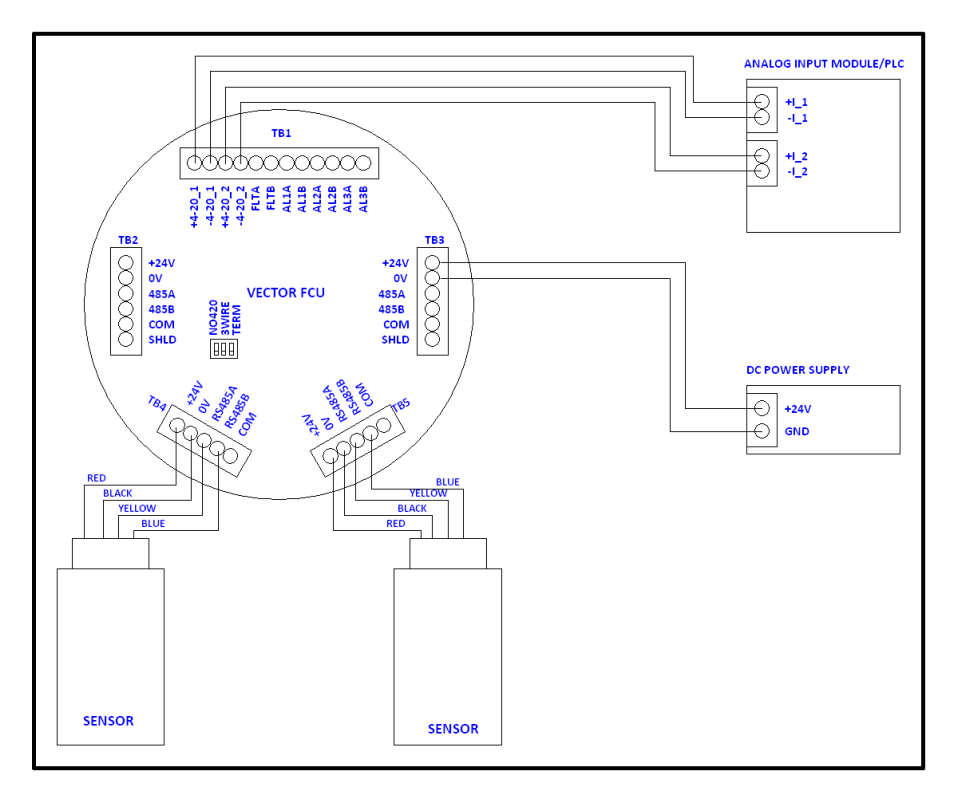

Figure 4-12: Vector wiring to analog input module with current inputs and two sensors

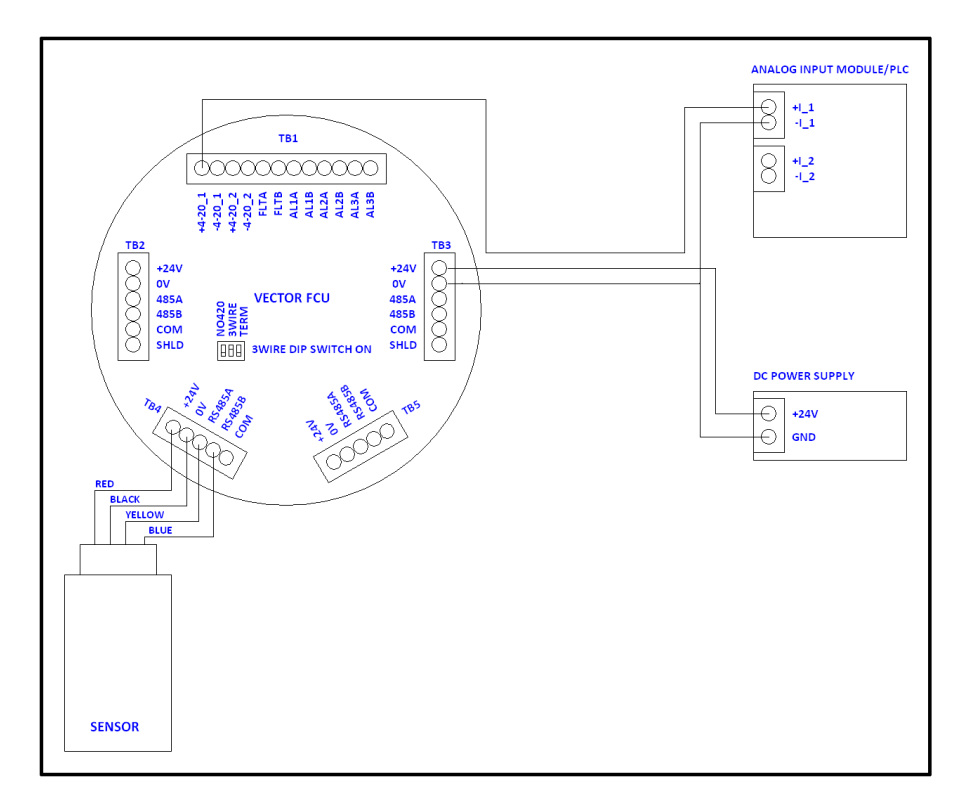

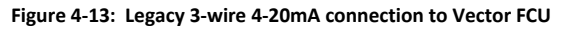

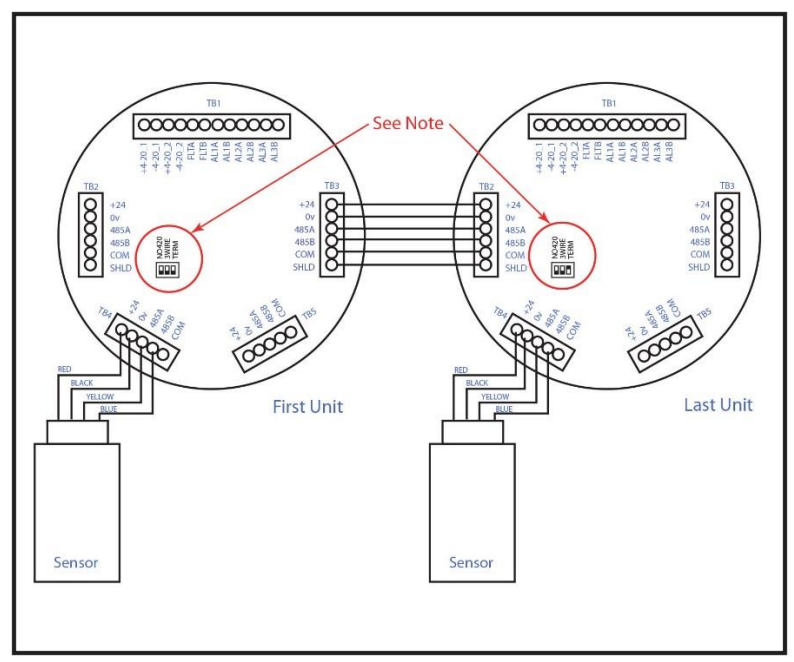

Figure 4-14: Two Vector FCUs with daisy-chained RS-485 communications

NOTE: When using this configuration, S1-3 (Term) must be closed in the last unit on the chain, providing signal termination. All other units must have S1-3 open.

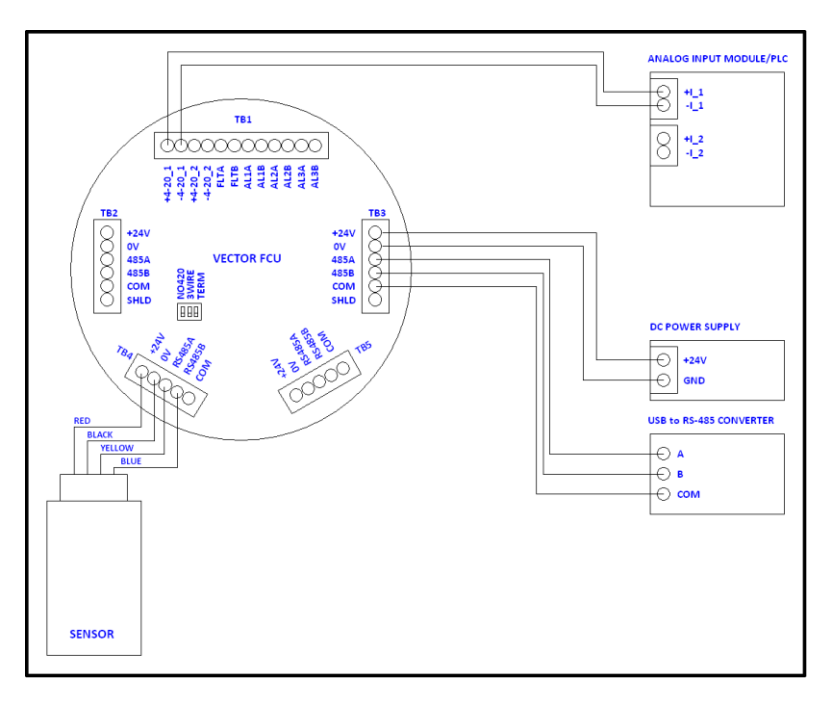

#### Figure 4-15: Vector wiring to RS-485 to ESP Commander or SCADA

• For reliable communications between the Vector and the Host master, connect the Host RS-485 common or signal ground to the Vector RS-485 common terminal. This is especially important when connecting to an isolated RS-485 port. Failure to do so could result in communications failures and possible damage to either the Host or Vector RS-485 transceivers.

| Installation Review Prior to<br>Startup                                                                                                    | Once the mounting, cabling, and alarm relay installation has been completed, the Vector is ready to begin the power-on sequence.                                                                                                    |
|----------------------------------------------------------------------------------------------------|----------------------------------------------------------------------------------------------------|
|                                                                                                    | <ul> <li>Before applying power to the system for the first time, review the steps below:</li> <li>Verify that the Vector has been properly mounted.</li> <li>Verify that all conduit / cable gland entries have been tightened and sealed if necessary.</li> <li>Verify that all sensor wiring has been installed correctly.</li> <li>Verify that the enclosure has been connected to an earth/ground.</li> <li>If using a remotely located gas detector(s), verify that the connections between the Vector and the gas detector(s) are secure and functional.</li> <li>Verify that the Vector cover is securely installed and locked with the housing cover lock screw.</li> <li>Disconnect or power down all output devices and alarms to prevent false actuation.</li> </ul> |
|                                                                                                    | Once you are ready to begin startup, verify that the power supply is connected properly and verify the power supply voltage with the Vector is disconnected at the source. The Vector is powered by 24 VDC (18 to 32 VDC voltage range).                                                                                                    |
|                                                                                                    | After completing the above, the Vector is ready to be powered on.                                                                                                    |
| Startup Procedure<br>Apply power to the system. Upon<br>first power-up, the Vector should<br>be allowed to stabilize and allow<br>the sensor(s) to initialize. | Figure 4-16 Initialization Screen                                                                                                    |
| After 30 seconds, the Operational<br>Status indicator diode will glow<br>green and all information will be<br>available on the display.                        | Figure 4-17: Operation Screen                                                                                                    |

#### 5.0 Vector Operation

## 5.1 Vector Display Operations

When used in conjunction with a magnetic wand (P/N 611-0005), the display on the Vector FCU may be used to perform several basic configuration functions. Four touch points for the magnetic wand surround the display. The functions of the touch points are as follows:

#### Start

#### selects a function to be performed

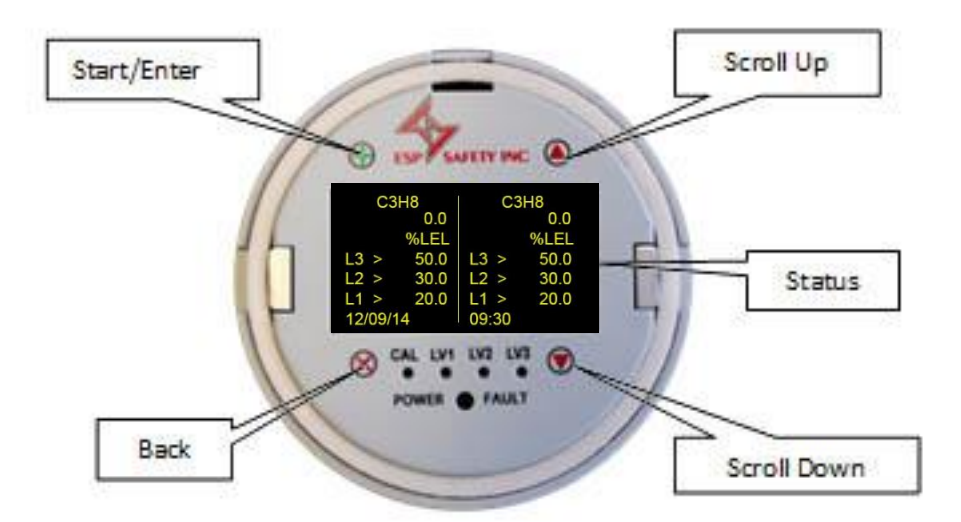

| Back      | <ul> <li>cancel a pending function or exit the current function</li> </ul>                                    |
|-----------|----------------------------------------------------------------------------------------------------|
| Scroll Up | <ul> <li>selects the item above the current one, or may be used to increase a numeric digit by one</li> </ul> |
|           |                                                                                                    |

Scroll Down

- selects the item below the current one, or may be used to decrease a numeric digit by one

If the magnetic wand is placed on the "SCROLL UP" or "SCROLL DOWN" touch point and held there, the display will scroll approximately every 0.5 seconds.

| The<br>info | e status line on the display shows the following prmation:   | Status Code Conditions:                                                            |
|-------------|--------------------------------------------------------------|------------------------------------------------------------------------------------|
| •           | current month, day, and (2 digit) year in mm/dd/yy<br>format | CHKSM – ROM checksum error<br>LOVLT – instrument supply voltage less than 18 volts |
| •           | the current time in hh:mm 24 hour format                     | NOCFG – Sensor configuration table not loaded<br>OVRNG – sensor over ranged        |
| _           | status cada (refer to table for cade conditions)             | UNDRG – sensor under ranged                                                        |

status code (refer to table for code conditions). Display unit of measure unless a code condition is met.

Figure 2-1: Touch Wand Points

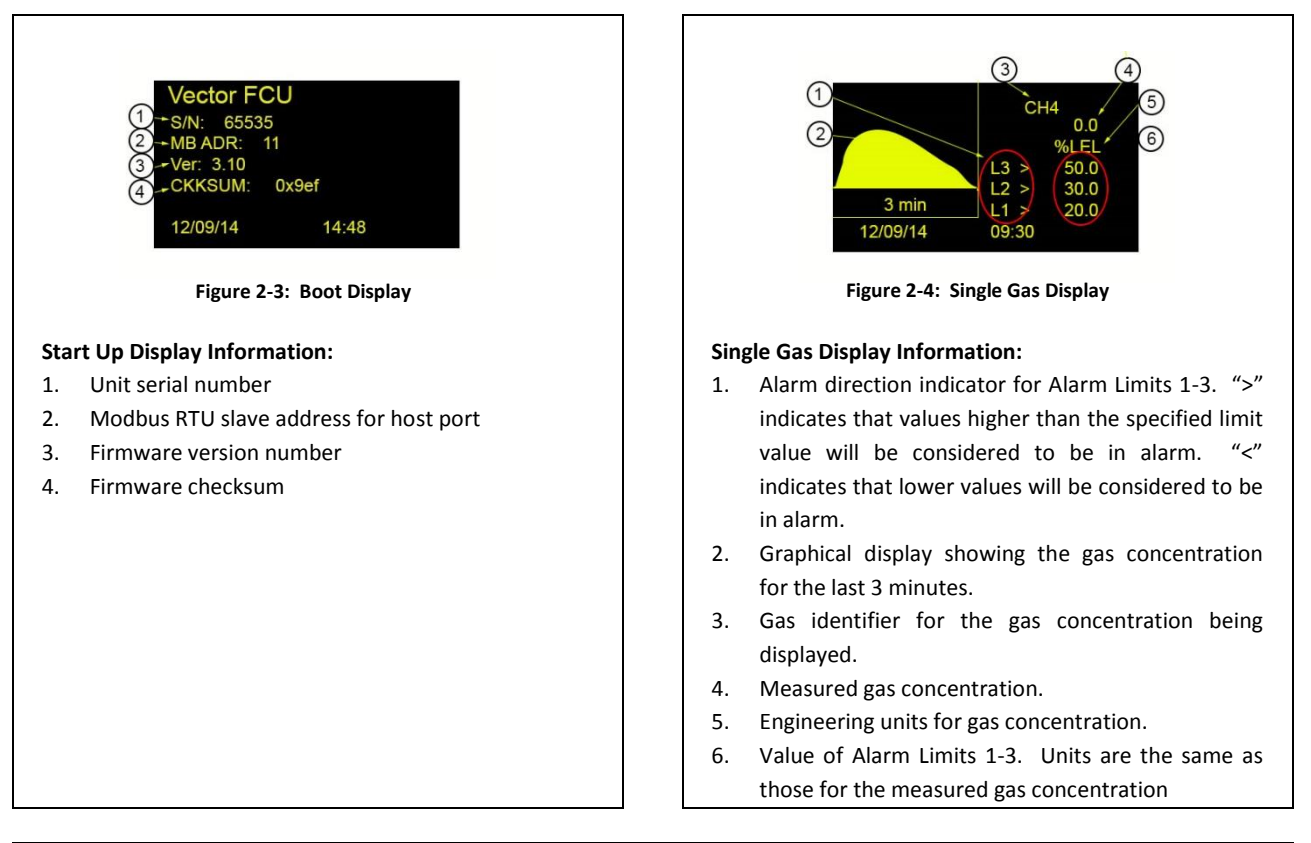

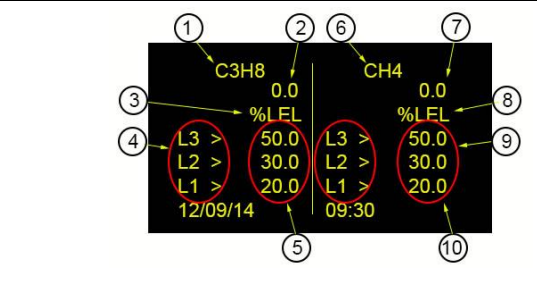

Figure 2-5: Two Gas Display

#### Two Gas Display Information:

- Gas identifier for Sensor 1. Typically, this is the chemical formula for gas concentration being displayed.
- 2. Measured gas concentration for Sensor 1.
- Engineering units for gas concentration for Sensor 1.
- 4. Alarm direction indicator for Sensor 1 alarm limits 1-3. ">" indicates that values higher than the specified limit value will be considered to be in alarm. "<" indicates that values lower than the specified limit value will be considered to be in alarm.
- 5. Value of Sensor 1 alarm limits 1-3. Units are the same as those for the measured gas concentration.

5.2 Vector Menu Structure

- 6. Gas identifier for Sensor 2. Typically, this is the chemical formula for gas concentration being displayed.
- 7. Measured gas concentration for Sensor 2.
- Engineering units for gas concentration for Sensor 2.
- Value of Sensor 2 alarm limits 1-3. Units are the same as those for the measured gas concentration. Note that if alarm function is disabled, value will not be shown.
- Alarm direction indicator for Sensor 2 alarm limits
   1-3. ">" indicates that values higher than the specified limit value will be considered to be in alarm. "<" indicates that lower values will be considered to be in alarm.</li>

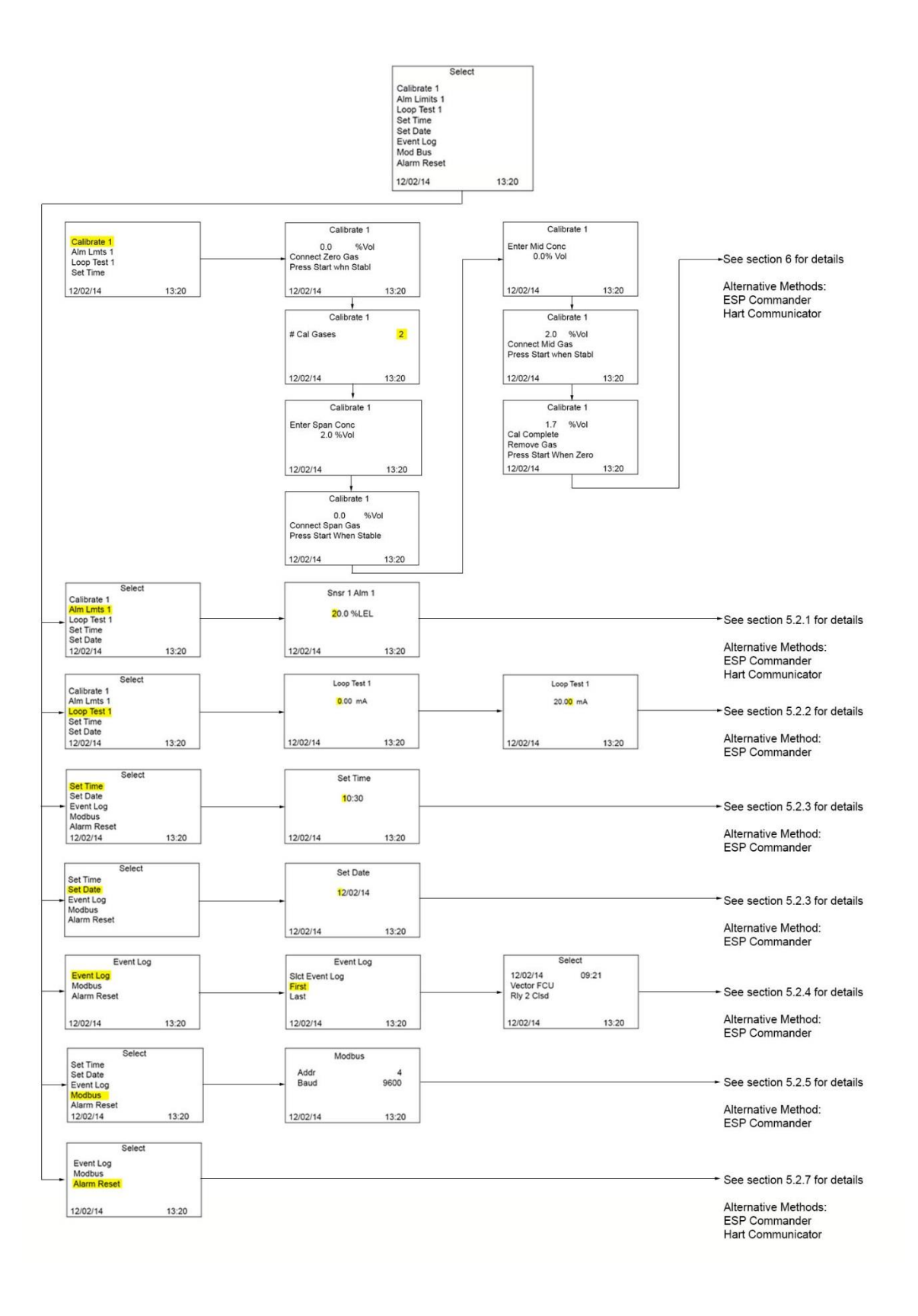

#### 5.2.1 Changing Alarm Trigger Level Settings

The alarm trigger levels may be set by one of three methods:

- Vector OLED display and magnetic wand ٠
- ESP Commander using the Modbus RTU interface •
- HART Communicator

Setting the alarm trigger levels using the Vector OLED.

| Select<br>Calibrate 1                                                                                                    | Snsr 1 Alm 1                                                                                                    |
|----------------------------------------------------------------------------------------------------|----------------------------------------------------------------------------------------------------|
| Loop Test 1<br>Set Time<br>Set Date                                                                                                    | 20.0 %LEL                                                                                                    |
| 12/02/14 13:20                                                                                                    | 12/02/14 13:20                                                                                                    |
| Use the magnet to select the Start point and<br>then use the UP/DOWN scroll points to move<br>through the available functions. Use the arrow<br>marks to scroll down to Alm Lmts 1 and hit the<br>Select key. The Alarm Limit screen will be<br>shown. | Use the Start point to move to the first digit and<br>then use the arrow marks to change the value<br>up or down. The Start point will move from one<br>digit to the next. When done, the second alarm<br>point values will be shown. Repeat for all three<br>alarm settings. |

Setting the alarm levels using ESP Commander

• Start ESP Commander and select Devices/Scan All.

| ile Devices View TempComp Help                                       |                                     |
|----------------------------------------------------------------------|-------------------------------------|
| Devices                                                              | Comm<br>Comm Port Baud Rate         |
| SGDES-R - Address: 5 - S/N: 65535<br>PGx-R - Address: 7 - S/N: 65535 | COM15 🖌 9600 🖌 Set                  |
| VECTOR FCU-U - Address: 11 - S/N: 65535                              | RxTx Wrong Timeout CRC Exception    |
|                                                                      | Region<br>Country/Standard Language |
|                                                                      | United States V ENGLISH V           |

Select the Vector unit. •

| ECTOR FO | CU-U - Ad                | dress: 4 - S/  | 'N: 324  |            |        |                 |              | -              | -              |           |
|----------|--------------------------|----------------|----------|------------|--------|-----------------|--------------|----------------|----------------|-----------|
| Fault    | Level 1                  |                | Level 2  | Leve       | 83     | Cal             |              |                |                |           |
|          |                          |                |          |            |        |                 |              |                |                |           |
|          |                          |                | Vector   |            |        |                 |              |                |                |           |
| Address  | Baud<br>Rate             | Device<br>Type | Versio   | n Serial # | ChkSum | Supply<br>Volts | Temp<br>DegC | Snsr 1<br>Comm | Snsr 2<br>Comm | Config    |
| 4        | 9600                     | VECTOR FC      | 3.10     | 324        | 0xBEA9 | 24.2            | 32.7         | ок             |                | Sensor 1  |
|          |                          |                | Sensor   | 1          |        |                 |              |                |                | Sensor 2  |
| Address  | Baud Device<br>Rate Type |                | Versio   | n Serial # | ChkSum | Gas             |              | Conc           | Units          | HART      |
| 2        | 9600                     | PGx-R          | 2.21     | 1          | 0x0    | Propane         |              | 0.0            | %LEL           | Relays    |
|          |                          |                | Sensor 2 | 2          |        |                 |              |                |                | Anlg Out  |
| Address  | Baud<br>Rate             | Device<br>Type | Versio   | n Serial # | ChkSum | Gas             |              | Conc           | Units          | Record    |
|          |                          |                |          |            |        |                 |              |                |                | Graph     |
| Comm     |                          |                |          |            |        | Poll            | Intvi (ms)   |                |                |           |
| RxTx     | Wrong                    | Timeout        | CRC      | Exception  | 1      | 100             | 0            |                |                | Pass Code |
| 82       | 0                        | 0              | 0        | 0          |        | St              | op Poll      |                |                |           |
|          |                          |                |          |            | _      |                 |              |                |                |           |

|         | Fault        | Leve           | el 1  | 1       | evel 2   | Leve   | 913      | Cal       |            |         |              |               |               |               |
|---------|--------------|----------------|-------|---------|----------|--------|----------|-----------|------------|---------|--------------|---------------|---------------|---------------|
| Address | Baud<br>Rate | Device<br>Type | _     | Version | Serial # | ChkSum | Gas      |           | Conc       | Units   | Snsr<br>Comm | Cal<br>Span 1 | Cal<br>Span 2 | Cal N<br>Spar |
| 2       | 9600         | PGx-R          |       | 2.21    | 1        | 0×0    | Propane  |           | 0.0        | %LEL    | ОК           |               |               |               |
|         |              | Limit          | :1    |         |          |        |          |           |            | Limit 2 |              |               | Snsi          | r EU Se       |
|         | lesc         | Б              | dit   | Current | EU       |        |          | Desc      |            | Edit    | Current      | EU            | %LE           | L             |
| Alr     | n Value      | 20             | .1    | 20.1    | %LEL     |        |          | Alm Value |            | 30.0    | 30.0         | %LEL          | _             |               |
| Air     | n Enable     | En             | a 🔻   | Ena     |          |        |          | Am Enable |            | Ena 🔻   | Ena          |               |               | Set           |
| R       | y HiLo       |                |       | Hi      |          |        |          | Rly HiLo  |            |         | Hi           |               |               |               |
|         |              | Limit 3        |       |         |          |        |          | Sne       | ar Range   | Select  |              |               |               |               |
| C       | lesc         | Б              | dit   | Current | EU       | D      | esc      | Ed        | it (       | Cumt    | Limit        | Units         |               |               |
| Ak      | n Value      | 50             | 0.0   | 50.0    | %LEL     | Lo     | w Range  |           | 0          | 0.000   | 0.000 1      | (LEL          |               |               |
| Ak      | m Enable     | En             | a 🔻   | Ena     |          | Hig    | h Range  |           | 1          | 00.000  | 100.000      | (LEL          |               |               |
| R       | y HiLo       |                |       | Hi      |          |        |          |           |            |         |              |               |               |               |
|         |              |                |       |         |          |        |          |           |            |         |              |               |               |               |
| _       |              | Set            |       |         |          |        |          |           |            | Set     |              |               |               |               |
| Comm    | Tx W         | frong Tin      | neout | CRC     | Exceptio | n (    | Comm Sta | ts        | Addre<br>2 | 155     |              |               |               |               |
|         |              |                | _     |         |          |        |          |           |            | _       |              |               |               |               |

Click the button on the right column for the sensor to be set.

• For each alarm trigger level set of the three available, enter the new alarm value in the Edit column and click Set to apply the new value. Close the window when done.

Setting the alarm trigger level using the Hart Communicator.

- Refer to Appendix 3, HART Communicator Menu Tree, for an overview of the HART functions.
- Navigate to the Output Condition menu (Online\Device Setup\Detailed Setup\Output Condition\Alarm Levels).

|         | <b>OR:</b> ? | 2222222  |      |         |      |
|---------|--------------|----------|------|---------|------|
| Alarm L | evels        |          |      |         |      |
| 1. Sens | sor Ala      | rm Limit | S    | ensor 1 |      |
| 2. Snsr | 1 Alm        | 1 val    | 20.  | 0% LEL  |      |
| 3. Snsr | 1 Alm        | 1 type   |      | High    | - 11 |
| 4. Snsr | 1 Alm        | 2 val    | 30.  | 0% LEL  | - 8  |
| 5. Snsr | 1 Alm        | 2 type   |      | High    | - 8  |
| 6. Snsr | 1 Alm        | 3 val    | 50.  | 0% LEL  | - 11 |
| 7. Snsr | 1 Alm        | 3 type   |      | High    | - U  |
|         |              |          |      |         | E    |
| HEL     | P.           | SAVE     | HOME | ]       |      |

| 20        | 1 9<br>.1 9<br>.1 | 1 \<br>%L[ | EL | ue |   |   |   |    |   |   |   |   |   |   |   |   |
|-----------|-------------------|------------|----|----|---|---|---|----|---|---|---|---|---|---|---|---|
|           | q                 | W          | е  | r  | t | y | u | i  | 0 | р |   | * | 1 | 7 | 8 | 9 |
| Lock      | a                 | S          | d  | f  | g | h | j | k  | 1 | , |   | - |   | 4 | 5 | 6 |
| Shift     | Ζ                 | Х          | С  | V  | b | n | m |    |   |   |   | + | 0 | 1 | 2 | 3 |
| HELP SAVE |                   |            |    |    |   |   |   | нс | M | E | ] |   |   |   |   |   |

#### 5.2.2 Measuring the Output Loop Current

The Loop Test allows selecting an output current to be measured at a 4-20mA output loop. There are two loops available; one loop is used for each sensor that may be attached.

The output cannot be adjusted from the Vector display, but can be done using ESP Commander or the Hart Communicator. Please see the Calibration section 6 in this manual for more details.

|             | Select |       |
|-------------|--------|-------|
| Calibrate 1 |        |       |
| Alm Lmts 1  |        |       |
| Loop Test 1 |        |       |
| Set Time    |        |       |
| Set Date    |        |       |
| 12/02/14    |        | 13:20 |

Use the magnet to select the Start point and then use the UP/DOWN scroll points to move through the available functions. Use the arrow marks to scroll down to Loop Test 1 or 2 and hit the Select key. If only one sensor is attached, Loop Test 2 will not be shown in the menu.

| Loo               | p Test 1 |
|-------------------|----------|
| <mark>0</mark> .0 | 00 mA    |
|                   |          |
| 12/02/14          | 13:20    |

Touch the Start point to move from one digit to another and use the up/down points to set the desired value. After the final digit has been set and Start touched again, the desired current will be output on the relay.

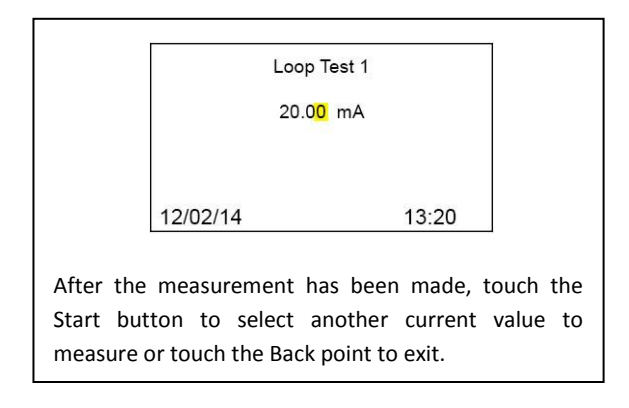

#### 5.2.3 Setting the Date and Time

The date and time may be set by one of two methods:

- Vector OLED display and magnetic wand
- ESP Commander using the Modbus RTU interface

Setting the date and time using the Vector display and the magnetic wand.

|             | Select |       |
|-------------|--------|-------|
| Calibrate 1 |        |       |
| Alm Lmts 1  |        |       |
| Loop Test 1 |        |       |
| Set Time    |        |       |
| Set Date    |        |       |
| 12/02/14    |        | 13:20 |

Use the magnet to select the Start point and then use the UP/DOWN scroll points to move through the available functions. Use the arrow marks to scroll down to Set Time and hit the Select key. The Alarm point screen will be shown.

| Set              | Time  |
|------------------|-------|
| <mark>1</mark> 0 | :30   |
|                  |       |
| 12/02/14         | 13:20 |

Use the Start point to move to the first digit and then use the arrow marks to change the value up or down. The Start point will move from one digit to the next. Use the Back point to return to the previous menu.

|                                 | Sel                                        | ect                                 | ]                 |  |  |  |  |  |
|---------------------------------|--------------------------------------------|-------------------------------------|-------------------|--|--|--|--|--|
|                                 | Calibrate 1                                |                                     |                   |  |  |  |  |  |
|                                 | Alm Lmts 1                                 |                                     |                   |  |  |  |  |  |
|                                 | Loop Test 1                                |                                     |                   |  |  |  |  |  |
|                                 | Set Time                                   |                                     |                   |  |  |  |  |  |
|                                 | Set Date                                   |                                     |                   |  |  |  |  |  |
|                                 | 12/02/14                                   | 13:20                               |                   |  |  |  |  |  |
| Use the<br>and hit<br>will be s | arrow marks to<br>the Select key.<br>hown. | scroll down to S<br>The Alarm point | et Date<br>screen |  |  |  |  |  |

|                             |                                              | Set Date                                    |                                           |                              |
|-----------------------------|----------------------------------------------|---------------------------------------------|-------------------------------------------|------------------------------|
|                             |                                              | <mark>1</mark> 2/02/14                      |                                           |                              |
|                             |                                              |                                             |                                           |                              |
|                             | 12/02/14                                     |                                             | 13:20                                     |                              |
| Use th<br>then u<br>up or c | e Start point<br>se the arrow<br>down. The S | to move to<br>w marks to o<br>tart point wi | the first di<br>change the<br>Il move fro | git and<br>e value<br>om one |

digit to the next. Use the Back point to return

to the previous menu.

Setting the date and time using ESP Commander

• Start ESP Commander and select Devices/Scan All.

| ile Devices View TempComp Help                                      |                                     |
|---------------------------------------------------------------------|-------------------------------------|
| Devices                                                             | Comm<br>Comm Port Baud Rate         |
| GOES-R - Address: 5 - S/N: 65535<br>'Gx-R - Address: 7 - S/N: 65535 | COM15 💙 9600 💙 Set                  |
| /ECTOR FCU-U - Address: 11 - S/N: 65535                             | RxTx Wrong Timeout CRC Except       |
|                                                                     | Region<br>Country/Standard Language |
|                                                                     | United States V ENGLISH             |

• Select the Vector unit.

| VECTOR FO | 10-0 - Ad    | Jaress: 4 - S/N | : 324    |           |        |                 |              |                |                |           |
|-----------|--------------|-----------------|----------|-----------|--------|-----------------|--------------|----------------|----------------|-----------|
| Fault     | Le           | evel 1          | Level 2  | Leve      | 13     | Cal             |              |                |                |           |
|           | _            |                 |          | _         |        |                 |              |                |                |           |
|           |              |                 | Vector   |           |        |                 |              |                |                |           |
| Address   | Baud<br>Rate | Device<br>Type  | Version  | Serial #  | ChkSum | Supply<br>Volts | Temp<br>DegC | Snsr 1<br>Comm | Snsr 2<br>Comm | Config    |
| 4         | 9600         | VECTOR FC       | 3.10     | 324       | 0xBEA9 | 24.2            | 32.7         | ок             |                | Sensor 1  |
|           | David        | Device          | Sensor 1 |           |        |                 |              |                |                | Sensor 2  |
| Address   | Rate         | Туре            | Version  | Serial #  | ChkSum | Gas             |              | Conc           | Units          | hani      |
| 2         | 9600         | PGx-R           | 2.21     | 1         | 0×0    | Propane         |              | 0.0            | %LEL           | Relays    |
|           |              |                 | Sensor 2 |           |        |                 |              |                |                | Anlg Out  |
| Address   | Baud<br>Rate | Device<br>Type  | Version  | Serial #  | ChkSum | Gas             |              | Conc           | Units          | Record    |
|           |              |                 |          |           |        |                 |              |                |                | Graph     |
| Comm      |              |                 |          |           |        | Poll            | Intvl (ms)   |                |                |           |
| RxTx      | Wron<br>Addr | g Timeout       | CRC E    | Exception |        | 100             | .0           |                |                | Pass Lode |
| 82        | 0            | 0 (             | 0 C      | _         |        | St              | op Poll      |                |                |           |

- Click the Config button. ٠
  - 0 Click the Set button under the Date and Time. The values from the ESP Commander computer system will be applied.
  - Daylight Savings Time (United States) may be toggled under DST Enabled. 0

| ault |            | Le               | vel 1        | Level 2                     | Lev    | vel 3 |                                         | Cal                             |                |                 |                                     |  |
|------|------------|------------------|--------------|-----------------------------|--------|-------|-----------------------------------------|---------------------------------|----------------|-----------------|-------------------------------------|--|
|      |            |                  |              |                             |        |       |                                         |                                 |                |                 |                                     |  |
|      |            |                  |              |                             |        |       |                                         |                                 |                |                 | 1                                   |  |
|      | Ad         | ldress           | Baud<br>Rate | Device<br>Type              | Ver    | sion  | Serial #                                | ChkSum                          | Snsr 1<br>Comm | Snsr 2<br>Comm  |                                     |  |
|      | 4          |                  | 9600         | VECTOR                      | C 3.10 | ) 3   | 24                                      | 0xBEA9                          | ок             |                 |                                     |  |
|      | 1<br>1<br> | ▼<br>Set<br>Date | 14           | 9600<br>9600<br>Set<br>Time | •      | DST   | ENGLI<br>Co<br>United<br>Enable<br>bled | SH<br>puntry<br>_States<br>Pass | Code           | Lo<br>Get<br>Se | ad Snsrs<br>Event Log<br>t Dflt Cfg |  |
|      |            |                  | Se           | ŧ                           |        | То    | ggle                                    |                                 | Set            | F               | Restart                             |  |
| mm   |            |                  |              |                             |        |       | Poll Intv                               | /l (ms)                         | Addres         | 35              | Baud Rate                           |  |
| RxT: | c          | Wrong<br>Addr    | 9 Time       | eout CRC                    | Except | tion  | 1000                                    |                                 |                | 9               | 600 🔻                               |  |
| 1000 | 12         | n                | 0            | 0                           | 0      |       | Stop                                    | Poll                            | Set            |                 | Cat                                 |  |

## 5.2.4 Viewing the Event Log

The Event log may be viewed by one of two methods.

- Vector OLED display and magnetic wand •
- ESP Commander using the Modbus RTU interface ٠

Viewing the Event Log using the Vector display and a magnetic wand.

| Event Log                                                                                                    | Event Log                                                                                                    |
|----------------------------------------------------------------------------------------------------|----------------------------------------------------------------------------------------------------|
| Event Log                                                                                                    | Sict Event Log                                                                                                    |
| Modbus                                                                                                    | First                                                                                                    |
| Alarm Reset                                                                                                    | Last                                                                                                    |
| 12/02/14 13:20                                                                                                    | 12/02/14 13:20                                                                                                    |
| Use the magnet to select the Start point and<br>then use the UP/DOWN scroll points to move<br>through the available functions. Use the arrow<br>marks to scroll down to Event Log and hit the<br>Select key. | Touch the UP/DOWN scroll points to select<br>either "First" or "Last". If "First" is selected, the<br>event log display will start with oldest (earliest)<br>event. If "Last" is selected, the event log<br>display will start with the most recent event.<br>Touch the START point to activate the event log<br>display. |

| Event Log                                                                                                    |
|----------------------------------------------------------------------------------------------------|
| 12/02/14 09:21 ← 1<br>Vector FCU ← 2<br>Rly 2 Clsd ← 3                                                                                                    |
| 12/02/14 13:20                                                                                                    |
| <ul> <li>Each event log entry contains the following information:</li> <li>Date and time the event occurred.</li> <li>Source of the event: <ul> <li>Vector FCU</li> <li>Sensor 1</li> <li>Sensor 2</li> </ul> </li> <li>Event description</li> </ul> |
| The UP/DOWN scroll points may be used to move through the entries in the log. Touching the BACK point will exit the display.                                                                                                    |

Viewing the Event Log using ESP Commander.

• Start ESP Commander and select Devices/Scan All.

| ile Devices View TempComp Help                                       |                                     |
|----------------------------------------------------------------------|-------------------------------------|
| Devices                                                              | Comm<br>Comm Port Baud Rate         |
| SGOES-R - Address: 5 - S/N: 65535<br>PGx-R - Address: 7 - S/N: 65535 | COM15 💙 9600 💙 Set                  |
| VECTOR FCU-U - Address: 11 - S/N: 65535                              | RxTx Wrong Timeout CRC Exception    |
|                                                                      | Region<br>Country/Standard Language |
|                                                                      | United States V ENGLISH V           |

• Select the Vector unit.

| Fault   |              | evel 1         | Level 2  | Leve      | 13     | Cal             |              |                |                |           |
|---------|--------------|----------------|----------|-----------|--------|-----------------|--------------|----------------|----------------|-----------|
| - don   |              |                | 201012   |           |        |                 |              |                |                |           |
|         |              |                | Vector   |           |        |                 |              |                |                |           |
| Address | Baud<br>Rate | Device<br>Type | Version  | Serial #  | ChkSum | Supply<br>Volts | Temp<br>DegC | Snsr 1<br>Comm | Snsr 2<br>Comm | Config    |
| 4       | 9600         | VECTOR FC      | 3.10     | 324       | 0xBEA9 | 24.2            | 32.7         | ок             |                | Sensor 1  |
|         | Paud         | Devilar        | Sensor 1 |           | 1      |                 |              |                |                | Sensor 2  |
| Address | Rate         | Туре           | Version  | Serial #  | ChkSum | Gas             |              | Conc           | Units          | MANI      |
|         | 9600         | PGx-R          | 2.21     | 1         | 0×0    | Propane         |              | 0.0            | %LEL           | Relays    |
|         |              |                | Sensor 2 |           |        |                 |              |                |                | Anlg Out  |
| Address | Baud<br>Rate | Device<br>Type | Version  | Serial #  | ChkSum | Gas             |              | Conc           | Units          | Record    |
|         |              |                |          |           |        |                 |              |                |                | Graph     |
| mm      |              |                |          |           | _      | Poll            | Intvl (ms)   |                |                | Pass Code |
| RxTx    | Wro<br>Addr  | ng Timeout     | CRC E    | Exception |        | 100             | 0            |                |                |           |
| 82      | 0            | 0 0            | ) 0      |           |        | St              | op Poll      |                |                |           |

Click Config.

| Fault       | Le            | vel 1        | _evel 2             | Level 3     |                    | Cal              |                |                |                              |          |
|-------------|---------------|--------------|---------------------|-------------|--------------------|------------------|----------------|----------------|------------------------------|----------|
| [           | Address       | Baud<br>Rate | Device<br>Type      | Version     | Serial #           | ChkSum           | Snsr 1<br>Comm | Snsr 2<br>Comm | ]                            |          |
|             | 4             | 9600         | VECTOR FC           | 3.10        | 324                | 0xBEA9           | ок             |                |                              |          |
|             | Set<br>Date   |              | Set<br>Time         | DS          | United<br>T Enable | I_States<br>Pass | Code           | Get            | Event Log                    | <u>,</u> |
|             | Date 12/02/20 | 14           | Time<br>09:29:26 ST | DS<br>D Dis | T Enable<br>abled  | Pass             | Code           | Se             | et Dflt Cfg                  |          |
|             |               |              |                     |             |                    |                  | - 1            |                |                              |          |
|             |               | Set          |                     |             | Toggle             |                  | Set            |                | Restart                      |          |
| omm         |               | Set          |                     |             | Toggle<br>Poll Int | vl (ms)          | Addres         | s              | Restart<br>Baud Rate         | e        |
| omm<br>RxTo | Wron,<br>Addr | Set          | ut CRC              | Exception   | Poll Int<br>1000   | vl (ms)          | Addres         | s<br>g         | Restart<br>Baud Rate<br>1600 | e<br>•   |

- Click Get Event Log to download the Event Log.
  - The log will be downloaded in CSV format to \ESP\Logs\ESP\_Commander.
  - This file contains all the data, but no headers or easy way to interprete if viewed in Excel or a similar program. However, ESP Commander can show a formatted version once it has been downloaded.

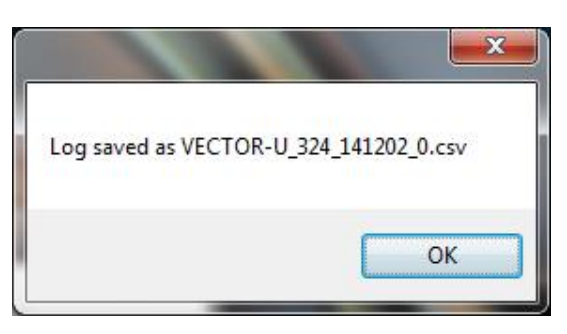

o Go to the initial ESP Commander window (usually still open).

| ile Devices View TempComp Help                                       |                                     |
|----------------------------------------------------------------------|-------------------------------------|
| Devices                                                              | Comm<br>Comm Port Baud Rate         |
| SGDES-R - Address: 5 - S/N: 65535<br>PGx-R - Address: 7 - S/N: 65535 | COM15 👽 9600 💌 Set                  |
| /ECTOR FCU-U - Address: 11 - S/N: 65535                              | RxTx Wrong Timeout CRC Exception    |
|                                                                      | Region<br>Country/Standard Language |
|                                                                      | United States V ENGLISH             |

• Select View/Event Logs.

|                     | ► ESP ► Logs ► ESP_Commander | ▼ ↓ ◆ ↓ Search ESP | .Commander          |
|---------------------|------------------------------|--------------------|---------------------|
| Organize 🔻 New fold | ler                          |                    | = • 🔳 🤅             |
| ☆ Favorites         | Name                         | Date modified      | Туре                |
| 🧮 Desktop           | VECTOR-U_324_141202_0.csv    | 12/2/2014 4:50 PN  | 1 Microsoft Excel C |
| 📜 Downloads         |                              |                    |                     |
| 🐔 OneDrive          |                              |                    |                     |
| 🔠 Recent Places 🗮   |                              |                    |                     |
|                     |                              |                    |                     |
| 🥽 Libraries         |                              |                    |                     |
| Documents           |                              |                    |                     |
| J Music             |                              |                    |                     |
| Pictures            |                              |                    |                     |
| 🛃 Videos            |                              |                    |                     |
| *                   | •                            | III                |                     |
|                     |                              |                    |                     |

- Find the event log that was just downloaded and click Open.
  - Older logs can be selected if needed.

| 🤐 VECTOR-U_324_141202_0.csv                                                            |
|----------------------------------------------------------------------------------------|
|                                                                                        |
| 11/29/2014 16:25:34 STD Calibration Mode Exit                                          |
| 11/29/2014 16:29:52 STD Alarm 1 Alarm Sensor 1 Limit: 20 Process: 21.47619 %LEL        |
| 11/29/2014 16:29:54 STD Relay 1 Clsd                                                   |
| 11/29/2014 16:29:56 STD Alarm 2 Alarm Sensor 1 Limit: 30 Process: 31.33333 %LEL        |
| 11/29/2014 16:29:58 STD Relay 2 Clsd                                                   |
| 11/29/2014 16:32:02 STD Span Calibration Sensor 1 Process: 1.041 Reference: 1.05 VOL%  |
| 11/29/2014 16:32:08 STD Span Calibration Sensor 1 Process: 1.049 Reference: 1.05 VOL%  |
| 11/29/2014 16:32:46 STD Alarm 3 Alarm Sensor 1 Limit: 50 Process: 50.57143 %LEL        |
| 11/29/2014 16:32:48 STD Relay 3 Clsd                                                   |
| 11/29/2014 16:39:08 STD Mid-Span Calibration Sensor 1 Process: 1.962 Reference: 2 VOL% |
| 11/29/2014 16:41:54 STD Alarm 3 Normal Sensor 1 Limit: 50 Process: 50 %LEL             |
| 11/29/2014 16:42:18 STD Alarm 2 Normal Sensor 1 Limit: 30 Process: 29.19048 %LEL       |
| 11/29/2014 16:42:20 STD Relay 2 Open                                                   |
| 11/29/2014 16:42:34 STD Alarm 1 Normal Sensor 1 Limit: 20 Process: 19.2381 %LEL        |
| 11/29/2014 16:42:36 STD Relay 1 Open                                                   |
| 12/01/2014 10:57:34 STD Power On RSID: 1                                               |
| 12/01/2014 11:24:46 STD Alarm 2 Limit Change Sensor 1 New: 23 Old: 30 %LEL Disabled    |
| 12/01/2014 11:24:56 STD Alarm 2 Limit Change Sensor 1 New: 30 Old: 23 %LEL Disabled    |
| 12/01/2014 13:24:56 STD Alarm 1 Limit Change Sensor 1 New: 20.1 Old: 20 %LEL Disabled  |
| 12/01/2014 13:25:04 STD Alarm 2 Limit Change Sensor 1 New: 30 Old: 30 %LEL Disabled    |
| 12/01/2014 14:31:32 STD Fault Alarm Sensor 2 Comm                                      |

• The event data will be displayed with information about each event.

#### 5.2.5 Changing the Vector Modbus Address and Baud Rate

The Modbus address for the Vector may be set by one of two methods.

- Vector OLED display and magnetic wand
- ESP Commander using the Modbus RTU interface

Setting the Vector Modbus address and Baud rate using the Vector OLED.

|                                               |                                                                       | Select                                              |                                                 | 1                                       |
|-----------------------------------------------|-----------------------------------------------------------------------|-----------------------------------------------------|-------------------------------------------------|-----------------------------------------|
|                                               | Set Date                                                              |                                                     |                                                 |                                         |
|                                               | Event Log                                                             |                                                     |                                                 |                                         |
|                                               | Modbus                                                                |                                                     |                                                 |                                         |
|                                               | Alarm Reset                                                           |                                                     |                                                 |                                         |
|                                               | 12/02/14                                                              |                                                     | 13:20                                           |                                         |
| Use th<br>then u<br>throug<br>marks<br>Select | e magnet to<br>se the UP/DC<br>h the availabl<br>to scroll dow<br>key | select the<br>DWN scroll<br>e functions<br>n to Mod | Start poi<br>points to<br>s. Use the<br>bus and | int and<br>o move<br>e arrow<br>hit the |

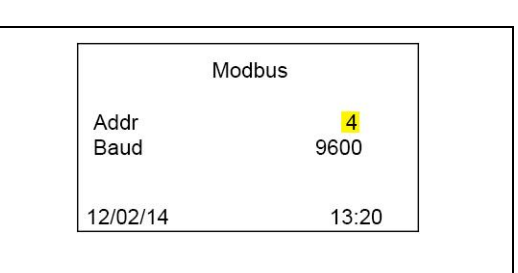

Use the Start point to move to the first value and then use the arrow marks to change the value up or down. The Start point will move from one value to the next. Both the Address and Baud rate are changed with the same method. Setting the Vector Modbus address and Baud rate using ESP Commander.

• Start ESP Commander and select Devices/Scan All.

| ile Devices View TempComp Help                                       |                                     |
|----------------------------------------------------------------------|-------------------------------------|
| Devices                                                              | Comm<br>Comm Port Baud Rate         |
| SGUES-H - Address: 5 - 5/N: 65535<br>PGx-R - Address: 7 - S/N: 65535 | COM15 🔽 9600 🔽 Set                  |
| VECTOR FCU-U - Address: 11 - S/N: 65535                              | RxTx Wrong Timeout CRC Exception    |
|                                                                      | Region<br>Country/Standard Language |
|                                                                      | United States III ENGLISH           |

• Select the Vector unit.

| UE VE | CTOR FO | CU-U - A     | ddress: 4 - S/N | N: 324   |           |        |                 |              | -              | -              |           | × |
|-------|---------|--------------|-----------------|----------|-----------|--------|-----------------|--------------|----------------|----------------|-----------|---|
| _     | Fault   | L            | evel 1          | Level 2  | Leve      | 13     | Cal             |              |                |                |           |   |
|       |         |              |                 |          |           |        |                 |              |                |                |           |   |
|       |         |              |                 | Vector   |           |        |                 |              |                |                |           |   |
| 4     | Address | Baud<br>Rate | Device<br>Type  | Version  | Serial #  | ChkSum | Supply<br>Volts | Temp<br>DegC | Snsr 1<br>Comm | Snsr 2<br>Comm | Config    |   |
| 4     |         | 9600         | VECTOR FC       | 3.10     | 324       | 0xBEA9 | 24.2            | 32.7         | ок             |                | Sensor 1  |   |
|       |         |              |                 | Sensor 1 |           |        |                 |              |                |                | Sensor 2  |   |
|       | Address | Baud<br>Rate | Device<br>Type  | Version  | Serial #  | ChkSum | Gas             |              | Conc           | Units          | HART      |   |
| 2     |         | 9600         | PGx-R           | 2.21     | 1         | 0x0    | Propane         |              | 0.0            | %LEL           | Relays    |   |
|       |         |              |                 | Sensor 2 |           |        |                 |              |                |                | Anlg Out  |   |
| 4     | Address | Baud<br>Rate | Device<br>Type  | Version  | Serial #  | ChkSum | Gas             |              | Conc           | Units          | Record    |   |
|       |         |              |                 |          |           |        |                 |              |                |                | Graph     |   |
| Cor   | nm      |              |                 |          |           |        |                 |              |                |                |           |   |
|       |         | Wror         | ng              | 606 I    |           | 1      | 100             | 0            |                |                | Pass Code |   |
|       | HxTx    | Addr         | Timeout         | CHC E    | -xception |        | _               |              |                |                |           |   |
|       | 82      | 0            | 0               | 0 0      |           |        | St              | op Poll      |                |                |           |   |
|       |         |              |                 |          |           |        |                 |              |                |                |           |   |

- Click Config.
  - Enter the desired value into the Address or Baud Rate boxes and click Set to apply.

| ault | L                       | evel 1       | Level 2                     | Level 3   |                                        | Cal                        |                |                |         |
|------|-------------------------|--------------|-----------------------------|-----------|----------------------------------------|----------------------------|----------------|----------------|---------|
|      |                         |              |                             |           |                                        |                            |                |                |         |
|      | Address                 | Baud<br>Rate | Device<br>Type              | Version   | Serial #                               | ChkSum                     | Snsr 1<br>Comm | Snsr 2<br>Comm |         |
|      | 4                       | 9600         | VECTOR FC.                  | . 3.10    | 324                                    | 0xBEA9                     | ок             |                |         |
|      | Set<br>Date<br>12/02/20 | 14           | Set<br>Time<br>09:29:26 STD | DS<br>Dis | United<br>United<br>T Enable<br>sabled | ountry<br>I_States<br>Pass | Code           | Get Ev         | ent Log |
|      |                         | Se           | t                           |           | Toggle                                 |                            | Set            | Res            | tart    |
| mm   |                         |              |                             |           | Poll Int                               | vl (ms)                    | Addres         | ss Bau         | ud Rate |
| RxTx | Wron<br>Addr            | g Time       | out CRC                     | Exception | 1000                                   |                            | 4              | 9600           | • •     |
| 420  | 12 0                    | 8            | 0                           | 0         | Stop                                   | Poll                       | Set            |                | Set     |

#### 5.2.6 Changing a Sensor Modbus Address and Baud Rate

The Modbus address for a sensor may be set using ESP Commander.

• Start ESP Commander and select Devices/Scan All.

| ile Devices View TempComp Help                                       |                                     |
|----------------------------------------------------------------------|-------------------------------------|
| Devices                                                              | Comm<br>Comm Port Baud Rate         |
| SGDES-R - Address: 5 - S/N: 65535<br>PGx-R - Address: 7 - S/N: 65535 | CDM15 👽 9600 💌 Set                  |
| /ECTOR FCU-U - Address: 11 - S/N: 65535                              | RxTx Wrong Timeout CRC Exception    |
|                                                                      | Region<br>Country/Standard Language |
|                                                                      | United States III ENGLISH           |

• Double click the sensor to be set. Note the SGOES unit shown in the window above is being used as a sensor.

| Gx-R - Addr                           | ess: 2 - S    | /N: 1   |          |                       |       |               |       |         |           |
|---------------------------------------|---------------|---------|----------|-----------------------|-------|---------------|-------|---------|-----------|
|                                       |               | Fault   |          |                       |       |               |       |         |           |
| Address                               | Baud<br>Rate  | Version | Serial # | Gas                   | Temp  | Conc          | Units | 1       | Snsr Info |
| 2                                     | 9600          | 2.21    | 1        | Propane               | 35    | 0             | VOL%  |         | Record    |
|                                       |               |         |          |                       |       |               |       |         | Graph     |
| Cal. Gas<br>Propane<br>Pri. Conc - VO | L%            | Zero    |          | Gases<br>() 1<br>100% | © 2   |               |       |         |           |
| 2 0                                   | L /o          | Pri Ca  |          | 2 10                  | • LEL |               |       |         |           |
| Sec. Conc - V                         | OL%           | 1.00    |          | 2.10                  |       |               |       |         |           |
| 1.05                                  |               | Sec. C  | al       |                       |       |               |       |         |           |
| Vector                                |               |         |          | Sele                  | ect   |               |       |         |           |
| Comm                                  |               |         |          |                       |       | Poll Intvl (n | ns)   | Address | Baud Rate |
| RxTx                                  | Wrong<br>Addr | Timeout | CRC      | Exception             |       | 1000          |       | 2       | 9600 🗸    |
| 38                                    | 0             | 0       | 0        | 0                     |       | Stop Po       |       | Set     | Set       |
| 30                                    | v             | U       | U        | U                     | _     | Stop Po       |       | Set     |           |

• Change the address or baud rate as required.

#### 5.2.7 Resetting an Alarm

The relay for alarm three is latched per FM requirements. Once triggered by an event it will continue to be latched closed unless reset, though the LED indicator for the alarm will clear.

The alarm three relay may be reset by one of three methods:

- Vector OLED display and magnetic wand
- ESP Commander using the Modbus RTU interface
- HART Communicator

Clearing the relay using the Vector display and the magnetic wand.

|                                     | S                                                                        | Select                                                 |                                                |
|-------------------------------------|--------------------------------------------------------------------------|--------------------------------------------------------|------------------------------------------------|
|                                     | Event Log<br>Modbus<br><mark>Alarm Reset</mark>                          |                                                        |                                                |
|                                     | 12/02/14                                                                 | 13:2                                                   | 0                                              |
| Use th<br>then u<br>throug<br>marks | e magnet to sel<br>se the UP/DOW<br>th the available<br>to scroll down t | ect the Start po<br>'N scroll points<br>functions. Use | bint and<br>to move<br>the arrow<br>Select the |

Start point to reset the alarm.

Clearing the relay using ESP Commander

• Start ESP Commander and select Devices/Scan All.

| ESP Commander Version 3.0 Build 10.4                                 |                                     |
|----------------------------------------------------------------------|-------------------------------------|
| File Devices View TempComp Help                                      |                                     |
| Devices                                                              | Comm<br>Comm Port Baud Rate         |
| SGDES-R - Address: 5 - S/N: 65535<br>PGx-R - Address: 7 - S/N: 65535 | COM15 💙 9600 💙 Set                  |
| VECTOR FCU-U - Address: 11 - S/N: 65535                              | RxTx Wrong Timeout CRC Exception    |
| Jan                                                                  | Region<br>Country/Standard Language |
|                                                                      | United_States V ENGLISH V           |

• Select the Vector unit.

| Fault   | 1            | Level 1        | Level 2  | Leve      | al 3       | Cal             |              |                |                |           |
|---------|--------------|----------------|----------|-----------|------------|-----------------|--------------|----------------|----------------|-----------|
|         |              | -              |          |           | <b>i</b> 1 |                 |              |                |                |           |
|         |              |                | Vector   |           |            |                 |              |                |                |           |
| Address | Baud<br>Rate | Device<br>Type | Version  | Serial #  | ChkSum     | Supply<br>Volts | Temp<br>DegC | Snsr 1<br>Comm | Snsr 2<br>Comm | Config    |
| 4       | 9600         | VECTOR FC      | 3.10     | 324       | 0xBEA9     | 24.2            | 32.7         | ок             |                | Sensor 1  |
| Address | Baud<br>Rate | Type           | Version  | Serial #  | ChkSum     | Gas             |              | Conc           | Units          | HART      |
| Address | Baud<br>Rate | Device<br>Type | Version  | Serial #  | ChkSum     | Gas             |              | Conc           | Units          | HART      |
| 2       | 9600         | PGx-R          | 2.21     | 1         | 0×0        | Propane         |              | 0.0            | %LEL           | Relays    |
|         |              |                | Sensor 2 |           |            |                 |              |                |                | Anig Out  |
| Address | Baud<br>Rate | Device<br>Type | Version  | Serial #  | ChkSum     | Gas             |              | Conc           | Units          | Record    |
|         |              |                |          |           |            |                 |              |                |                | Graph     |
| mm      |              |                |          |           |            | Poll            | Intyl (ms)   |                |                | C D L C L |
|         | Wre          |                |          |           | 1          | 100             | 0            |                |                | Pass Code |
| RxTx    | Add          | r Timeout      | CRC E    | Exception |            |                 |              |                |                |           |
|         |              |                |          | P         |            | 0               | Dell         |                |                |           |

|         | Fault         | i i          | Leve       | 1      | Level   | 12             | Level 3 |         | Cal      |         |                           |                |      |
|---------|---------------|--------------|------------|--------|---------|----------------|---------|---------|----------|---------|---------------------------|----------------|------|
|         | Address       | Baud<br>Rate | Der<br>Typ | vice   | Version | Serial #       | ChikSum | Relay 1 | Relay 2  | Relay 3 | Snsr 1<br>Comm            | Snsr 2<br>Comm |      |
|         | 14            | 9600         | VEC        | TOR FC | 3.10    | 313            | 0xBEA9  | Open    | Open     | Open    | ок                        |                |      |
|         |               |              |            |        |         |                |         | 1       | 71       |         |                           | - 10           |      |
| Relay 1 |               |              |            |        |         |                | Rela    | ay 2    |          |         |                           |                |      |
|         |               | Edit         | C          | umt    | Mod     | de             |         |         |          | Edit    | Cumt                      |                | Mode |
| Norm    | 9             | Open         | - Op       | en     | Oper    |                | N       | lom     | C        | pen     | • Open                    | Ope            | ar : |
| HiLo    | ł             | 1            | ▼ Hi       |        |         |                | Н       | iLo     | E        | li      | ▼ Hi                      |                |      |
| Latch   | l             | JnLat        | ♥ Ur       | Lat    | Oper    |                | L       | atch    | L        | InLat   | ▼ UnLat                   | Ope            | अ 🔹  |
| Delay   | 8             | 3            | 3          |        |         |                | D       | elay    | 3        | 15      | 3                         |                |      |
|         | Set           |              |            |        | 9       | Set            |         |         | 9        | iet     |                           |                | Set  |
| Relay 3 |               |              |            |        |         |                | Fau     | t Relay |          |         |                           |                |      |
|         |               | Edit         | C          | umt    | Mod     | de             | F       |         | 0.3      | Edit    | Gunt                      |                | Mode |
| Norm    | C             | Open         | - Op       | ben    | Oper    |                | N       | om      | 0        | lsd     | - Clsd                    | 000            | ər   |
| HiLo    | F             | łi           | ▼ Hi       |        |         |                |         |         |          |         | -                         |                |      |
| Latch   | l.            | atch         | - La       | tch    | Oper    | •              | L.      | atch    | Ĩ.       | InLat   | <ul> <li>UnLat</li> </ul> | 00             | er   |
| Delay   | 3             | 3            | 3          |        |         |                | D       | elay    | 3        |         | 3                         | -              |      |
|         | Set           |              |            |        |         | iet            |         |         |          |         | 1.46                      |                |      |
|         | 000           |              |            |        |         | ~              |         |         |          | e       |                           |                |      |
| Comm    |               |              |            |        | Р       | oli Intvi (ms) | )       | 1       | $\sim$   | >       |                           |                |      |
| RxTx    | Wrong<br>Addr | Timeout      | CRC        | Excep  | tion 1  | 1000           |         | (       | Latch Re | eset    |                           |                |      |
| 07      | 0             |              |            | 0      |         |                |         |         |          |         |                           |                |      |

• Select the Relay button on the right hand column. • Click Latch Reset.

Clearing the relay using the Hart Communicator

- Refer to Appendix 3, HART Communicator Menu Tree, for an overview of the HART menu and functions.
- Navigate to the Relays menu (Online\Device Setup\Detailed Setup\Output Condition\Relays).

| 1 Relay Selec | st   | Alarm  | 3        |
|---------------|------|--------|----------|
| 2 Norm Cisa   |      | 0      | 11<br>ff |
| 4 Relay 3 Del | av   | 3      | s        |
| 5 Relay 3 Mo  | de   | Operat | te       |
| o Uniaton Rei | ays  |        |          |
| HELD          | SAVE | HOME   |          |

| 1 Rela | ay Select     |         |      | Alarm 3      |
|--------|---------------|---------|------|--------------|
| 2 Norr | n Cisd        |         |      | 011          |
| 5 Late | nea<br>2 Dolo |         |      | Off<br>2 off |
|        | ay 5 Dela     | iy<br>Q |      | Operate      |
|        | tch Pola      |         |      | Operate      |
|        |               | SAVE    | HOME | 1            |
#### 5.3 Enabling or Disabling Alarm Relays

The alarm relays may be enabled or disabled by ESP Commander using the Modbus RTU interface.

• Start ESP Commander and select Devices/Scan All.

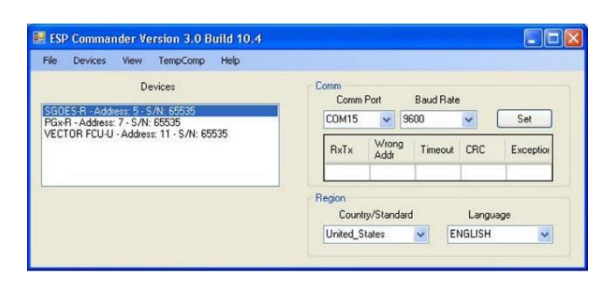

• Select the Vector unit.

| VEC | TOR FO | CU-U - A     | ddress: 4 - S/ | N: 324   |           |        |                 | _            | -              | -              |           |
|-----|--------|--------------|----------------|----------|-----------|--------|-----------------|--------------|----------------|----------------|-----------|
|     | Fault  | L            | evel 1         | Level 2  | Leve      | 13     | Cal             |              |                |                |           |
|     |        |              |                |          | _         |        |                 |              |                |                |           |
|     |        |              |                | Vector   |           |        |                 |              |                |                |           |
| A   | ddress | Baud<br>Rate | Device<br>Type | Version  | Serial #  | ChkSum | Supply<br>Volts | Temp<br>DegC | Snsr 1<br>Comm | Snsr 2<br>Comm | Config    |
| 4   |        | 9600         | VECTOR FC      | 3.10     | 324       | 0xBEA9 | 24.2            | 32.7         | ок             |                | Sensor 1  |
|     |        |              |                | Sensor 1 |           |        |                 |              |                |                | Sensor 2  |
| A   | ddress | Baud<br>Rate | Device<br>Type | Version  | Serial #  | ChkSum | Gas             |              | Conc           | Units          | HART      |
| 2   |        | 9600         | PGx-R          | 2.21     | 1         | 0×0    | Propane         |              | 0.0            | %LEL           | Relays    |
|     |        |              |                | Sensor 2 |           |        |                 |              |                |                | Anlg Out  |
| A   | ddress | Baud<br>Rate | Device<br>Type | Version  | Serial #  | ChkSum | Gas             |              | Conc           | Units          | Record    |
|     |        |              |                |          |           |        |                 |              |                |                | Graph     |
| Com | m      |              |                |          |           |        | Poll            | Intvi (ms)   |                |                |           |
|     | RxTx   | Wron<br>Addr | ng Timeout     | CRC      | Exception | 1      | 100             | 0            |                |                | Pass Code |
|     | 82     | 0            | 0              | 0 0      |           |        | St              | op Poll      |                |                |           |
|     |        |              |                |          |           | -      |                 |              |                |                |           |
| _   |        |              |                |          |           | _      |                 |              |                |                |           |

- Click the button on the right column for the sensor to be set.
  - To disable an alarm, select the value in the drop box next to Alrm Enable for the alarm to be modified. Click Set to apply the change. Close the window when done.

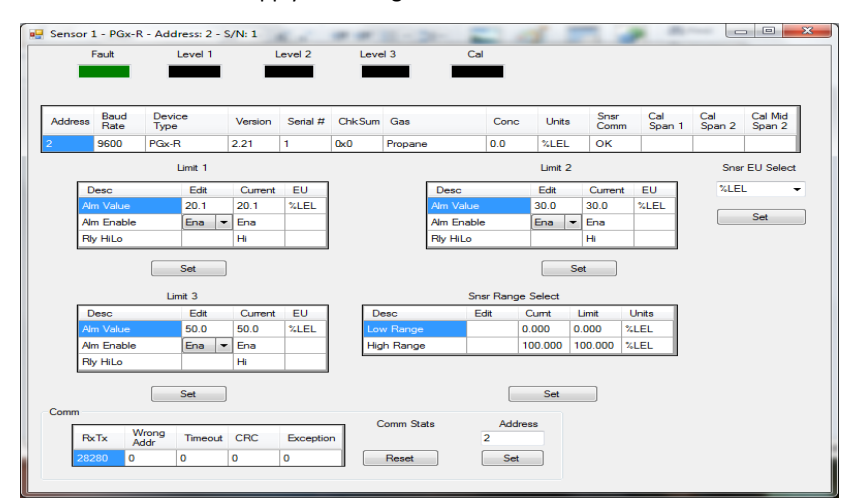

#### 5.4 Changing the Relay Alarm Latching Mode

The alarm relays can be set to latch after triggering; after the event has passed the relay will remain closed until reset. Alarms 1 and 2 can be set to latched or unlatched: the default is unlatched. The Alarm 3 relay cannot be set to unlatched per FM requirements.

The Alarm Trigger Mode for the Vector may be set by one of two methods.

- ESP Commander using the Modbus RTU interface
- HART Communicator

Setting the Alarm Trigger Mode using ESP Commander.

• Start ESP Commander and select Devices/Scan All.

| e Devices View TempComp Help                                                 |                                                   |
|------------------------------------------------------------------------------|---------------------------------------------------|
| Devices<br>GDES-R - Address, 5 - S/N; 65535<br>GwR - Address; 7 - S/N; 65535 | Comm<br>Comm Port Baud Rate<br>COM15 V 9600 V Set |
| ECTOR FCU-U - Address: 11 - S/N: 65535                                       | RxTx Wrong Timeout CRC Exception                  |
|                                                                              | Region<br>Country/Standard Language               |
|                                                                              | Region<br>Country/Standard Language               |

• Select the Vector unit.

| Fault   | L            | evel 1               | Level 2  | Leve      | 13     | Cal             |              |                |                |           |
|---------|--------------|----------------------|----------|-----------|--------|-----------------|--------------|----------------|----------------|-----------|
| Took    | Ē            |                      | Level 2  |           |        | Car             |              |                |                |           |
|         |              |                      | _        |           | _      |                 |              |                |                |           |
|         |              |                      | Vector   |           |        |                 |              |                |                |           |
| Address | Baud<br>Rate | Device<br>Type       | Version  | Serial #  | ChkSum | Supply<br>Volts | Temp<br>DegC | Snsr 1<br>Comm | Snsr 2<br>Comm | Config    |
| 4       | 9600         | VECTOR FC            | 3.10     | 324       | 0xBEA9 | 24.2            | 32.7         | ок             |                | Sensor 1  |
|         | 2.1          | -                    | Sensor 1 | _         |        |                 |              |                |                | Sensor 2  |
| Address | Rate         | Device<br>Type       | Version  | Serial #  | ChkSum | Gas             |              | Conc           | Units          | HART      |
|         | 9600         | PGx-R                | 2.21     | 1         | 0×0    | Propane         |              | 0.0            | %LEL           | Relays    |
|         |              |                      | Sensor 2 |           |        |                 |              |                |                | Anlg Out  |
| Address | Baud<br>Rate | Device<br>Type       | Version  | Serial #  | ChkSum | Gas             |              | Conc           | Units          | Record    |
|         |              |                      |          |           |        |                 |              |                |                | Graph     |
|         |              |                      |          |           |        |                 |              |                |                |           |
|         |              |                      |          |           | 1      | Poll I          | intvl (ms)   |                |                | Pass Code |
| RxTx    | Addr         | <sup>g</sup> Timeout | CRC F    | Exception |        | 100             | 0            |                |                |           |
|         |              |                      | 0 0      | - F       |        | C c+            | Poll         |                |                |           |

Click Relays.

|                                        | Fault         |                                     | Level 1                                | Level     | 2                          | Level 3 |              | Cal                      |         |                |                |
|----------------------------------------|---------------|-------------------------------------|----------------------------------------|-----------|----------------------------|---------|--------------|--------------------------|---------|----------------|----------------|
|                                        |               |                                     |                                        |           |                            |         |              |                          |         |                |                |
|                                        | Address       | Baud                                | Device<br>Type                         | Version   | Serial #                   | ChkSum  | Relay 1      | Relay 2                  | Relay 3 | Snsr 1<br>Comm | Snsr 2<br>Comm |
|                                        | 4             | 9600                                | VECTOR FC.                             | . 3.10    | 324                        | 0xBEA9  | Open         | Open                     | Open    | ОК             |                |
| Relay 1                                |               |                                     |                                        |           |                            | Rela    | v 2          |                          |         |                |                |
|                                        |               | Edit                                | Cumt                                   | Mod       | le                         | Γ       |              | E                        | dit     | Cumt           | Mode           |
| Norm                                   | C             | Open                                | ▼ Open                                 | Oper      |                            | N       | om           | 0                        | pen 🔹   | Open           | Oper           |
| HiLo                                   | Ĩ             | Hi                                  | ▼ Hi                                   | ( and a   |                            | H       | Lo           | н                        | -       | H              |                |
| Latch                                  | 0             | UnLat                               | - UnLat                                | Oper      | •                          | La      | itch         | (U                       | nLat 🗖  | UnLat          | Oper           |
| Delay                                  |               | 3                                   | 3                                      |           |                            | D       | elay         | 3                        |         | 3              |                |
|                                        | Set           |                                     |                                        | S         | et                         |         |              | S                        | et      |                | Set            |
| Relay 3                                |               |                                     |                                        |           |                            | Faul    | Relay        |                          |         |                |                |
|                                        |               | Edit                                | Cumt                                   | Mod       | le                         |         |              | E                        | Edit    | Cumt           | Mode           |
| -                                      |               |                                     | - 0                                    | Oper      |                            | N       | om           | C                        | sd 🔻    | Clsd           | Oper           |
| Norm                                   |               | Open                                | open                                   |           |                            |         |              |                          |         |                |                |
| Norm<br>HiLo                           |               | Upen<br>Hi                          | <ul> <li>Upen</li> <li>✓ Hi</li> </ul> |           |                            |         |              |                          |         |                |                |
| Norm<br>HiLo<br>Latch                  |               | Upen<br>Hi<br>Latch                 | v Open     v Hi     v Latch            | Oper      | -                          | La      | itch         | U                        | nLat 🔹  | - UnLat        | Oper           |
| Nom<br>HiLo<br>Latch<br>Delay          |               | Upen<br>Hi<br>Latch<br>3            | Hi     Latch     3                     | Oper      | •                          | La      | atch<br>elay | U<br>3                   | nLat 🔹  | UnLat          | Oper ·         |
| Nom<br>HiLo<br>Latch<br>Delay          | Set           | Upen<br>Hi<br>Latch<br>3            | Hi     Latch     3                     | Oper<br>S | ▼<br>et                    | La      | atch<br>elay | U<br>3<br>Si             | nLat 🔹  | UnLat<br>3     | Oper           |
| Norm<br>HiLo<br>Latch<br>Delay<br>Comm | C<br>Set      | Upen<br>Hi<br>Latch<br>3            | Hi     Latch     3                     | Oper<br>S | et                         | La      | atch<br>elay | U<br>3                   | nLat 🔹  | UnLat          | Oper           |
| Nom<br>HiLo<br>Latch<br>Delay<br>Comm  | Vrong<br>Addr | Upen<br>Hi<br>Latch<br>3<br>Timeout | CPC Exce                               | Oper<br>S | et<br>oll Intvi (ms<br>000 |         | atch<br>elay | U<br>3<br>Si<br>Latch Re | nLat •  | UnLat<br>3     | Oper           |

- Select Latched or Unlatched from the drop boxes next to the relay to be changed and click Set to confirm the change.
  - Note that Alarm 3 will not change if set to Unlatched.

Setting the Alarm Trigger Mode using the Hart Communicator.

- Refer to Appendix 3, HART Communicator Menu Tree, for an overview of the HART menu and functions.
- Navigate to the Relays menu (Online\Device Setup\Detailed Setup\Output Condition\Relays).

| VECTOR      | :?????????? |          |   |  |  |  |
|-------------|-------------|----------|---|--|--|--|
| Relays      |             |          | _ |  |  |  |
| 1 Relay Se  | lect        | Alarm 3  |   |  |  |  |
| 2 Norm Cls  | d           | Off      |   |  |  |  |
| 3 Latched   |             | Off      |   |  |  |  |
| 4 Relay 3 [ | Delay       | 3 s      |   |  |  |  |
| 5 Relay 3 M | lode        | Operate  |   |  |  |  |
| 6 Unlatch F | Relays      |          |   |  |  |  |
|             |             | <u> </u> |   |  |  |  |
| HELP        | SAVE        | HOME     |   |  |  |  |

Verify the relay to be modified is selected. If not, select Relay.

| Relay | Select |  |     | <br> |    |
|-------|--------|--|-----|------|----|
| Alarm | 1      |  |     |      |    |
| Fault |        |  |     |      |    |
| Alarm | 1      |  |     |      |    |
| Alarm | 2      |  |     |      |    |
| Alarm | 3      |  |     |      |    |
|       |        |  |     |      |    |
|       |        |  |     |      |    |
|       |        |  |     |      |    |
| UEI   | P      |  | ESC | ENT  | ER |

| 1 Rela<br>2 Norm | y Select<br>n Clsd |      |      | Alarm 3<br>Off |  |  |  |  |  |
|------------------|--------------------|------|------|----------------|--|--|--|--|--|
| 3 Latch          | ned                |      |      | Off            |  |  |  |  |  |
| 4 Rela           | y 3 Dela           | ıУ   |      | 3 s            |  |  |  |  |  |
| 5 Kela           | y 3 Mod            | e    |      | Operate        |  |  |  |  |  |
|                  | - 1                | CAVE | HOME | 7              |  |  |  |  |  |

| +                           | Q                    |           |                |
|-----------------------------|----------------------|-----------|----------------|
| VECTOR                      | ????????             | ?         |                |
| Relay 1 Fla                 | iqs: Latched         |           |                |
| OFF                         |                      |           |                |
| HELP                        | ]                    | ESC       | ENTER          |
| Click OFF of<br>Inter to co | or ON to c<br>nfirm. | hange the | state and clie |

#### 5.5 Changing the Relay Mode

The alarm relays are set by default to trigger when target gas reaches or goes above specified trigger setting. In some applications (e.g. Oxygen), it would be preferred to trigger whenever the gas level falls on or below the trigger setting. The alarm relay mode may be enabled or disabled by ESP Commander using the Modbus RTU interface.

• Start ESP Commander and select Devices/Scan All.

| ile Devices View TempComp Help                                       |                                     |
|----------------------------------------------------------------------|-------------------------------------|
| Devices                                                              | Comm<br>Comm Port Baud Rate         |
| SG0ES-R - Address: 5 - S/N: 65535<br>PGx-R - Address: 7 - S/N: 65535 | COM15 🕑 9600 🛩 Set                  |
| VECTOR FCU-U - Address: 11 - S/N: 65535                              | RxTx Wrong Timeout CRC Exception    |
|                                                                      | Region<br>Country/Standard Language |
|                                                                      | United States V ENGLISH V           |

• Select the Vector unit.

| Fault   |              | Level 1        | Level 2  | Leve      | 13     | Cal             |              |                |                |            |
|---------|--------------|----------------|----------|-----------|--------|-----------------|--------------|----------------|----------------|------------|
|         |              |                |          |           |        |                 |              |                |                |            |
|         |              |                | Vector   |           |        |                 |              |                |                |            |
| Address | Baud<br>Rate | Device<br>Type | Version  | Serial #  | ChkSum | Supply<br>Volts | Temp<br>DegC | Snsr 1<br>Comm | Snsr 2<br>Comm | Config     |
| 4       | 9600         | VECTOR FC      | 3.10     | 324       | 0xBEA9 | 24.2            | 32.7         | ок             |                | Sensor 1   |
| Address | Baud<br>Rate | Device<br>Type | Version  | Serial #  | ChkSum | Gas             |              | Conc           | Units          | HART       |
| Address | Rate         | Туре           | version  | Senai #   | ChkSum | Gas             |              | Conc           | Units          |            |
| 2       | 9600         | PGx-R          | 2.21     | 1         | 0x0    | Propane         |              | 0.0            | %LEL           | Relays     |
|         |              |                | Sensor 2 |           |        |                 |              |                |                | Anlg Out   |
| Address | Baud<br>Rate | Device<br>Type | Version  | Serial #  | ChkSum | Gas             |              | Conc           | Units          | Record     |
|         |              |                |          |           |        |                 |              |                |                | Graph      |
| mm      |              |                |          |           |        | Poll            | Intvl (ms)   |                |                | Page Code  |
| RxTx    | Wro<br>Add   | ng Timeout     | CRC I    | Exception |        | 100             | 0            |                |                | , 335 CODE |
|         | -            | 0              |          |           |        | 0               |              |                |                |            |

- Click the Relay button on the right hand column.
  - Select Latched or Unlatched from the drop boxes next to the relay to be changed and click Set to confirm the change.

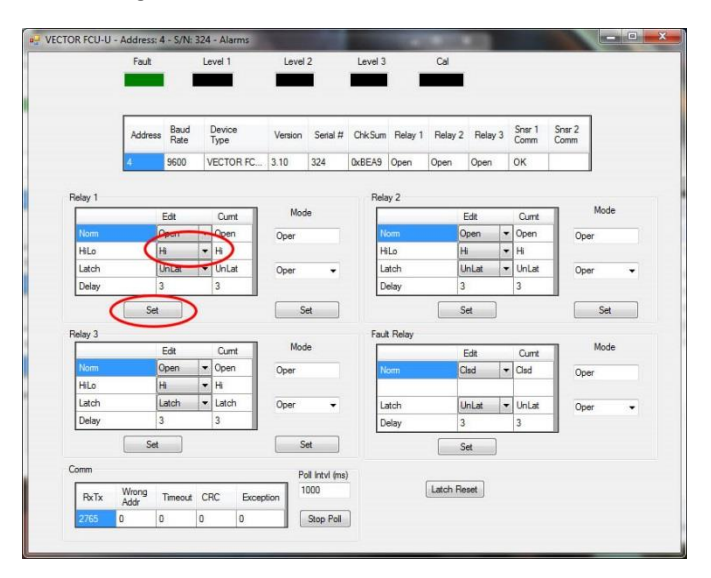

5.6 Adding, Changing, or Removing a PGU Gas Sensor

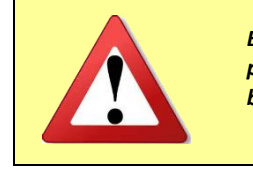

Before removing the cover please ensure the device is completely powered down and switch off any output loads normally activated by the Vector.

Adding, changing, or removing a PGU Gas Sensor requires ESP Commander.

To add or change a new PGU sensor:

- Remove the cover per the instructions above.
- Remove the hole plug from the lower right corner of the enclosure if adding a sensor.
- Install or remove the sensor.
- Wire per the wiring instructions in the Installation section 4.0.

Enable or disable the second sensor channel.

• Start ESP Commander and select Devices/Scan All.

| le Devices View TempComp Help                                     |                                     |
|-------------------------------------------------------------------|-------------------------------------|
| Devices                                                           | Comm<br>Comm Port Baud Rate         |
| GUESR - Address: 5 - S/N: 65535<br>Gx-R - Address: 7 - S/N: 65535 | CDM15 💙 9600 💙 Set                  |
| ECTOR FCU-U - Address: 11 - S/N: 65535                            | RxTx Wrong Timeout CRC Exception    |
|                                                                   | Region<br>Country/Standard Language |
|                                                                   | United States V ENGLISH V           |

- Select the Vector unit.
- Click Config.
  - Enter the desired value into the Nbr Sensor box and click Set to apply.

| ault | Le                      | evel 1                                                                                | Level 2        | Level 3   |                                             | Cal     |                |                |           |
|------|-------------------------|---------------------------------------------------------------------------------------|----------------|-----------|---------------------------------------------|---------|----------------|----------------|-----------|
|      |                         |                                                                                       |                |           |                                             |         |                |                |           |
|      | Address                 | Baud<br>Rate                                                                          | Device<br>Type | Version   | Serial #                                    | ChkSum  | Snsr 1<br>Comm | Snsr 2<br>Comm |           |
|      | 4                       | 9600                                                                                  | VECTOR FC.     | 3.10      | 324                                         | 0xBEA9  | ок             |                |           |
|      | Set<br>Date<br>12/02/20 | Set         Set           Date         Time           12/02/2014         09:29:26 STD |                |           | United_States DST Enable Pass Code Disabled |         |                | Get Event Log  |           |
|      |                         | Se                                                                                    | t              |           | Toggle                                      |         | Set            | F              | Restart   |
| mm   |                         |                                                                                       |                |           | Poll Int                                    | vl (ms) | Addres         | us F           | Baud Bate |
| RxTx | Wron<br>Addr            | g Time                                                                                | out CRC        | Exception | 1000                                        |         | 4              | 90             | 600 👻     |
|      |                         | 1055                                                                                  | 1.00           | 7.50      |                                             |         | 1 200          |                | 1         |

• Calibrate the new or changed PGU sensor per the Calibration instructions in Section 6.0.

#### 6.1 Calibrate the Gas Sensors

Sensors attached to the Vector Field Control Unit may be calibrated by one of three methods:

- Vector OLED display and magnetic wand
- ESP Commander using the Modbus RTU interface
- HART Communicator

The term ZERO GAS in these calibration procedures refers to a gas with a zero concentration of the gas to be detected by the calibration detector.

The term SPAN GAS in these calibration procedures refers to a Full Scale gas mixture.

The term MID-SPAN GAS in these calibration procedures refers to a gas mixture of intermediate concentration between zero and full scale.

#### Sensor Calibration using the OLED and Magnetic Wand

Refer to the Display Operations section for an overview of the display functions. The example shown below is for a propane sensor connected as the second sensor.

Using the magnetic wand, touch the START point to bring up the function select display.

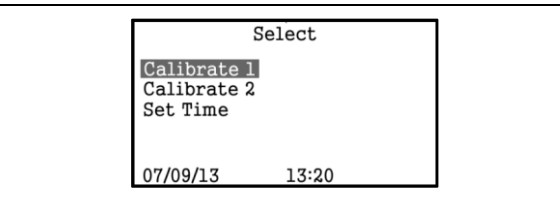

Figure 5-1: Function Select Display

#### Step 1

Using the Up and Down touch points, select "Calibrate 1" to calibrate the first sensor or select "Calibrate 2" to calibrate the second sensor (if present).

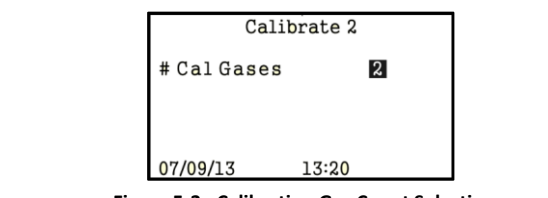

Figure 5-3: Calibration Gas Count Selection

#### Step 3

Using the magnetic wand, touch the Up and Down points to select the number of gases to be used for sensor span calibration. Valid values are 1 or 2. Touch the START point to proceed.

Note: The use of a mid-span gas aids in accurate calibration of the gas detector, especially if there is a nonlinearity in the gas detector response.

Figure 5-2: Zero Calibration Screen

#### Step 2

Apply the zero gas to the sensor and wait for the reading to stabilize. Using the magnetic wand, touch the "START" point. This will complete the sensor zero calibration.

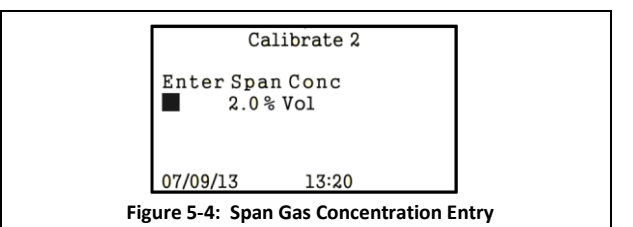

#### Step 4

Using the magnetic wand, enter the concentration of the span gas. Touch the Up and Down points to adjust value of each digit. Touch the "START" point to advance to the next digit. Note that the position of the decimal point is fixed. Touch the START point after the last digit is edited to proceed.

| Calibrate 2                                                          | Calibrate 2                                                        |
|----------------------------------------------------------------------|--------------------------------------------------------------------|
| 0.0 %Vol<br>Connect Span Gas<br>Press Start Whn Stabl                | Enter Mid Conc<br>■ 0.0% Vol                                       |
| 07/09/13 13:20                                                       | 07/09/13 13:20                                                     |
| Figure 5-5: Span Gas Calibration                                     | Figure 5-5: Mid-Span Gas Concentration Entry                       |
| a                                                                    |                                                                    |
| Step 5                                                               | Step 6                                                             |
| Attach the span gas to the sensor. When the reading                  | This screen will not appear if a single (1) gas span               |
| instrument shan                                                      | enter the concentration of the mid-span gas. Touch the             |
| instrument span.                                                     | Lin and Down points to adjust value of each digit. Touch           |
|                                                                      | the "START" point to advance to the next digit. Note               |
|                                                                      | that the position of the decimal point is fixed. Touch             |
|                                                                      | the START point after the last digit is edited to proceed.         |
|                                                                      |                                                                    |
|                                                                      |                                                                    |
| Calibrate 2                                                          | Calibrate 2                                                        |
| 2.0 % Vol                                                            | 1.0 % Vol                                                          |
| Press Start Whn Stabl                                                | Remove Gas                                                         |
|                                                                      | Press Start Whn Zero                                               |
| 07/09/13 13:20                                                       | 07/09/13 13:20                                                     |
| Figure 5-6: Mid-Span Gas Calibration                                 | Figure 5-7: Calibration Complete                                   |
| Step 7                                                               | Step 8                                                             |
| Attach the mid-span gas to the sensor. When the                      | The Alarm 3 latch will stay set until reset either by              |
| reading has stabilized, touch the "START" point to                   | restarting the unit or doing an alarm reset.                       |
| calibrate the instrument at mid-span.                                |                                                                    |
| Remove the mid-span calibration gas from the sensor.                 | Scroll down to Alarm Reset and select with the Start               |
| Wait until the displayed gas concentration drops to                  | point. Select it again to reset the Alarm 3 latch.                 |
| zero. Touch the "START" point to exit the calibration                |                                                                    |
| procedure.                                                           |                                                                    |
|                                                                      |                                                                    |
|                                                                      |                                                                    |
| Sensor Calibration using ESP The Vector FCU passes I                 | Modbus messages directly to/from the attached sensors. Hence,      |
| the procedure for calibr                                             | ating attached sensors is identical to that for calibrating stand- |
| alone sensors.                                                       |                                                                    |
| I he example shown bei                                               | ow is for a propane SGOES sensor connected as the second           |
| sensor attached.                                                     |                                                                    |
| ESP Commander Version 3.0 Build 10.4                                 |                                                                    |
| File Devices View TempComp Help                                      |                                                                    |
| Devices                                                              | Comm<br>Comm Port Baud Rate                                        |
| SG0ES-R - Address: 5 - S/N: 65535<br>P6x-R - Address: 7 - S/N: 65535 | CDM15 🕑 9600 🔍 Set                                                 |
| VELTUK FLU-U - Address: TT - S/N: 65535                              | RxTx Wrong Timeout CRC Exception                                   |
|                                                                      |                                                                    |

Figure 5-8: Main ESP Commander Form

Region

Country/Standard

~

United\_States

Language ENGLISH On the *Devices* list of the main ESP Commander form, double click on the sensor to be calibrated. This will open the form for the selected sensor.

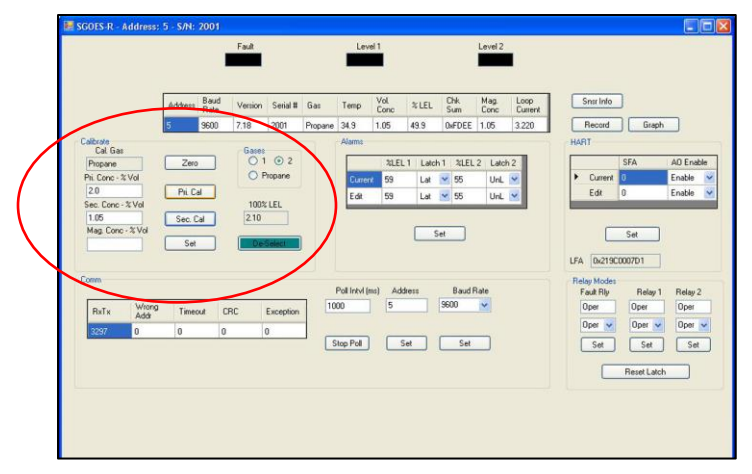

Figure 5-9: SGOES Form

Note the calibrate panel in the upper left quadrant of the form. A similar panel may be found on the forms for the PGU and TGAES sensors.

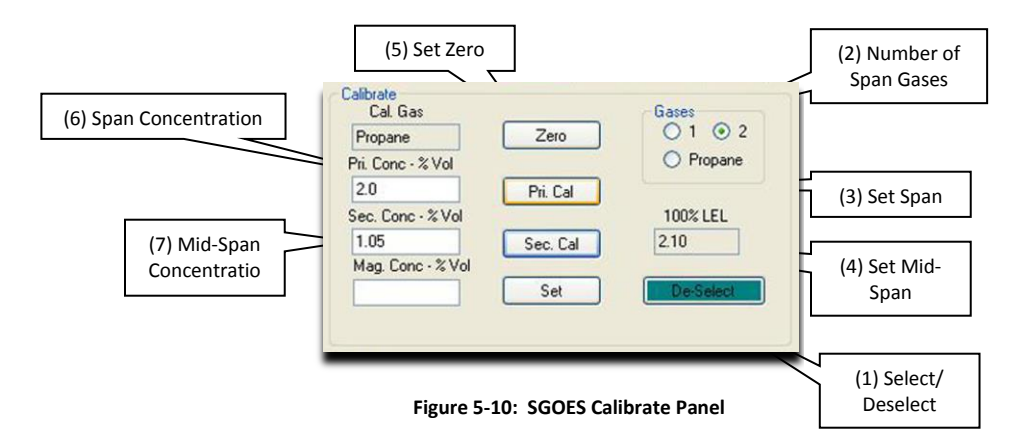

#### Step 1

Press the (1) Select/Deselect button to start the calibration sequence. The button will change color to show that the calibration mode is active.

#### Step 3

Select the (2) Number of Span Gases to be used for calibration using the radio buttons.

#### Step 5

Apply the span gas to the sensor. When the gas concentration stabilizes, press the (3) Set Span button to set the sensor span calibration point.

#### Step 7

If a two span gas calibration was selected, apply the mid-span gas to the sensor. When the gas concentration stabilizes, press the (4) Set Mid-Span

#### Step 2

Attach a zero gas to the sensor. When the gas concentration stabilizes, press the (5) Set Zero button to set the sensor zero point.

#### Step 4

Enter the Span Gas concentration in the units shown in the (6) Span Concentration box.

#### Step 6

If a two span gas calibration was selected, enter the Mid-Span Gas concentration in the units shown in the (7) Mid-Span Concentration box.

#### Step 8

Remove the calibration gas and allow the sensor gas concentration to return to zero. When the concentration has returned to zero, press the (1) button to set the sensor mid-span calibration point

Select/Deselect button to end the calibration sequence

Sensor Calibration using a HART Communicator Refer to Appendix 3, HART Communicator Menu Tree, for an overview of the HART functions.

The example shown below is for a propane sensor connected as the second sensor attached.

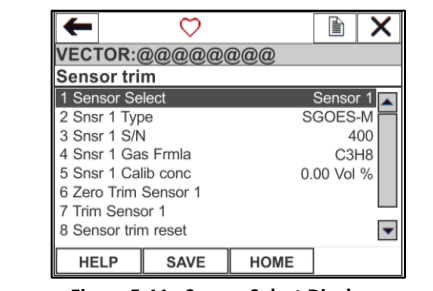

Figure 5-11: Sensor Select Display

#### Step 1:

Navigate to the Sensor Trim display. Highlight the Sensor Select item. Then select it to select the sensor to be calibrated: Sensor 1 or Sensor 2.

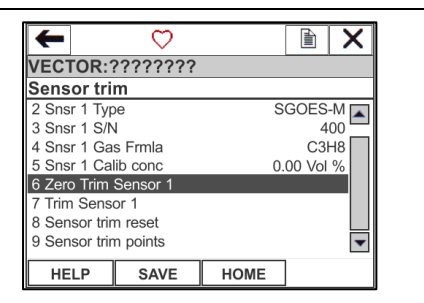

Figure 5-12: Sensor Trim Display (Zero)

#### Step 2:

Highlight the <u>6 Zero Trim Sensor</u> item. Then select it to initiate the zero calibration sequence

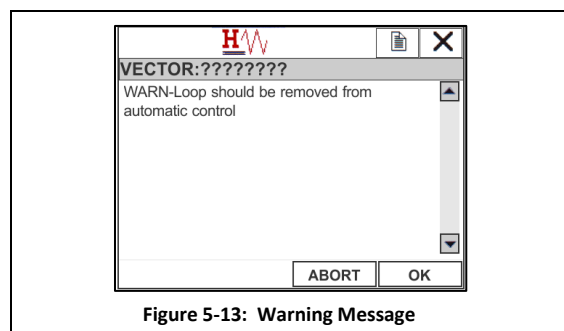

# Warning Message 1:

Note the warning message. As a safety precaution, any alarms or devices controlled by the gas sensor output should be disabled at this time.

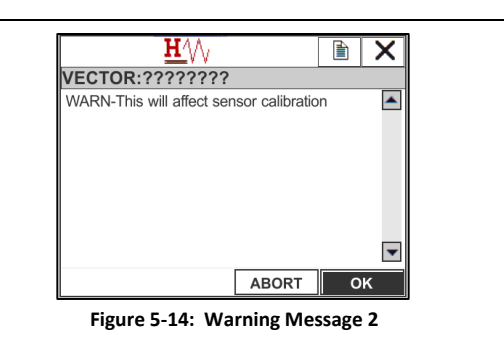

#### Warning Message 2:

Note the warning message. The user may abort the calibration sequence at this point if calibration is not desired at this time.

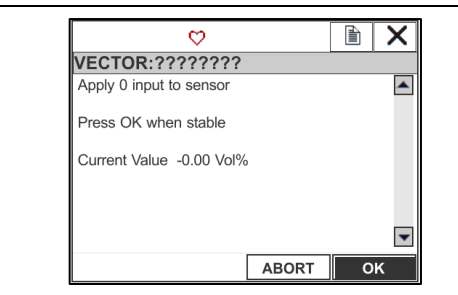

Figure 5-15: Sensor Zero Calibration

# Step 3:

Apply the zero gas to the sensor and wait for the reading to stabilize. Press "OK" to complete the sensor zero calibration. Press "ABORT" to cancel the calibration sequence. Remove the zero gas from the sensor.

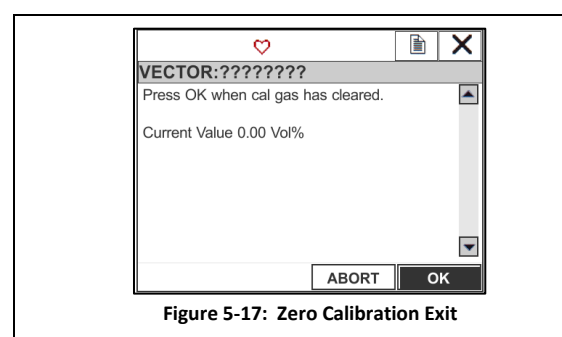

#### Step 4:

If span calibration is not desired, any alarms or devices controlled by the gas sensor output may be re-enabled at this time.

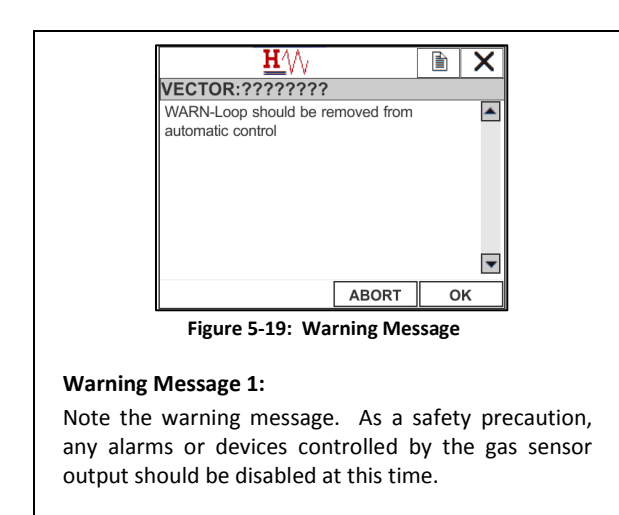

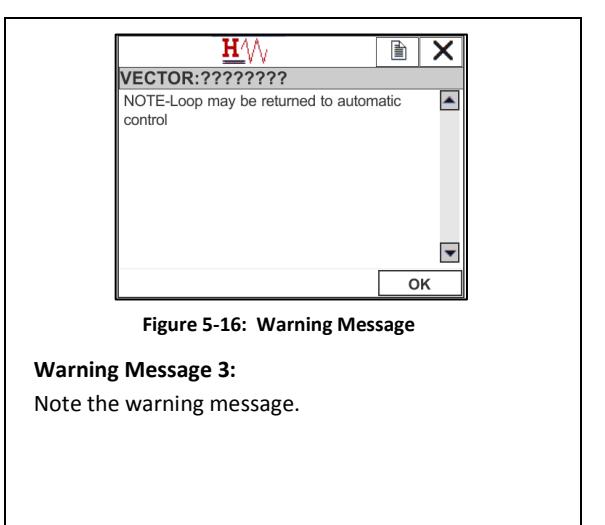

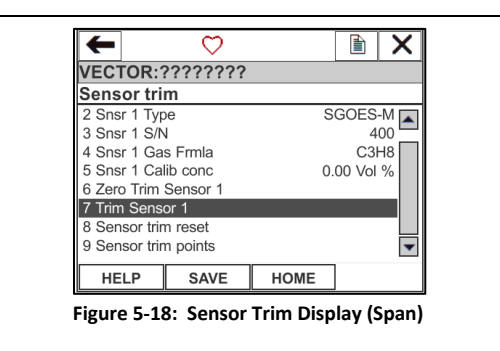

#### Step 5:

Highlight the <u>7 Trim Sensor</u> item. Then select it to initiate the span calibration sequence.

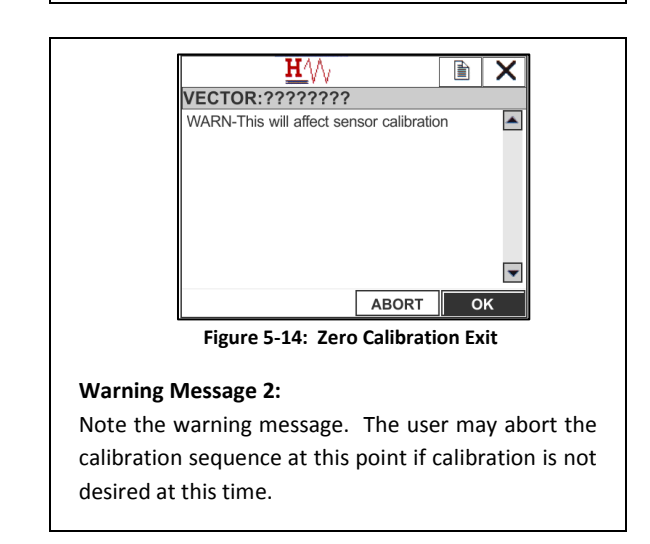

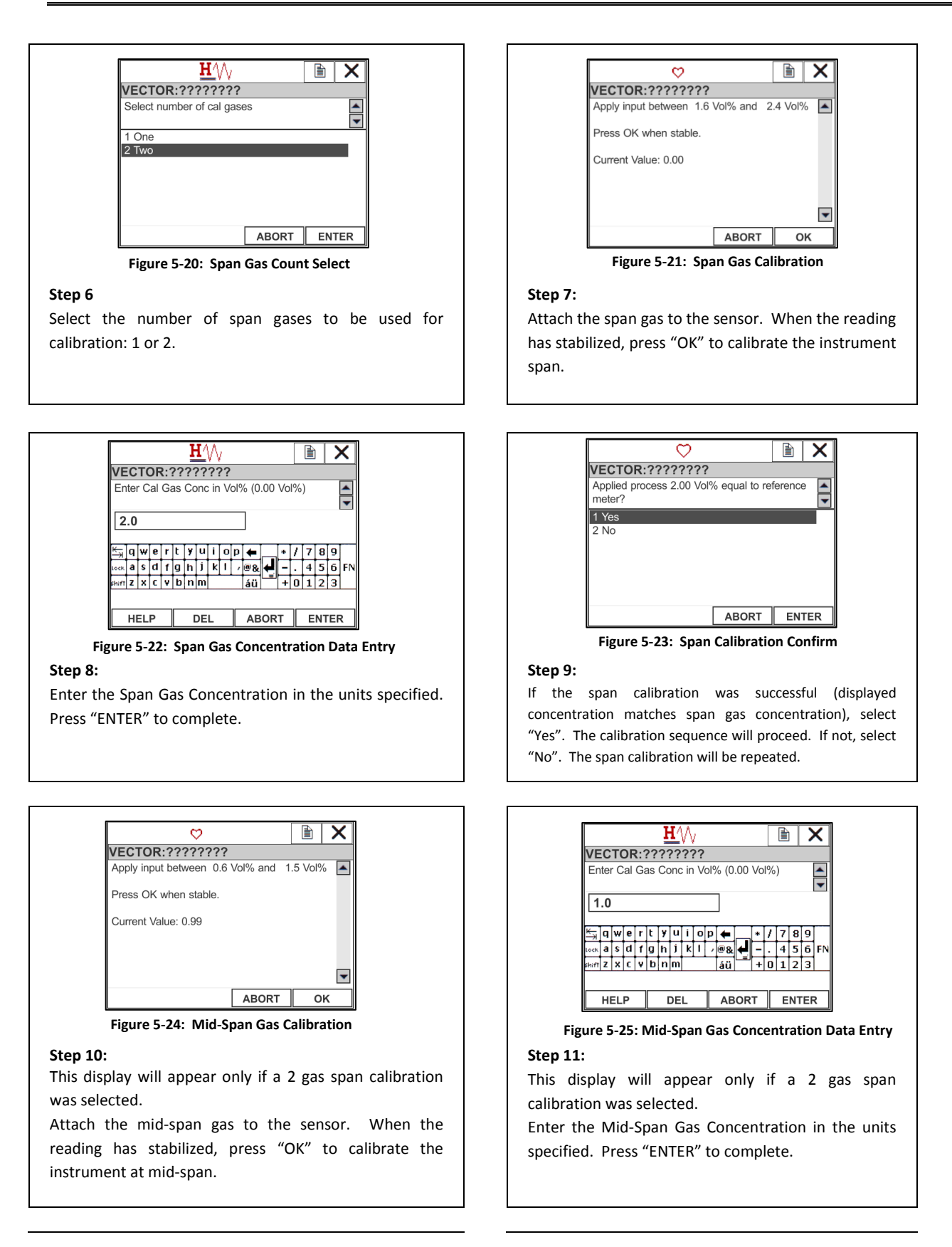

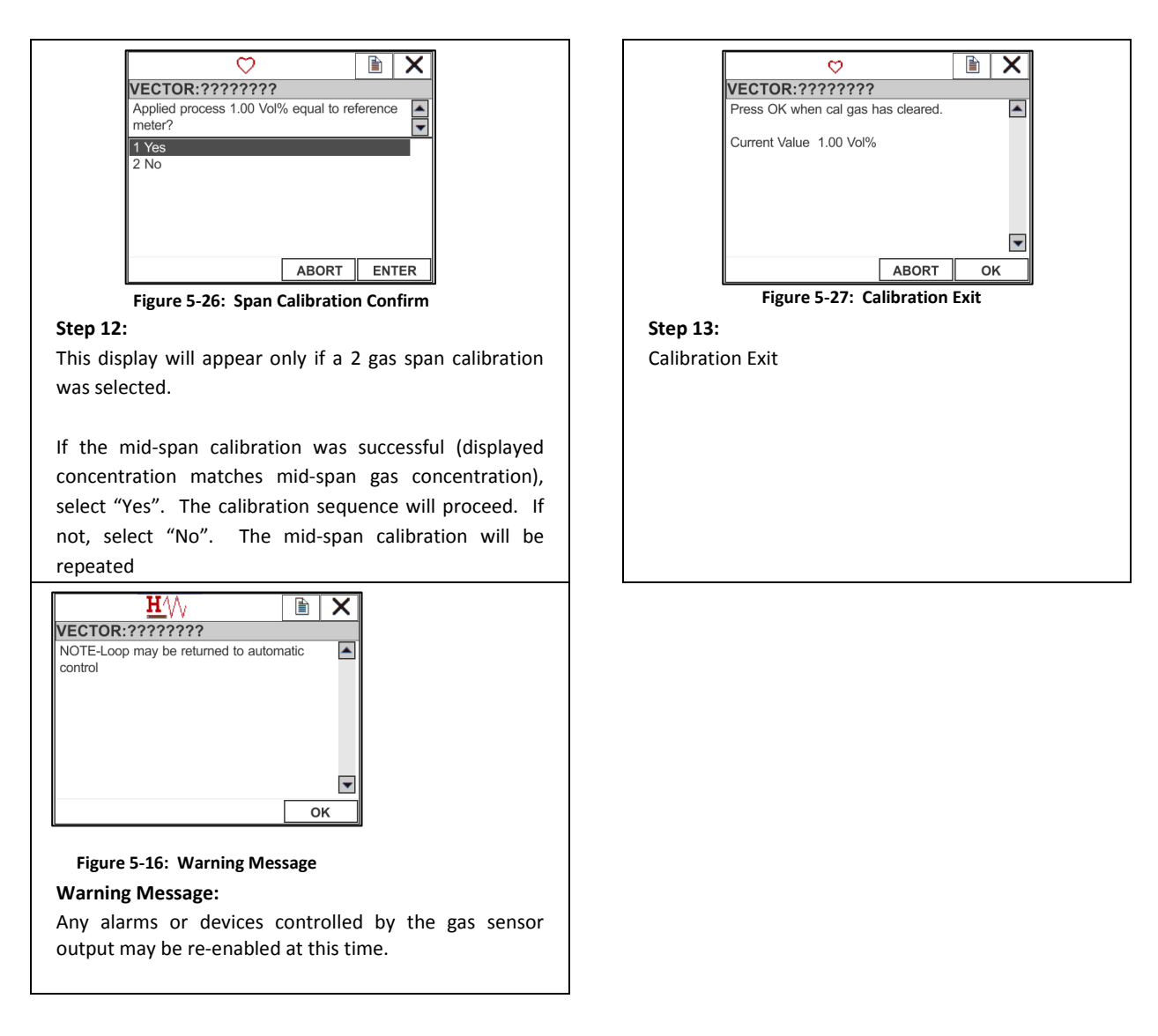

#### 6.2 Calibrate the Analog Output Loop

The analog output loops may be calibrated by one of two methods:

- ESP Commander using the Modbus RTU interface
- HART Communicator

Analog Output Loop Calibration using ESP Commander When the output current of the Vector FCU varies  $\pm 0.010$  mA from the reference meter readings, calibration of the analog output loop is necessary. Trim or adjustment of the analog output loop of the Vector FCU may be performed using ESP Commander. This

procedure is not intended to be performed in the field. Field trim of the analog output loop is accomplished using a HART communicator.

| File Devices View TempComp Help                                      |                                     |
|----------------------------------------------------------------------|-------------------------------------|
| Devices                                                              | Comm<br>Comm Port Baud Rate         |
| SGOES-R - Address: 5 - S/N: 65535<br>PGx-R - Address: 7 - S/N: 65535 | COM15 🖌 9600 🖌 Set                  |
| VECTOR FCU-U - Address: 11 - S/N: 65535                              | RxTx Wrong Timeout CRC Exception    |
|                                                                      | Region<br>Country/Standard Language |
|                                                                      | United States V ENGLISH             |

Figure 5-8: Main ESP Commander Form

On the *Devices* list of the main ESP Commander form, double click on the Vector FCU to be calibrated. This will open the form for the selected Vector FCU.

| End     |              | CalMode        |          | Lavel 1   |        | Level           | 2                | L.              | nivel 3        | 100 million - 122 |
|---------|--------------|----------------|----------|-----------|--------|-----------------|------------------|-----------------|----------------|-------------------|
| Pauk    | Ú.           | Carmode        | 1        | Level 1   |        | Leve            | 2                |                 | EVEL 3         |                   |
|         |              |                | Vector   |           |        |                 |                  |                 |                |                   |
| Address | Baud<br>Rate | Device<br>Type | Version  | Serial #  | ChkSum | Supply<br>Volts | Temp<br>DegC     | Srist 1<br>Comm | Snsr 2<br>Comm | Config            |
| 1       | 9600         | VECTOR FC.     | . 3.04   | 1003      | 0x3C8E | 23.8            | 27.8             | OK              | OK.            | Sensor            |
|         |              |                | Sensor 1 |           |        |                 |                  |                 |                | Sensor 2          |
| Address | Baud<br>Rate | Device<br>Type | Version  | Serial #  | ChkSum | Gas             |                  | Conc            | Units          | HART              |
| 5       | 9600         | SGOES-R        | 7.18     | 2001      | 0xFDEE | Propane         | Q                | 0.0             | VOL%           | Relays            |
|         |              |                | Sensor 2 |           |        |                 |                  |                 | $\subset$      | Anlg Out          |
| Address | Baud<br>Rate | Device<br>Type | Version  | Serial #  | ChkSum | Gas             |                  | Conc            | Units          | Record            |
|         | 9600         | PGx-R          | 2.08     | 1         | 0x0    | Ammonia         | -100             | 50.0            | PPM            |                   |
| RxT:    | k Wro<br>Add | ng Timeout     | CRC      | Exception | 1      | Poll<br>100     | intvi (ms)<br>IO |                 |                |                   |
| 46      | 0            | 0              | 0        | 0         |        | SI              | op Pol           |                 |                |                   |

Figure 5–28: Vector Main Form

Press the button marked "Anlg Out" to open the Vector analog output form.

|      |                               | Fault                      |                                 | Cal Mode              |                    | Level 1  |         | Level 2                        |                      |                                  | Level 3             |               |
|------|-------------------------------|----------------------------|---------------------------------|-----------------------|--------------------|----------|---------|--------------------------------|----------------------|----------------------------------|---------------------|---------------|
|      |                               |                            |                                 |                       |                    |          |         | -                              |                      |                                  |                     |               |
|      |                               | Addres                     | Baud<br>Rate                    | Device<br>Type        | Version            | Serial # | ChikSum | A01<br>Current                 | A02<br>Current       | Snar 1<br>Comm                   | Snor 2<br>Comm      | 1             |
|      |                               | 11                         | 9600                            | VECTOR FC.            | 3.04               | 1003     | 0x3C8E  | 4.016                          | 12.097               | OK                               | OK                  | 1             |
| A    | 20.000<br>Meas. Curr<br>diust | Accept                     | 43600<br>A0 0ff<br>1102<br>Sele | iset                  | 000<br>Edit<br>Set |          | Adust   | 000<br>i. Curnt                | sept                 | 43690<br>A0 08<br>11021<br>Selec | et<br>ct            | 0.000<br>Edit |
|      | Desc<br>DAC 1<br>DAC 1        | EU Range Lo<br>EU Range Hi | Currit<br>0.000<br>2.100        | Units<br>V0L%<br>V0L% |                    |          | D<br>D  | Nesc<br>AC 2 EU F<br>AC 2 EU F | Range Lo<br>Range Hi | Curnt<br>0.000<br>99.000         | Units<br>PPM<br>PPM |               |
|      |                               |                            |                                 | P                     | all intvi (ms)     |          |         |                                |                      |                                  |                     |               |
| Lomm |                               | -                          | C E.                            | inantian 1            | 000                |          |         |                                |                      |                                  |                     |               |
| RxTx | Wrong<br>Addr                 | Timeout Ch                 | IC EX                           | copion -              |                    |          |         |                                |                      |                                  |                     |               |

Figure 5–29: Vector Analog Output Form

Note the panels in the middle of the form marked "Calibrate AO1" and "Calibrate AO2".

#### The example below shows the steps required to calibrate output loop 1

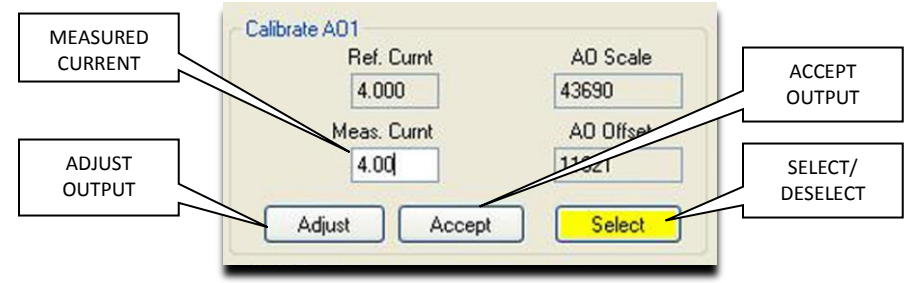

Figure 5–30: Analog loop calibrate panel

#### Step 1

Connect a reference current meter in the output loop being calibrated. This meter should be able to read DC current with an accuracy of 0.1 % or better.

#### Step 3

The Vector FCU will output a reference current of 4.000 mA.

#### Step 5

If the measured value is not 4.00mA (±0.010mA), enter the measured current from the reference meter in the Measured Current box and press the (2) *Adjust Output* button. The AO Offset value and measured current should change to reflect this adjustment.

#### Step 7

Once the *Accept* button is pressed, the Vector FCU will change its output current to a value of 20.000 mA

#### Step 2

Press the *Select/Deselect* button to start the calibration sequence. The button will change color to indicate that calibration is in progress.

#### Step 4

Observe the current reading on the reference meter. If the measured value is 4.00 mA  $\pm$ 0.010 mA, press the (3) Accept button

#### Step 6

Repeat this adjustment step until a measured current of 4.00 mA  $\pm$ 0.01 mA is obtained. Then press the *Accept* button.

#### Step 8

Observe the current reading on the reference meter. If the measured value is 20.00 mA  $\pm 0.01$  mA, press the (3) Accept button

#### Step 9

If not, enter the measured current from the reference meter in the Measured Current box and press the (2) *Adjust Output* button. The AO Scale value and measured current should change to reflect this adjustment.

#### Step 10

Repeat this adjustment step until a measured current of 20.00 mA  $\pm$ 0.01 mA is obtained. Then press the (3) *Accept* button.

#### Step 11

The calibration sequence will exit.

#### Analog Output Loop Calibration using a HART Communicator

Refer to Appendix 3, HART Communicator Menu Tree, for an overview of the HART functions.

Navigate to the Analog Output display.

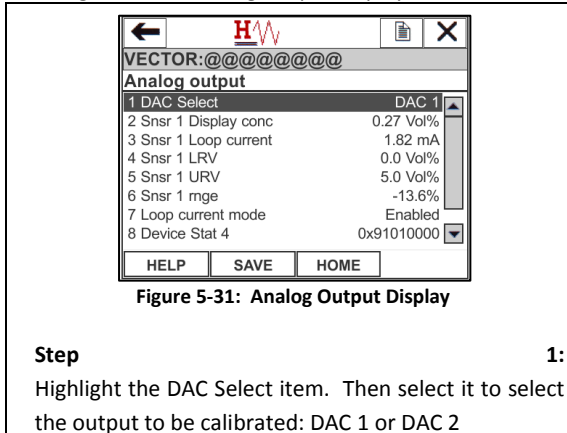

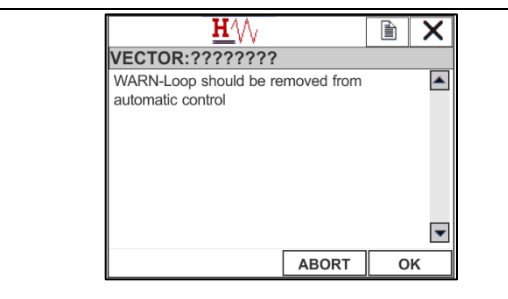

Figure 5-13: Warning Message

#### Warning Message:

Note the warning message. As a safety precaution, any alarms or devices controlled by the gas sensor output should be disabled at this time.

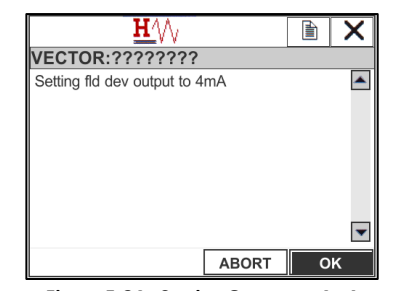

Figure 5-34: Setting Output to 4mA

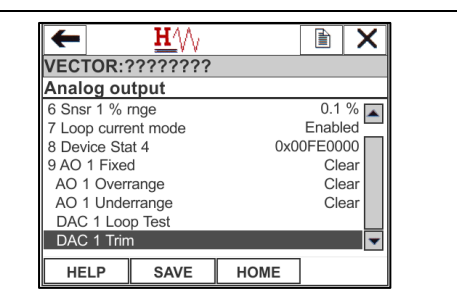

Figure 5-32: Analog Output Display

#### Step 2:

Highlight the DAC Trim item. Then select it to initiate the calibration sequence

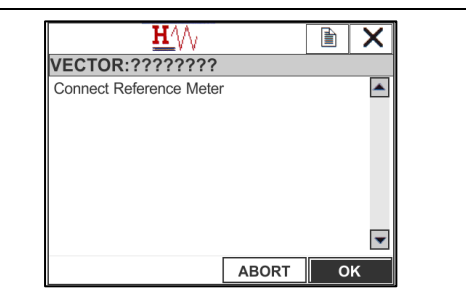

Figure 5-33: Connect Reference Meter

#### Step 3:

Connect a reference current meter in the output loop being calibrated. This meter should be able to read dc current with an accuracy of 0.1 % or better.

|                                |             |             |             |             |             | 1           | Ľ           | V      | 1_  |        |                      |   |             |        |             | ]           | _           | <u>~</u> |
|--------------------------------|-------------|-------------|-------------|-------------|-------------|-------------|-------------|--------|-----|--------|----------------------|---|-------------|--------|-------------|-------------|-------------|----------|
| VE                             | C           | T           | DF          | <b>?:</b> ' | ??          | ?'          | ??          | ?'     | ??  |        |                      |   |             |        |             |             |             |          |
| En                             | itei        | r m         | net         | er          | va          | lue         | e (4        | 1.0    | 0 ו | mA     | ۹)                   |   |             |        |             |             |             | *        |
|                                |             |             |             |             |             |             |             |        |     |        |                      |   |             |        |             |             |             | -        |
| 1                              | 0           | 0           |             |             |             |             |             |        |     |        | 1                    |   |             |        |             |             |             |          |
| 4                              | .0          | U           |             |             |             |             |             |        |     |        |                      |   |             |        |             |             |             |          |
|                                |             |             |             |             |             |             |             |        |     |        |                      |   |             |        |             |             |             |          |
| _                              | _           |             | -           |             |             | ·           |             |        | -   |        |                      | T | <u> </u>    |        | -           |             |             | -        |
| ÷                              | q           | w           | e           | r           | t           | y           | u           | i      | 0   | р      | +                    |   | *           | 1      | 7           | 8           | 9           | [        |
| ₩<br>.ock                      | q<br>a      | w           | e<br>d      | r<br>f      | t<br>g      | y<br>h      | u<br>j      | i<br>k | 0   | р<br>, | <b>(</b>             | ₽ | *           | /      | 7<br>4      | 8<br>5      | 9<br>6      | FN       |
| ←<br>ock                       | q<br>a<br>z | w<br>s<br>x | e<br>d<br>c | r<br>f      | t<br>g<br>b | y<br>h      | u<br>j<br>m | i<br>k | 0   | р<br>, | <b>←</b><br>@&<br>áü | ₽ | *<br>-<br>+ | /<br>0 | 7<br>4<br>1 | 8<br>5<br>2 | 9<br>6<br>3 | FN       |
| ↔<br>ock                       | q<br>a<br>z | w<br>s<br>x | e<br>d<br>c | r<br>f      | t<br>g<br>b | y<br>h<br>n | u<br>j<br>m | i<br>k | 0   | р<br>, | <b>←</b><br>@&<br>áü | Ţ | *<br>-<br>+ | /<br>0 | 7<br>4<br>1 | 8<br>5<br>2 | 9<br>6<br>3 | FN       |
| ₩ <del>`</del><br>lock<br>hift | q<br>a<br>z | w<br>s<br>x | e<br>d<br>c | r<br>f      | t<br>g<br>b | y<br>h<br>n | u<br>j<br>m | i<br>k | 0   | р<br>, | <b>←</b><br>@&<br>áü | ł | *<br>-<br>+ | /<br>0 | 7<br>4<br>1 | 8<br>5<br>2 | 9<br>6<br>3 | FN       |

Figure 5-35: Enter Measured Current

#### Step 4:

Press "OK" to continue.

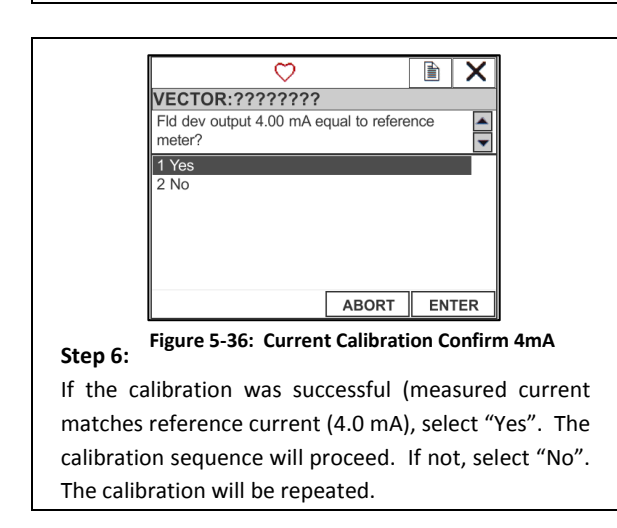

#### Step 5:

Enter the current measured on the reference meter. Press "ENTER" to continue.

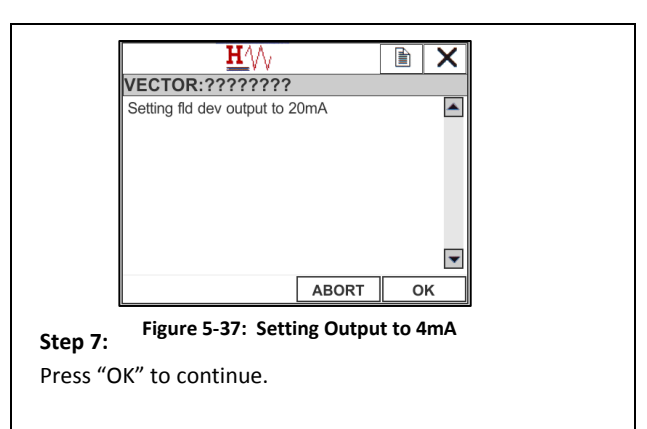

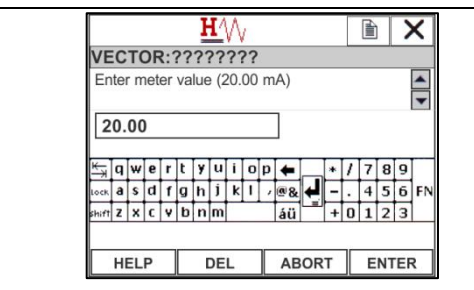

Figure 5-38: Enter Measured Current 20mA

# Step 8:

Enter the current measured on the reference meter. Press "ENTER" to continue.

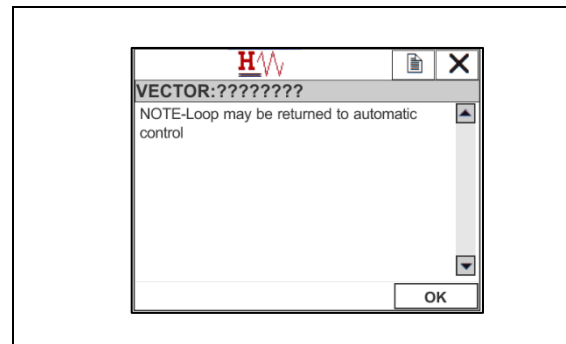

### Step 10:

Any alarms or devices controlled by the gas sensor output may be re-enabled at this time.

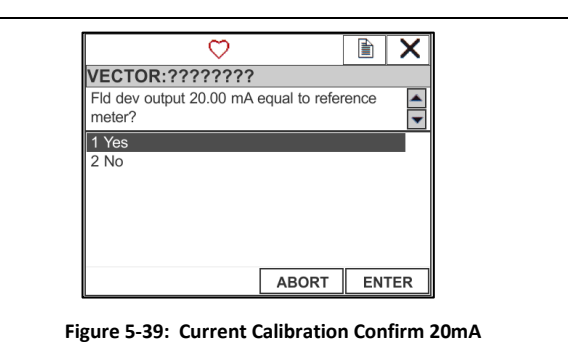

# Step 9:

If the calibration was successful (measured current matches reference current (20.0 mA), select "Yes". The calibration sequence will proceed. If not, select "No". The calibration will be repeated.

# 7.0 Troubleshooting

| Fault Condition                                | Description                                                              | Solution                                                                                                    |
|------------------------------------------------|--------------------------------------------------------------------------|----------------------------------------------------------------------------------------------------|
| FAULT message<br>on Display                    | Attached sensor/detector in fault                                        | Inspect the attached detector for damage. Consult the external detector operating manual for troubleshooting procedures. Verify the voltage supplied to the Vector is within specifications (24VDC nominal (+18 to 32VDC)). |
| NO SIG<br>message on<br>Display                | Attached sensor/detector not communicating                               | Ensure power and RS485 connections are secure and correct polarity at Vector and detector/sensor.                                                                                                    |
| CHKSM error on<br>Display                      | ROM checksum error                                                       | Return to the factory.                                                                                                    |
| LOVLT error on<br>Display                      | Instrument supply voltage less than 18 volts                             | Verify the voltage supplied to the Vector is within specifications (24VDC nominal (+18 to 32VDC)).                                                                                                    |
| NOCFG error on<br>Display                      | Sensor configuration table not<br>loaded                                 | Contact the factory for further instructions.                                                                                                    |
| OVRNG error on<br>Display                      | Sensor over ranged                                                       | Perform a functional test and calibrate if neccesary.                                                                                                    |
| UNDRG error<br>on Display                      | Sensor under ranged                                                      | Perform a functional test and calibrate if neccesary.                                                                                                    |
| OLED screen<br>and Power Fault                 | Not powering up                                                          | Ensure input voltage of 18-32VDC is connected (Note voltage less than 18VDC will be indicated on OLED display).                                                                                                    |
|                                                |                                                                          | Ensure the control assembly is seated correctly.                                                                                                    |
| Sensor/detector<br>calibration<br>error        | Inaccurate gas values                                                    | Perform calibration if required.                                                                                                    |
| Output current<br>out of tolerance<br>±0.010mA | Unit output current does not match measured current from reference meter | Calibrate analog output current with ESP Commander or HART.                                                                                                    |
| Output current<br>zero                         | Unit 4-20mA output is zero.                                              | Verify the voltage supplied to the Vector is within specifications (24VDC nominal (+18 to 32VDC).<br>Contact the factory for further instructions.                                                                          |

| Table 7.1—Troubleshooting | Guide - | Display | Faults |
|---------------------------|---------|---------|--------|
|---------------------------|---------|---------|--------|

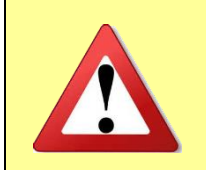

The Vector FCU does not contain any user-serviceable parts. Any repair of the Vector FCU should be performed by ESP Safety personnel. Any attempt to repair or service the Vector FCU by unauthorized personnel will void the product warranty.

8.0 Maintenance

# Before testing, be sure to switch off all output loads normally activated by the gas detection system. This prevents inappropriate activation. Periodic Maintenance This section describes maintenance activities to be performed on the Vector FCU Visual examination • Cleaning Checking the grounding and explosion-protection system ٠ Maintenance Activities The Vector Field Control Unit needs very little routine maintenance; but periodic checks for proper system function and calibration are strongly advised. The frequency of these checks should be determined by the specific installation. Although the fault-detection circuitry continuously monitors for various problems, it does not monitor external response equipment or wiring. These devices must be

checked periodically in the Normal mode to ensure proper functioning.

#### 9.0 Warranties

ESP Safety, Inc. ("ESP") warrants the Vector Field Control Unit to be free from defects in material and workmanship under normal use and service for a period of five (5) years, beginning on the date of shipment to the buyer. This warranty extends only to the sale of new and unused products to the original buyer. ESP's warranty obligation is limited, at ESP's option, to refund of the purchase price, repair, or replacement of a defective product or a component thereof, to the extent that the product is properly returned to ESP within the warranty period.

This warranty does not include:

- a) fuses, disposable batteries or the routine replacement of parts due to the normal wear and tear of the product arising from use;
- any product or component which in ESP's opinion, has been misused, altered, abused, tampered with, improperly maintained or used, neglected or otherwise damaged by accident or abnormal conditions of operation, handling or use, or to have deteriorated due to aging of any component made of rubber or any other elastomer; or
- c) any damage or defect attributable to repair of the product by any person other than an authorized dealer, or the installation of unapproved parts on the product.

The obligations set forth in this warranty are conditional on:

- a) proper storage, installation, calibration, use, maintenance and compliance with the product manual instructions and any other applicable recommendations of ESP;
- b) the buyer promptly notifying ESP of any defect and, if required, promptly making the product available for correction. No goods shall be returned to ESP until receipt by buyer of shipping instructions from ESP. A return authorization number must be obtained from ESP prior to shipment; and
- c) all warranty returns being shipped directly to ESP Safety, Inc.;
- d) the right of ESP to require that the buyer provide proof of purchase such as the original invoice, bill of sale or packing slip to establish that the product is within the warranty period.

THE BUYER AGREES THAT THIS WARRANTY IS THE BUYER'S SOLE AND EXCLUSIVE REMEDY AND IS IN LIEU OF ALL OTHER WARRANTIES, EXPRESS OR IMPLIED, INCLUDING BUT NOT LIMITED TO ANY IMPLIED WARRANTY OF MERCHANTABILITY OR FITNESS FOR A PARTICULAR PURPOSE. ESP SHALL NOT BE LIABLE FOR ANY SPECIAL, INDIRECT, INCIDENTAL OR CONSEQUENTIAL DAMAGES OR LOSSES. ESP WILL NOT BE LIABLE FOR LOSS OR DAMAGE OF ANY KIND CONNECTED TO THE USE OF ITS PRODUCTS OR FAILURE OF ITS PRODUCTS TO FUNCTION OR OPERATE PROPERLY. IN NO EVENT SHALL ESP'S LIABILITY HEREUNDER EXCEED THE PURCHASE PRICE ACTUALLY PAID BY THE BUYER FOR THE PRODUCT.

To the extent any provision of this warranty is held invalid or unenforceable by a court of competent jurisdiction, such holding will not affect the validity or enforceability of any other provision.

| Field Repair                                     | The Vector is not intended to be repaired in the field. If a problem should develop, refer<br>to the Troubleshooting section of this manual (Section 7.0). Please return the device to<br>the factory for repair or replacement.                                                    |
|--------------------------------------------------|----------------------------------------------------------------------------------------------------|
| Return Material<br>Authorization (RMA)<br>Number | Contact ESP Safety Inc. at +1-408-886-9746 to obtain a Return Material Authorization<br>(RMA) number. Please provide the following information during your call:<br>-Your Company Name<br>-Product Type<br>-Serial Number<br>-Date of Shipment<br>-Brief explanation of malfunction |
|                                                  | Pack the unit properly to ensure that no shipping damage occurs and ship<br>to:<br>ESP Safety, Inc.<br>555 North First Street<br>SanJose, CA95112 USA                                                                                                    |
|                                                  | Write the RMA number on the front of the shipping carton.<br>ESP Safety, Inc. recommends that an inventory of spare<br>detectors be kept on hand to enable rapid field<br>replacement and minimize downtime                                                                         |

# 10.0 Repair and Return

# 11.0 Parts Ordering Information

The following items for the Vector may be ordered:

## <u>Vector</u>

| Vector Field Control Unit                                                        |               |                  | -      | 100-0027                         |
|----------------------------------------------------------------------------------|---------------|------------------|--------|----------------------------------|
| Accessories:                                                                     |               |                  |        |                                  |
| Calibration Magnet (magne<br>USB to RS422/RS485 Conve<br>HART Field Communicator | tic v<br>rter | wand)            | -<br>- | 611-0005<br>120-0054<br>120-0042 |
| Detectors:                                                                       |               |                  |        | 120 0042                         |
| TGAES Open Path Detector                                                         | _             | Various gasses   | _      | 100-0023-xx                      |
| SGOES Gas Detector                                                               | _             | Various gasses   | _      | 100-0001-xx                      |
| PGU Gas Detector                                                                 | _             | Methane          | _      | 100-0015-C1                      |
| PGU Gas Detector                                                                 | _             | Propane          | _      | 100-0015-C3                      |
| PGU Gas Detector                                                                 | _             | Carbon Monoxide  | _      | 100-0015-CO                      |
| PGU Gas Detector                                                                 | -             | Carbon Dioxide   | -      | 100-0015-CO2                     |
| PGU Gas Detector                                                                 | -             | Hydrogen         | -      | 100-0015-H2                      |
| PGU Gas Detector                                                                 | -             | Hydrogen Sulfide | -      | 100-0015-H2S                     |
| PGU Gas Detector                                                                 | -             | Ammonia          | -      | 100-0015-NH3                     |
| PGU Gas Detector                                                                 | -             | Oxygen           | -      | 100-0015-02                      |
| PGU Gas Detector                                                                 | -             | Sulphur Dioxide  | -      | 100-0015-SO                      |
| PGU Gas Detector                                                                 | -             | Isobutylene      | -      | 100-0015-01                      |
| PGU Gas Detector                                                                 | -             | Nitrogen Dioxide | -      | 100-0015-02                      |

For applications not listed above, please contact ESP Safety.

#### **Gas Calibration Kits:**

Calibration kits are available for various gases. Kits are available for Span and/or Mid-Span gas concentrations and include gas cylinders, regulators, tubing, and carrying cases. Please contact ESP Safety for details.

#### Order from:

ESP Safety Inc. 555 North First Street San Jose, CA 95112 USA Ph: 408-886-9746 Fax: 408-886-9757 Website: www.espsafetyinc.com Email: info@espsafetyinc.com

Please note that shipping charges will be added to your order.

# 810-0001

# Appendix 1 – Vector UPES Connections

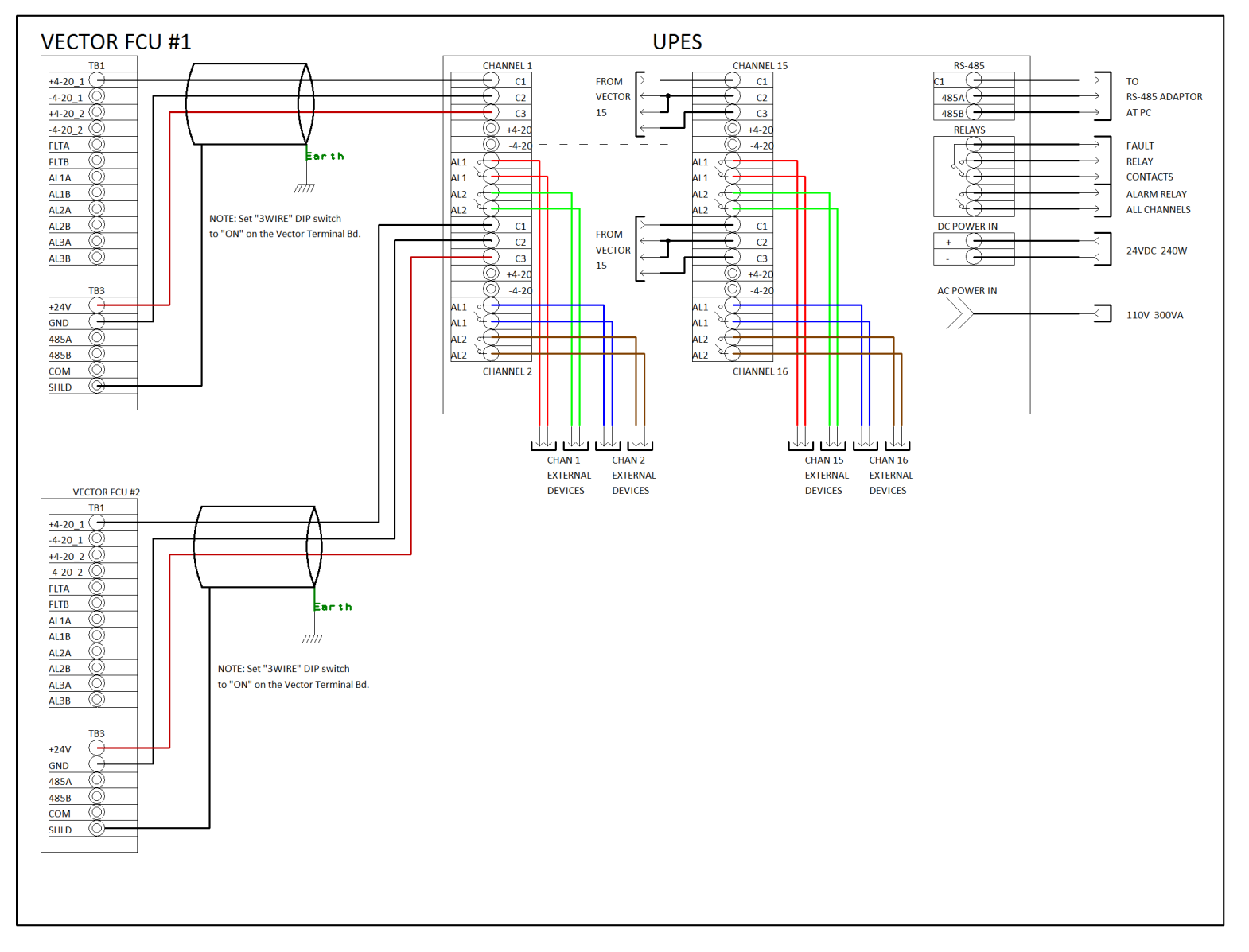

# 810-0001

# Appendix 2 – Vector with PGU Sensor Wire Size Chart

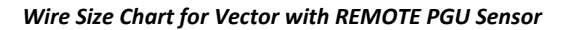

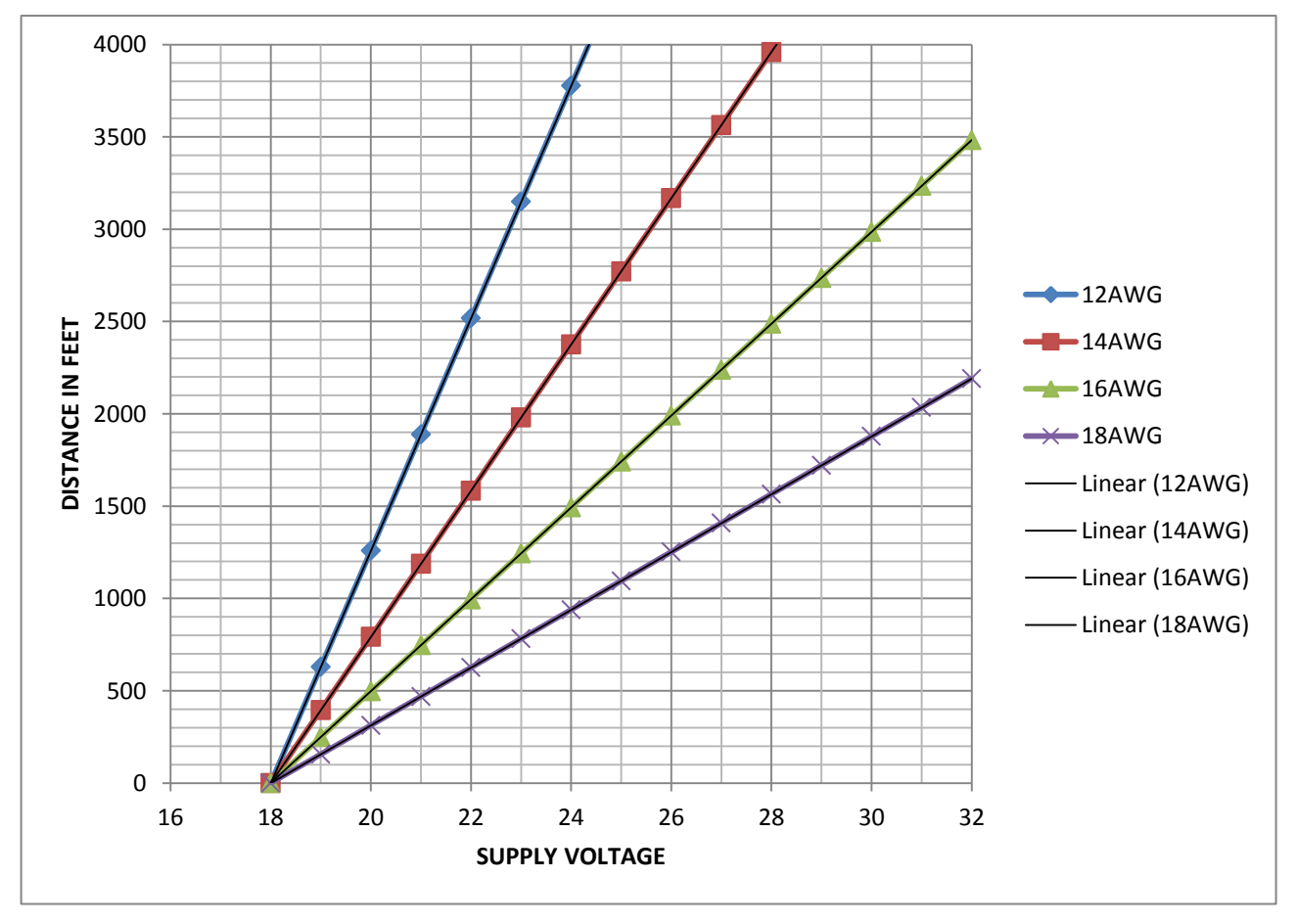

## Appendix 3 – Vector HART Communicator Operations

While ESP Commander is the primary method of configuring a Vector FCU, many of the Vector configuration settings may also be set using a HART Communicator.

The following pages show the menu tree for Vector when using a HART Communicator. Menus containing a "\*" are shown in more detail in the device calibration section. Note that the contents of the menus will change based on whether one or two sensors are configured. Only the configured sensor data will be shown.

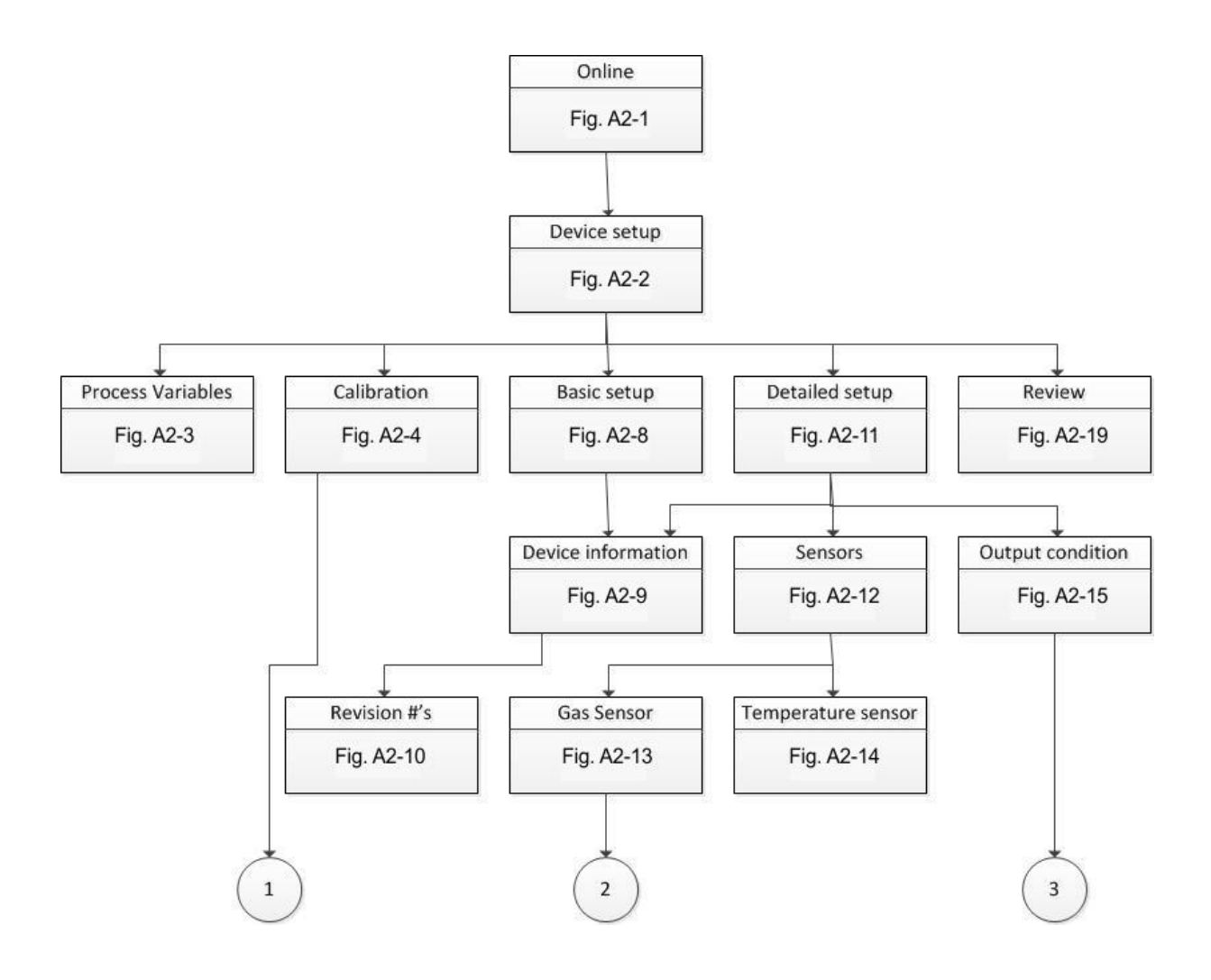

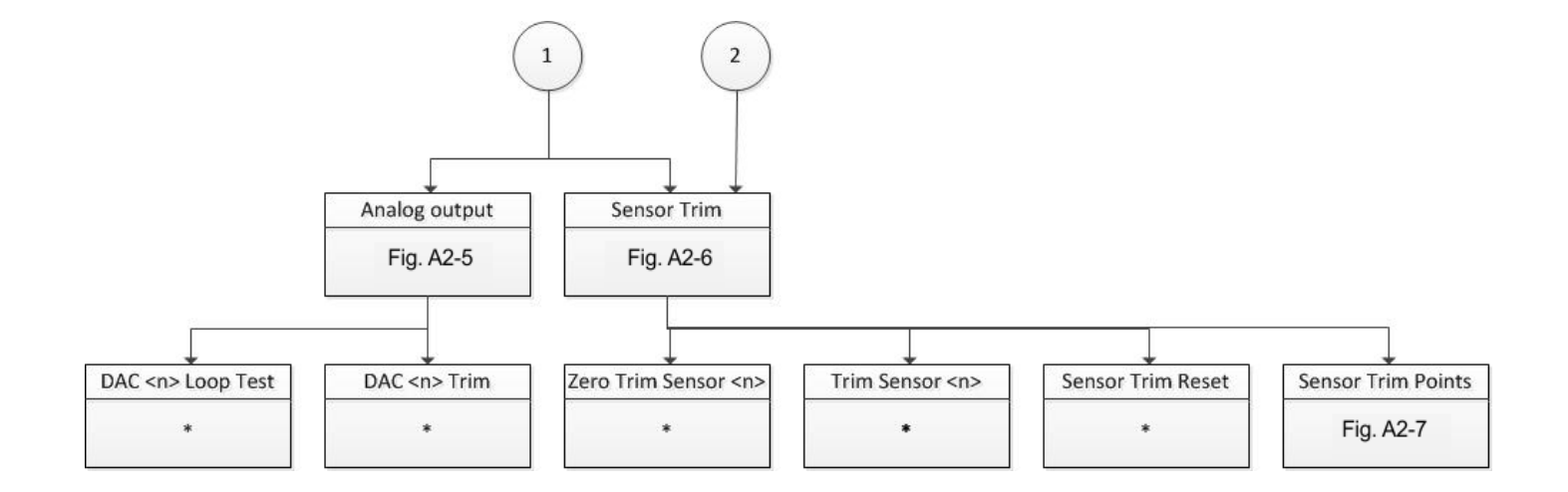

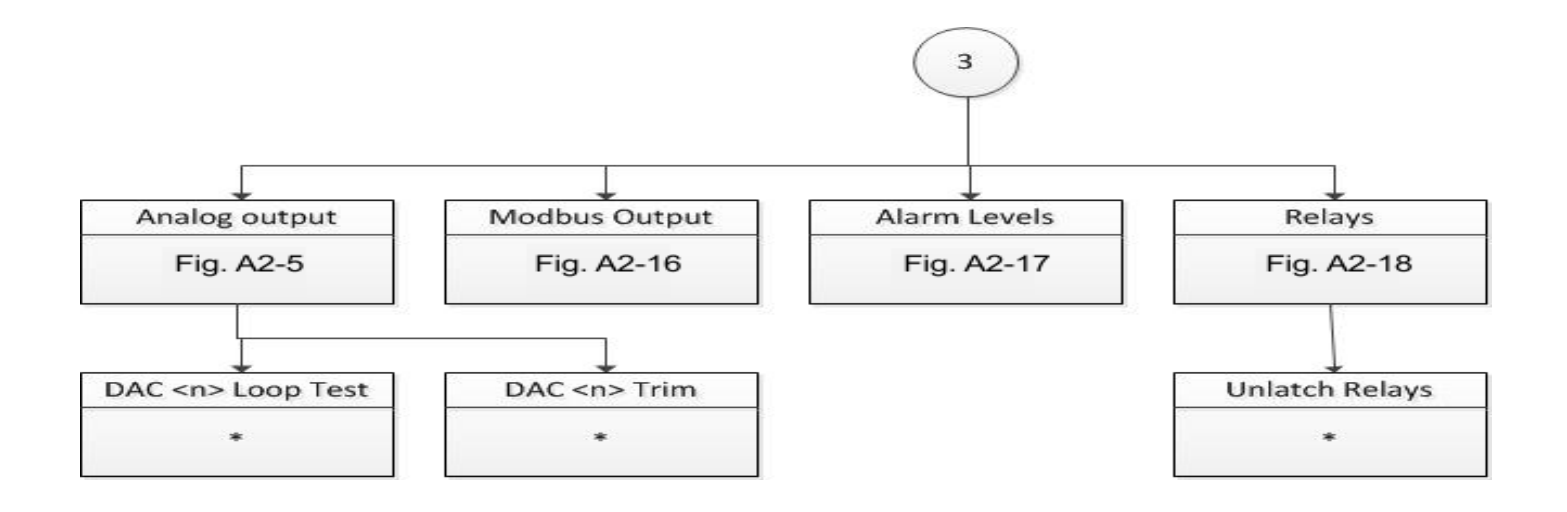

#### HART Communicator Operations

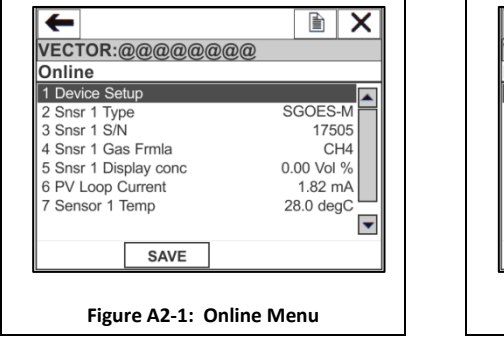

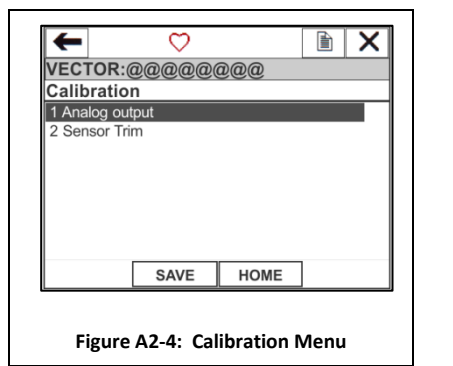

| VECTOR:@@@@@            |                 |
|-------------------------|-----------------|
| Sensor trim points      |                 |
| 1 Sensor Select         | Sensor 1 🔼      |
| 2 Snsr 1 Type           | SGOES-M         |
| 3 Snsr 1 S/N            | 17505           |
| 4 Snsr 1 Gas Frmla      | CH4             |
| 5 Snsr 1 Trim support   | Lower and Upper |
| 6 Snsr 1 Trim unit      | Vol%            |
| 7 Snsr 1 Min lower trim | 1.5 Vol%        |
| 8 Snsr 1 Max lower tr   | 3.5 Vol% 🔽      |
| HELP                    | EXIT            |

Figure A2-7: Sensor Trim Points Menu

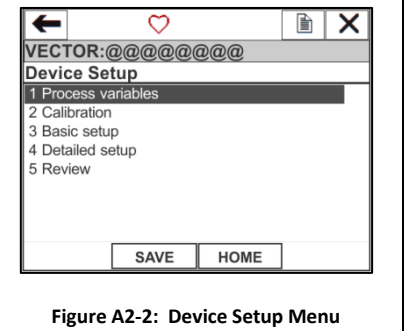

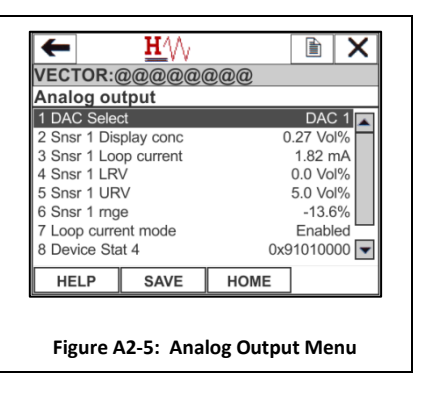

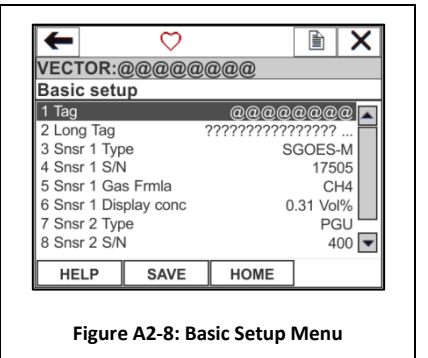

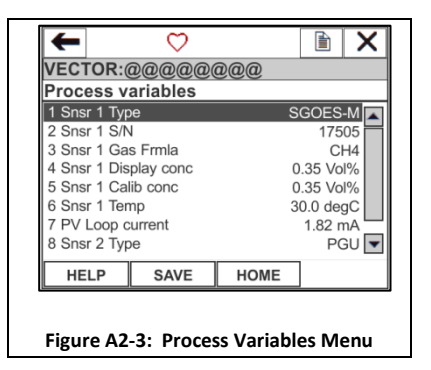

| +             | $\heartsuit$ |      |          | X     |
|---------------|--------------|------|----------|-------|
| VECTOR:       | 00000        | 000  |          |       |
| Sensor tri    | m            |      |          |       |
| 1 Sensor Se   | lect         |      | Senso    | r 1 🔼 |
| 2 Snsr 1 Typ  | e            |      | SGOES    | -м Н  |
| 3 Snsr 1 S/N  | 1            |      | 175      | 05    |
| 4 Snsr 1 Ga   | s Frmla      |      | CI       | H4    |
| 5 Snsr 1 Ca   | lib conc     |      | 0.26 Vol | %     |
| 6 Zero Trim   | Sensor 1     |      |          |       |
| 7 Trim Sens   | or 1         |      |          |       |
| 8 Sensor trir | n reset      |      |          | -     |
| HELP          | SAVE         | HOME |          |       |

#### Figure A2-6: Sensor Trim Menu

#### Sensor Trim Menu:

Select item 1 on the menu to specify the sensor to be configured. Refer to the calibration section of this manual for a description of menu items 6, Zero Trim Sensor, and menu item 7, Trim Sensor. Menu item 8, Sensor trim reset, may be used to reset the selected sensor to factory default settings.

# Vector Field Control Unit Operating Manual

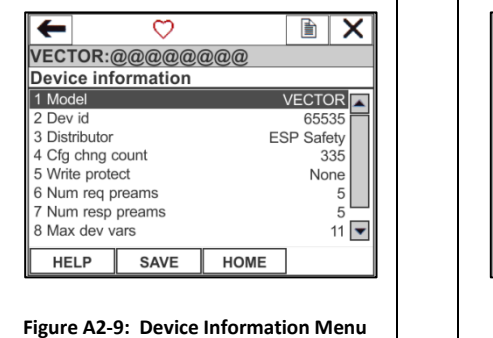

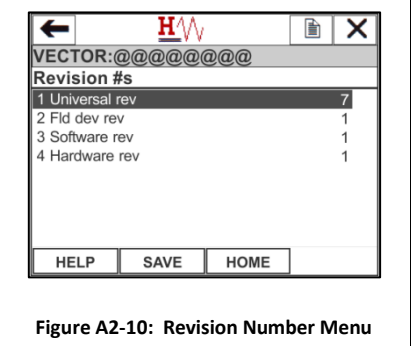

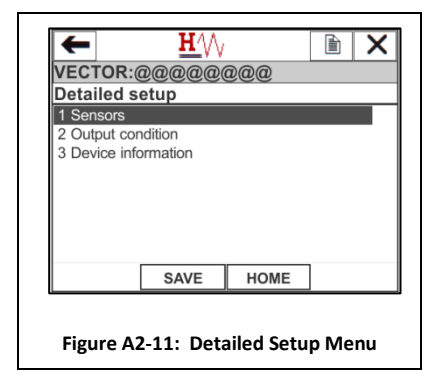

alarm conditions

| -                                                                                  | ←                                                                            | $\heartsuit$                                                                                                    |                                                                                                    |                                                                                     | ×                                                                              |
|------------------------------------------------------------------------------------|------------------------------------------------------------------------------|----------------------------------------------------------------------------------------------------|----------------------------------------------------------------------------------------------------|-------------------------------------------------------------------------------------|--------------------------------------------------------------------------------|
| N                                                                                  | /ECTOR:(                                                                     | @@@@@@                                                                                                    | 000                                                                                                    |                                                                                     | _                                                                              |
| 1                                                                                  | telays<br>1 Relay Sele                                                       | ect                                                                                                    |                                                                                                    | Fault                                                                               | -1                                                                             |
|                                                                                    | 2 Norm Clso                                                                  | d                                                                                                    |                                                                                                    | ON                                                                                  | '                                                                              |
|                                                                                    | 3 Latched                                                                    | N Delay                                                                                                    |                                                                                                    | OFF                                                                                 |                                                                                |
|                                                                                    | 5 Fault Rela                                                                 | ay Mode                                                                                                    |                                                                                                    | Operate                                                                             |                                                                                |
|                                                                                    | 6 Unlatch R                                                                  | elays                                                                                                    |                                                                                                    |                                                                                     |                                                                                |
|                                                                                    |                                                                              |                                                                                                    |                                                                                                    |                                                                                     |                                                                                |
| F                                                                                  |                                                                              | 0.01/5                                                                                                    | HOME                                                                                                    | 1                                                                                   |                                                                                |
| L                                                                                  | HELP                                                                         | SAVE                                                                                                    | HOME                                                                                                    |                                                                                     | ]                                                                              |
|                                                                                    |                                                                              |                                                                                                    |                                                                                                    |                                                                                     |                                                                                |
|                                                                                    | Figu                                                                         | ire A2-18:                                                                                                    | Relays N                                                                                                    | lenu                                                                                |                                                                                |
| Relays Men                                                                         | iu:                                                                          |                                                                                                    |                                                                                                    |                                                                                     |                                                                                |
| This menu r                                                                        | nay be ເ                                                                     | used to s                                                                                                    | pecify the                                                                                                    | e confi                                                                             | guration of                                                                    |
| he output                                                                          |                                                                              |                                                                                                    |                                                                                                    |                                                                                     |                                                                                |
| ine output                                                                         | relays. S                                                                    | Select ite                                                                                                    | m 1 on tl                                                                                                    | he mer                                                                              | nu to specify                                                                  |
| which relav                                                                        | is to be                                                                     | Select ite<br>configur                                                                                                    | em 1 on tl<br>red.                                                                                                    | he mer                                                                              | nu to specify                                                                  |
| which relay                                                                        | is to be                                                                     | Select ite<br>configur                                                                                                    | em 1 on tl<br>red.                                                                                                    | he mer                                                                              | nu to specify                                                                  |
| which relay                                                                        | is to be                                                                     | Select ite<br>configur                                                                                                    | em 1 on th<br>ed.                                                                                                    | he mer                                                                              | iu to specify                                                                  |
| which relay                                                                        | is to be                                                                     | Select ite<br>configur                                                                                                    | em 1 on th<br>red.<br>y with Fac                                                                                                    | he mer<br>ctory N                                                                   | nu to specify<br>Autual                                                        |
| which relay<br>Note that ir<br>requiremen                                          | is to be<br>order t<br>ts, a rela                                            | Select ite<br>configur<br>to comply<br>ay may b                                                                                                    | em 1 on th<br>red.<br>y with Fac<br>he fixed in                                                                                                    | tory N<br>latche                                                                    | nu to specify<br>Autual<br>ed mode.                                            |
| which relay<br>Note that ir<br>requiremen<br>Relays may                            | is to be<br>order t<br>ts, a rela<br>be confi                                | Select ite<br>configur<br>o comply<br>ay may b<br>igured to                                                                                                   | em 1 on th<br>red.<br>y with Fac<br>be fixed in<br>o be in on                                                                                                    | he mer<br>ctory N<br>h latche<br>e of fo                                            | nu to specify<br>Autual<br>ed mode.<br>ur modes:                               |
| which relay<br>Note that ir<br>requiremen<br>Relays may                            | is to be<br>order t<br>ts, a related<br>be conf                              | Select ite<br>configur<br>to comply<br>ay may b<br>igured to                                                                                                  | m 1 on th<br>ed.<br>y with Fac<br>he fixed in<br>b be in on                                                                                                    | he mer<br>ctory N<br>latche<br>e of fo                                              | nu to specify<br>Autual<br>ed mode.<br>ur modes:                               |
| Note that ir<br>requiremen<br>Relays may                                           | relays. S<br>is to be<br>order t<br>its, a rela<br>be conf                   | Select ite<br>configur<br>co comply<br>ay may b<br>igured to<br>elay respo                                                                                    | m 1 on th<br>red.<br>y with Fac<br>he fixed in<br>b be in on<br>onds to p                                                                                                    | he mer<br>ctory N<br>latche<br>e of fo<br>rocess                                    | nu to specify<br>Autual<br>ed mode.<br>ur modes:<br>conditions                 |
| Note that ir<br>requiremen<br>Relays may<br>Operate<br>Closed                      | relays. S<br>is to be<br>n order t<br>its, a rela<br>be confi<br>Re<br>Re    | Select ite<br>configur<br>co comply<br>ay may b<br>igured to<br>elay respo<br>elay is clo                                                                     | em 1 on th<br>red.<br>y with Fac<br>be fixed in<br>be in on<br>onds to p<br>ponds to p                                                                                                    | he mer<br>ctory N<br>latche<br>e of fo<br>rocess<br>it time                         | nu to specify<br>Autual<br>ed mode.<br>ur modes:<br>conditions<br>es out or is |
| Note that ir<br>requirement<br>Relays may<br>Operate<br>Closed                     | relays. S<br>is to be<br>n order t<br>its, a rela<br>be confi<br>Re<br>Re    | Select ite<br>configur<br>co comply<br>ay may b<br>igured to<br>elay respo<br>elay is clo                                                                     | em 1 on th<br>red.<br>y with Fac<br>be fixed in<br>b be in on<br>onds to p<br>psed until<br>her mod                                                                                                    | he mer<br>ctory N<br>latche<br>e of fo<br>rocess<br>it time                         | Autual<br>ed mode.<br>ur modes:<br>conditions<br>es out or is                  |
| Note that ir<br>requirement<br>Relays may<br>Operate<br>Closed                     | relays. S<br>is to be<br>n order t<br>its, a rela<br>be confi<br>Re<br>se    | Select ite<br>configur<br>co comply<br>ay may b<br>igured to<br>elay respo<br>elay is clo<br>t to anot                                                        | em 1 on th<br>red.<br>y with Fac<br>be fixed in<br>b be in on<br>onds to p<br>osed until<br>ther mode                                                                                                    | he mer<br>ctory N<br>latche<br>e of fo<br>rocess<br>it time<br>e                    | Autual<br>ed mode.<br>ur modes:<br>conditions<br>es out or is                  |
| Note that ir<br>requirement<br>Relays may<br>Operate<br>Closed<br>Open             | is to be<br>norder t<br>its, a rela<br>be confi<br>Re<br>Re<br>se<br>Re      | Select ite<br>configur<br>to comply<br>ay may b<br>igured to<br>elay respo<br>elay is clo<br>to anot<br>elay is op                                            | em 1 on th<br>red.<br>y with Fac<br>he fixed in<br>b be in on<br>onds to p<br>resed until<br>ther mode<br>en until in                                                                                                    | he mer<br>ctory M<br>latche<br>e of fo<br>rocess<br>it time<br>e<br>t times         | Autual<br>ed mode.<br>ur modes:<br>conditions<br>es out or is                  |
| Note that ir<br>requirement<br>Relays may<br>Operate<br>Closed<br>Open             | is to be<br>norder t<br>tts, a rela<br>be conf<br>Re<br>se<br>Re<br>to       | Select ite<br>configur<br>co comply<br>ay may b<br>igured to<br>elay respo<br>elay is clo<br>elay is clo<br>t to anot<br>elay is op                           | em 1 on the<br>red.<br>y with Factor<br>of the fixed in<br>obe in on<br>onds to p<br>onds to p<br>osed until<br>ther mode<br>en until in<br>mode                                                                                                    | he mer<br>ctory N<br>latche<br>e of fo<br>rocess<br>it time<br>e<br>t times         | Autual<br>ed mode.<br>ur modes:<br>conditions<br>es out or is                  |
| Note that ir<br>requiremen<br>Relays may<br>Operate<br>Closed<br>Open              | is to be<br>norder t<br>its, a relibe confi<br>Re<br>Re<br>Re<br>to<br>Re    | Select ite<br>configur<br>co comple<br>ay may b<br>igured to<br>elay respo<br>elay is clo<br>to another<br>another                                            | m 1 on th<br>red.<br>y with Fad<br>he fixed in<br>b be in on<br>onds to p<br>osed until<br>ther mode<br>en until in<br>mode                                                                                                    | he mer<br>ctory M<br>latche<br>e of fo<br>rocess<br>it time<br>e<br>t times         | Autual<br>ed mode.<br>ur modes:<br>conditions<br>es out or is<br>out or is set |
| Note that ir<br>requiremen<br>Relays may<br>Operate<br>Closed<br>Open<br>Disabled  | is to be<br>norder t<br>ts, a rela<br>be confi<br>Re<br>se<br>Re<br>to<br>Re | Select ite<br>configur<br>co comple<br>ay may b<br>igured to<br>elay respo<br>elay is clo<br>to another<br>elay is op<br>another<br>elay is dis               | m 1 on the<br>red.<br>y with Factor<br>perfixed in<br>the fixed in<br>the fixed in the fixed in<br>the fixed in the fixed in<br>the fixed in the fixed in<br>the fixed in the fixed in the fixed in<br>the fixed in the fixed in the fixed in the fixed in<br>the fixed in the fixed in th | he mer<br>ctory M<br>latche<br>e of fo<br>rocess<br>it time<br>e<br>t times<br>ben) | Autual<br>ed mode.<br>ur modes:<br>conditions<br>es out or is<br>out or is set |
| Note that ir<br>requirement<br>Relays may<br>Operate<br>Closed<br>Open<br>Disabled | is to be<br>norder t<br>ts, a rela<br>be confi<br>Re<br>se<br>Re<br>to<br>Re | Select ite<br>configur<br>co comply<br>ay may b<br>igured to<br>elay respo<br>elay is clo<br>elay is clo<br>t to anot<br>elay is op<br>another<br>elay is dis | m 1 on the<br>red.<br>y with Factor<br>perfixed in<br>the fixed in<br>the fixed in the fixed in<br>the fixed in the fixed in<br>the fixed in the fixed in<br>the fixed in the fixed in the fixed in<br>the fixed in the fixed in the fixed in the fixed in<br>the fixed in the fixed in th             | he mer<br>ctory M<br>latche<br>e of fo<br>rocess<br>it time<br>e<br>t times<br>ben) | Autual<br>ed mode.<br>ur modes:<br>conditions<br>es out or is<br>out or is set |

y Mutual ched mode. f four modes:

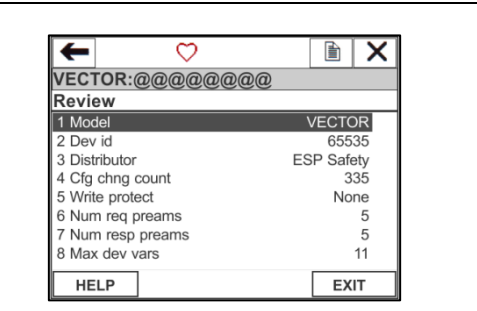

#### Figure A2-19: Review Menu

Review Menu:

This menu provides a summary of the key configuration settings of the device.

# Appendix 4 – Vector Modbus Register Map

# Vector Field Control Unit Modbus Register Assignments For firmware versions 3.0, 3.01, 3.02, 3.03, 3.04, 3.05

| Name             | Addr   | R/W   | Format | Description                                  |
|------------------|--------|-------|--------|----------------------------------------------|
| Address          | 1      | R/W   | U16    | Address                                      |
| BaudRate         | 2      | R/W   | U16    | Host Port Baud Rate/1200                     |
|                  | 3-10   |       |        | Reserved                                     |
| Serial Number    | 11     | R/(W) | U16    | Serial number of Vector – Note 1             |
| Firmware Version | 12     | R     | 2-U8   | MSB: Major version                           |
|                  |        |       |        | LSB: Minor version                           |
| Device Type      | 13     | R     | 2-U8   | 0x0a01                                       |
|                  | 14-30  |       |        | Reserved                                     |
| NbrSensors       | 31     | R/W   | U16    | Number of sensors configured                 |
| Reset Comm Stats | 32     | W     | N/A    | Reset sensor communications statistics       |
|                  | 33-118 |       |        | Reserved                                     |
| DeviceStatus2    | 119    | R     | U16    | B4-15: Not used                              |
|                  |        |       |        | *****                                        |
|                  |        |       |        | Bits removed at V3.05                        |
|                  |        |       |        | B10: 0 normal, 1 Snsr 1 Find sensor          |
|                  |        |       |        | B9: 0 normal, 1 Snsr 0 Find sensor           |
|                  |        |       |        | B8: 0 normal, 1 Snsr 1 No Configuration      |
|                  |        |       |        | B7: 0 normal, 1 Snsr 0 No Configuration      |
|                  |        |       |        | B6: 0 normal, 1 Snsr 10verrange              |
|                  |        |       |        | B5: 0 normal, 1 Snsr0 Overrange              |
|                  |        |       |        | B4: 0 normal, 1 Snsr 1 Underrange            |
|                  |        |       |        | B3: 0 normal, 1 Snsr 0 Underrange            |
|                  |        |       |        | B3· 0 Std time 1 DST (V3 05)                 |
|                  |        |       |        | B2: 0 normal 1 Time Invalid                  |
|                  |        |       |        | B1: 0 normal, 1 Checksum Error               |
|                  |        |       |        | B0: 0 normal, 1 Lo Supply Voltage            |
|                  | 120-   |       |        | Reserved                                     |
|                  | 123    |       |        |                                              |
| Date             | 124    | R/W   | U16    | B9-B15 Year – Base 2000                      |
|                  |        |       |        | B5-B8 Month – 1-12                           |
|                  |        |       |        | B0-B4 Day of month – 1-31                    |
| Time             | 125    | R/W   | U16    | seconds after midnight (1 count = 2 seconds) |

| Name              | Addr | R/W | Format | Description                                             |
|-------------------|------|-----|--------|---------------------------------------------------------|
| DeviceStatus      | 126  | R   | U16    | Device status:                                          |
|                   |      |     |        | B15: 0 normal, 1 AO2 in cal mode (V3.05)                |
|                   |      |     |        | B14: 0 normal, 1 AO2 current in fixed mode              |
|                   |      |     |        | B13: 0 normal, 1 AO2 current over limit                 |
|                   |      |     |        | B12: 0 normal, 1 AO2 current under limit                |
|                   |      |     |        | B11: 0 normal, 1 AO1 in cal mode (V3.05)                |
|                   |      |     |        | B10: 0 normal, 1 AO1 current in fixed mode              |
|                   |      |     |        | B9: 0 normal, 1 AO1 current over limit                  |
|                   |      |     |        | B8: 0 normal, 1 AO1 current under limit                 |
|                   |      |     |        | B7: Alm 3 Rly, 0 Open, 1 Closed                         |
|                   |      |     |        | B6: Alm 2 Rly, 0 Open, 1 Closed                         |
|                   |      |     |        | B5: Alm 1 Rly, 0 Open, 1 Closed                         |
|                   |      |     |        | B4: Fault Rly, 0 Open 1 Closed                          |
|                   |      |     |        | B3: 0 normal, 1 Alarm 3 active                          |
|                   |      |     |        | B2: 0 normal, 1 Alarm 2 active                          |
|                   |      |     |        | B1: 0 normal, 1 Alarm 1 active                          |
|                   |      |     |        | BO: 0 normal, 1 Fault                                   |
| TL                | 127  | R   | S16    | SSS903M temperature (deg C * 10)                        |
| VSupply           | 128  | R   | S16    | SSS903 Supply Voltage (Volts * 10)                      |
|                   | 129- |     |        | Reserved                                                |
|                   | 140  |     |        |                                                         |
| Snsr0DisplayConcH | 141  | R   | F-MSW  | Sensor 0 display concentration - MSW                    |
| Snsr0DisplayConcL | 142  | R   | F-LSW  | Sensor 0 display concentration - LSW                    |
| Snsr0DisplayUnits | 143  | R   | U16    | Sensor 0 display concentration engineering units (enum) |
| Snsr0Msg Cnt      | 144  | R   | U16    | Sensor 0 Total message count                            |
| Snsr0CRC Errs     | 145  | R   | U16    | Sensor 0 CRC error count                                |
| Snsr0Timeouts     | 146  | R   | U16    | Sensor 0 Comm timeout count                             |
| Snsr0Wrong Addr   | 147  | R   | U16    | Sensor 0 Wrong address count                            |
| Snsr0Exceptn      | 148  | R   | U16    | Sensor 0 Exception message count                        |
| SnsrOStatus       | 149  | R   | U16    | Added at version 3.05                                   |
|                   |      |     |        | Sensor 0 Status:                                        |
|                   |      |     |        | B9: 0 normal, 1 Snsr 0 Find sensor                      |
|                   |      |     |        | B8: 0 normal, 1 Snsr 0 Limit 3 Active                   |
|                   |      |     |        | B7: 0 normal, 1 Snsr 0 Limit 2 Active                   |
|                   |      |     |        | B6: 0 normal, 1 Snsr 0 Limit 1 Active                   |
|                   |      |     |        | B5: 0 normal, 1 Snsr 0 Cal Mode                         |
|                   |      |     |        | B4: 0 normal, 1 Snsr0 Overrange                         |
|                   |      |     |        | B3: 0 normal, 1 Snsr 0 Underrange                       |
|                   |      |     |        | B2: 0 normal, 1 Snsr 0 No Configuration                 |
|                   |      |     |        | B1: 0 normal, 1 Snsr 0 Comm Fail                        |
|                   |      |     |        | B0: 0 normal, 1 Snsr 0 Fault                            |

| Name              | Addr | R/W | Format | Description                                             |
|-------------------|------|-----|--------|---------------------------------------------------------|
|                   | 150  |     |        | Reserved                                                |
| Snsr1DisplayConcH | 151  | R   | F-MSW  | Sensor 1 display concentration - MSW                    |
| Snsr1DisplayConcL | 152  | R   | F-LSW  | Sensor 1 display concentration - LSW                    |
| Snsr1DisplayUnits | 153  | R   | U16    | Sensor 1 display concentration engineering units (enum) |
| Snsr1Msg Cnt      | 154  | R   | U16    | Sensor 1 Total message count                            |
| Snsr1CRC Errs     | 155  | R   | U16    | Sensor 1 CRC error count                                |
| Snsr1Timeouts     | 156  | R   | U16    | Sensor 1 Comm timeout count                             |
| Snsr1Wrong Addr   | 157  | R   | U16    | Sensor 1 Wrong address count                            |
| Snsr1Exceptn      | 158  | R   | U16    | Sensor 1 Exception message count                        |
| Snsr1Status       | 159  | R   | U16    | Added at version 3.05                                   |
|                   |      |     |        | Sensor 1 Status:                                        |
|                   |      |     |        | B9: 0 normal, 1 Snsr 1 Find sensor                      |
|                   |      |     |        | B8: 0 normal, 1 Snsr 1 Limit 3 Active                   |
|                   |      |     |        | B7: 0 normal, 1 Snsr 1 Limit 2 Active                   |
|                   |      |     |        | B6: 0 normal, 1 Snsr 1 Limit 1 Active                   |
|                   |      |     |        | B5: 0 normal, 1 Snsr 1 Cal Mode                         |
|                   |      |     |        | B4: 0 normal, 1 Snsr1 Overrange                         |
|                   |      |     |        | B3: 0 normal, 1 Snsr 1 Underrange                       |
|                   |      |     |        | B2: 0 normal, 1 Snsr 1 No Configuration                 |
|                   |      |     |        | B1: 0 normal, 1 Snsr 1 Comm Fail                        |
|                   |      |     |        | B0: 0 normal, 1 Snsr 1 Fault                            |
|                   | 160  |     |        | Reserved                                                |
|                   | 161- |     |        | Reserved                                                |
|                   | 228  |     |        |                                                         |
| Snsr0Address      | 229  | R/W | U8     | Sensor 0 Modbus address (1-247)                         |
| Snsr0BaudRate     | 230  | R   | U8     | Sensor 0 Baud Rate/1200                                 |
| Snsr0DevType      | 231  | R   | U16    | Sensor 0 Device Type:                                   |
|                   |      |     |        | 0 = None                                                |
|                   |      |     |        | 1 = Unknown                                             |
|                   |      |     |        | 2 = PGU                                                 |
|                   |      |     |        | 3 = SGOES                                               |
|                   |      |     |        | 4 = SGOES-M                                             |
|                   |      |     |        | 5 = TGAES                                               |
| Snsr0SerialNbr    | 232  | R   | U16    | Sensor 0 Serial number                                  |
| Snsr0Version      | 233  | R   | U16    | Sensor 0 Firmware version: H- Major, L – Minor          |
| Snsr0Chksum       | 234  | R   | U16    | Sensor 0 Firmware checksum                              |
| Snsr0Gas          | 235  | R   | U16    | Sensor 0 Gas identifier                                 |
|                   | 236- |     |        | Reserved                                                |
|                   | 244  |     |        |                                                         |
| Snsr1Address      | 245  | R/W | U8     | Sensor 1 Modbus address (1-247)                         |
| Snsr1BaudRate     | 246  | R   | U8     | Sensor 1 Baud Rate/1200                                 |

| Name           | Addr | R/W | Format | Description                                    |
|----------------|------|-----|--------|------------------------------------------------|
| Snsr1DevType   | 247  | R   | U16    | Sensor 1 Device Type:                          |
|                |      |     |        | 0 = None                                       |
|                |      |     |        | 1 = Unknown                                    |
|                |      |     |        | 2 = PGU                                        |
|                |      |     |        | 3 = SGOES                                      |
|                |      |     |        | 4 = SGOES-M                                    |
|                |      |     |        | 5 = TGAES                                      |
| Snsr1SerialNbr | 248  | R   | U16    | Sensor 1 Serial number                         |
| Snsr1Version   | 249  | R   | U16    | Sensor 1 Firmware version: H- Major, L – Minor |
| Snsr1Chksum    | 250  | R   | U16    | Sensor 1 Firmware checksum                     |
| Snsr1Gas       | 251  | R   | U16    | Sensor 1 Gas identifier                        |
|                | 252  |     |        | Reserved                                       |

| Engineering Units Enumerations |                           |  |  |  |
|--------------------------------|---------------------------|--|--|--|
| Value                          | Description               |  |  |  |
| 0                              | Not valid                 |  |  |  |
| 1                              | Volume Percent            |  |  |  |
| 2                              | Percent LEL               |  |  |  |
| 3                              | ppm                       |  |  |  |
| 4                              | Mg/M3                     |  |  |  |
| 5                              | Percentage Exposure Limit |  |  |  |
| 6                              | LEL-Meters                |  |  |  |

|       | Gas Codes for SGOES |
|-------|---------------------|
| Value | Description         |
| 523   | Methane             |
| 524   | Propane             |
| 525   | Hexane              |
| 526   | Butane              |
| 527   | Isobutane           |
| 528   | Pentane             |
| 529   | Cyclopentane        |
| 530   | Ethanol             |
| 531   | Not used            |
| 532   | Methanol            |
| 533   | Propylene (NEW)     |
| 534   | Benzene (NEW)       |
| 535   | Ethane (NEW)        |
| 536   | Acetone (NEW)       |

| 537 | Toluene (NEW)       |
|-----|---------------------|
| 538 | MTBE (NEW)          |
| 539 | Ethylene (NEW)      |
| 540 | Oil (NEW)           |
| 541 | Natural Gas (NEW)   |
| 542 | Gasoline (NEW)      |
| 543 | Kerosene (NEW)      |
| 544 | White Spirit (NEW)  |
| 545 | Diesel Oil (NEW)    |
| 546 | Petroleum (NEW)     |
| 547 | p-Xylene (NEW)      |
| 548 | o-Xylene (NEW)      |
| 549 | Heptane (NEW)       |
| 550 | IsoPropanol (NEW)   |
| 551 | Ethyl Benzene (NEW) |
| 552 | Cyclohexane         |

|       | Gas Codes for PGU       |
|-------|-------------------------|
| Value | Description             |
| 0     | None                    |
| 1     | Methane                 |
| 2     | Propane                 |
| 3     | Hexane                  |
| 4     | Butane (Not used)       |
| 5     | Isobutane (Not used)    |
| 6     | Pentane (Not used)      |
| 7     | Cyclopentane (Not used) |
| 8     | Ethanol (Not used)      |
| 9     | C02-2                   |
| 10    | C02-5                   |
| 11    | Methanol                |
| 12    | Isobutylene 20          |
| 13    | Isobutylene 200         |
| 14    | Ethylene                |
| 15    | Benzene                 |
| 16    | H2                      |
| 17    | 02                      |
| 18    | CO                      |
| 19    | H2S 45                  |
| 20    | H2S 85                  |
| 21    | NO2                     |

| 22 | SO2                |
|----|--------------------|
| 23 | Ammonia 70         |
| 24 | Ammonia 500        |
| 25 | CI2                |
| 26 | HCI                |
| 27 | HF                 |
| 28 | H2S 10             |
| 29 | Ethane (Not used)  |
| 30 | Acetone (Not used) |
| 31 | Toluene(Not used)  |
| 32 | MTBE (Not used)    |
| 33 | Acetylene          |
| 34 | IsoButylene 2000   |
| 35 | Methyl Mercaptan   |
| 36 | Ethyl Mercaptan    |
| 37 | Propylene (NEW)    |
| 38 | Oil (NEW)          |
| 39 | Natural Gas        |
| 40 | Gasoline           |
| 41 | Kerosene           |
| 42 | White spirit       |
| 43 | Diesel Oil         |
| 44 | Petrochemical      |
| 45 | Formaldehyde       |
| 46 | Vinyl acetate      |
| 47 | Heptane            |
| 48 | Orthoxylene        |
| 49 | Paraxylene         |
| 50 | Isopropanol        |
| 51 | Cyclohexane        |
| 52 | Ethylbenzene       |
| 53 | Petroleum          |

| Gas Codes for TGAES |             |  |
|---------------------|-------------|--|
| Value               | Description |  |
| 1001                | Methane     |  |
| 1002                | Propane     |  |
| 1003                | Hexane      |  |
| 1004                | Butane      |  |
| 1005                | Isobutane   |  |
| 1006                | Pentane     |  |
| 1007 | Cyclopentane |
|------|--------------|
| 1008 | Ethanol      |
| 1009 | CO2          |
| 1010 | Methanol     |

## 810-0001

# **Vector Field Control Unit Operating Manual**

### Appendix 5 – Vector Explosion Protection Drawing

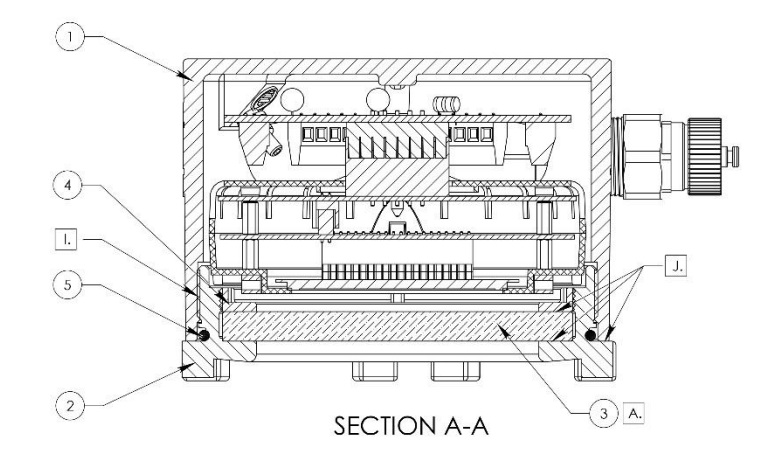

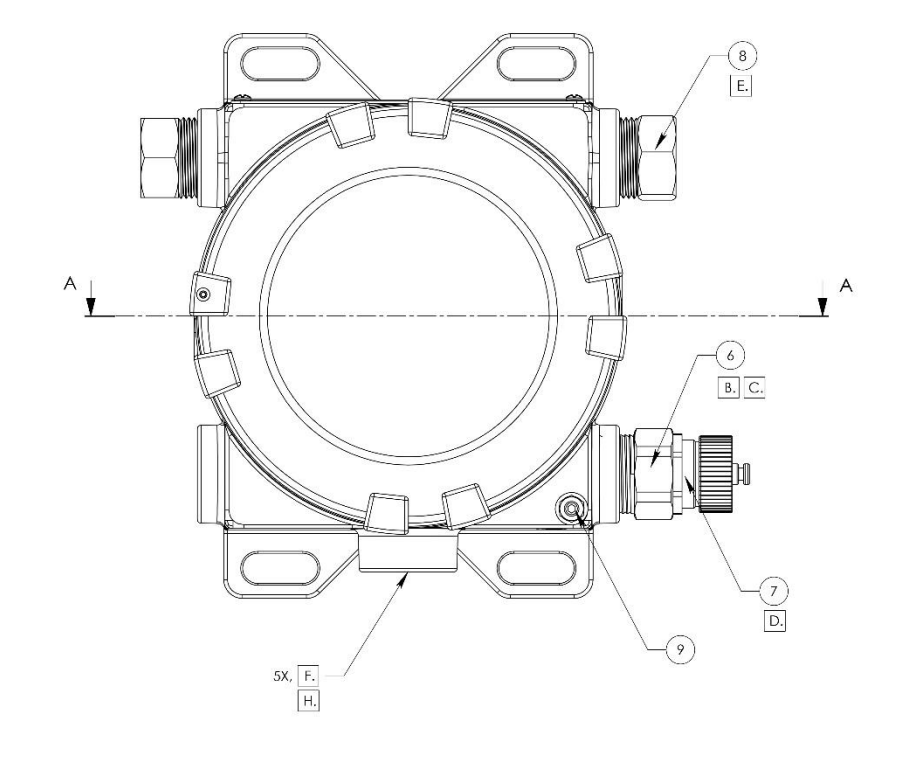

#### NOTES: UNLESS OTHERWISE SPECIFIED,

- A. EPOXY COMPOUND APPLIED ON TOP, BOTTOM & SIDE OF WINDOW SURFACES FOR SEALING; MINIMUM JOINT LENGTH = 10MM.
- B. THE HART ADAPTER FITTING WITH 3/4-14 NPT THREADS (18MM LONG) CONNECT TO VECTOR HOUSING AND FEMALE END HTTING WITH PG 13.5 THREADS TO COUPLE WITH BINDER CONNECTOR.
- C. HART ADAPTER FILLED WITH EPOXY COMPOUND; MINIMUM LENGTH OF SEAL = 26MM.
- D. BINDER CONNECTOR POTTED IN EPOXY COMPOUND.
- E. PIPE FITTNGS AND PORT PLUGS USE 3/4-14 NPT THREADS WITH PIPE SEALANT.
- F. FIVE THREADED 3/4-14 NPT FEMALE CONDUIT OPENINGS ARE PROVIDED IN THE HOUSING FOR SENSOR MOUNTING AND WIRING.
- G. VECTOR SURFACE ARE COATED WITH ELECTROPOLISH PER ASTM 8912, FOR EXPLOSION PROOFING: NO MECHANICAL DAMAGE SUCH AS CRACKS, DENIS, SCRATCHES ARE ALLOWED.
- H. 3/4-14 NPT CONDUIT OPENINGS SHALL PROVIDE FOR NOMINAL 4-1/2 THREADS AT FULL ENGAGEMENT AND SHALL BE 1/2 TO 2 TURNS DEEPER THAN NOMINAL.
- I. M135x2 THREADED JOINT, 8 FULL THREADS ENGAGED.
- J. MATING SURFACES FINISH NOT ROUGHER THAN

| ITEM# | DESCRIPTION                         |
|-------|-------------------------------------|
| 1     | VECTOR, HOUSING                     |
| 2     | VECTOR, CAP                         |
| 3     | VECTOR, WINDOW GLASS                |
| 4     | COLLAR                              |
| 5     | O-RING                              |
| 6     | HART ADAPTER                        |
| 7     | BINDER CONNECTOR                    |
| 8     | CONDUIT ACCESS PORT PLUG            |
| 9     | EXTERNAL EARTH GROUND<br>CONNECTION |

## Appendix 6 – Vector Flame Paths

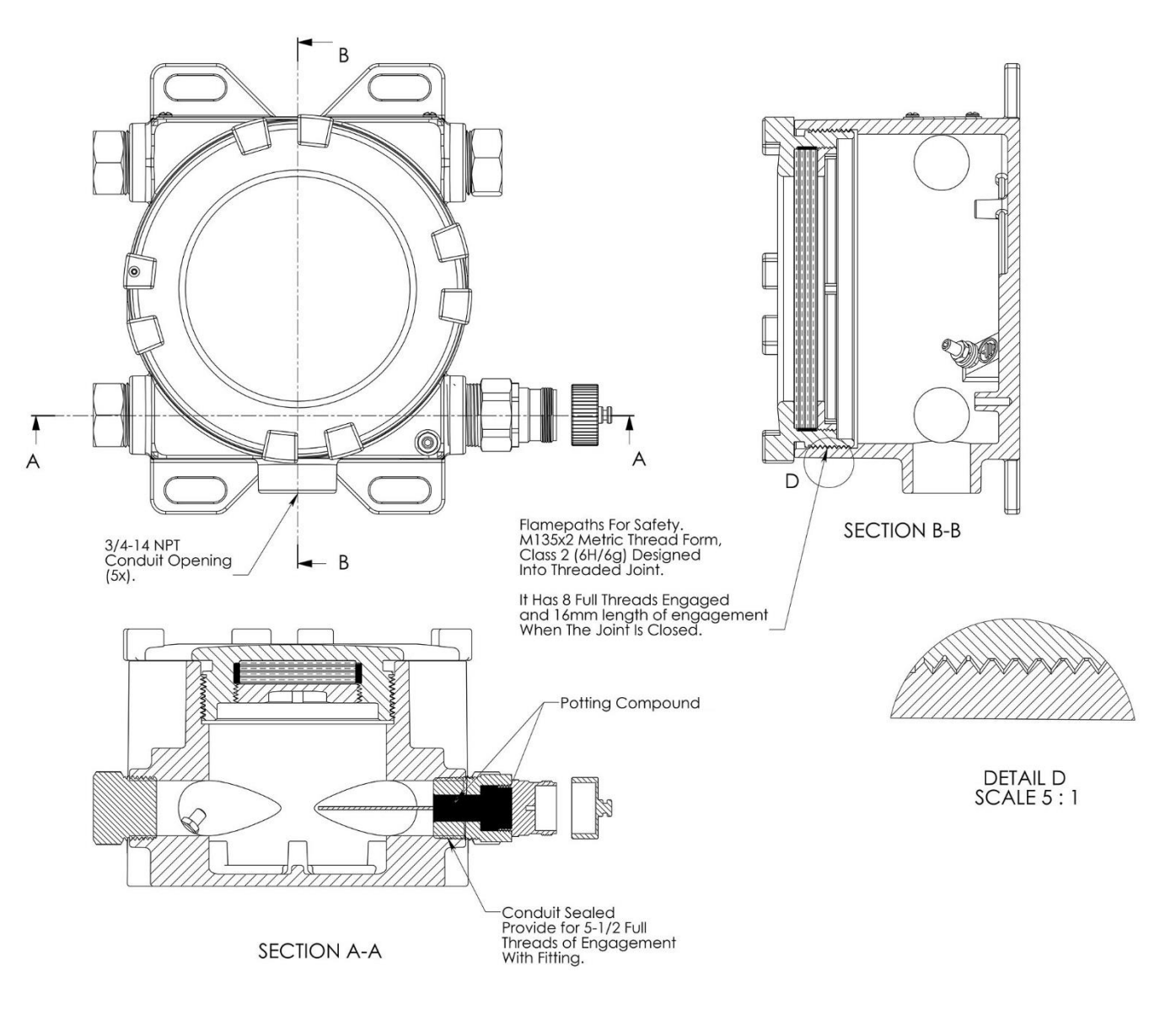

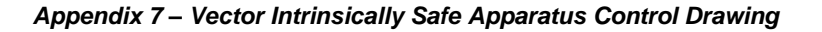

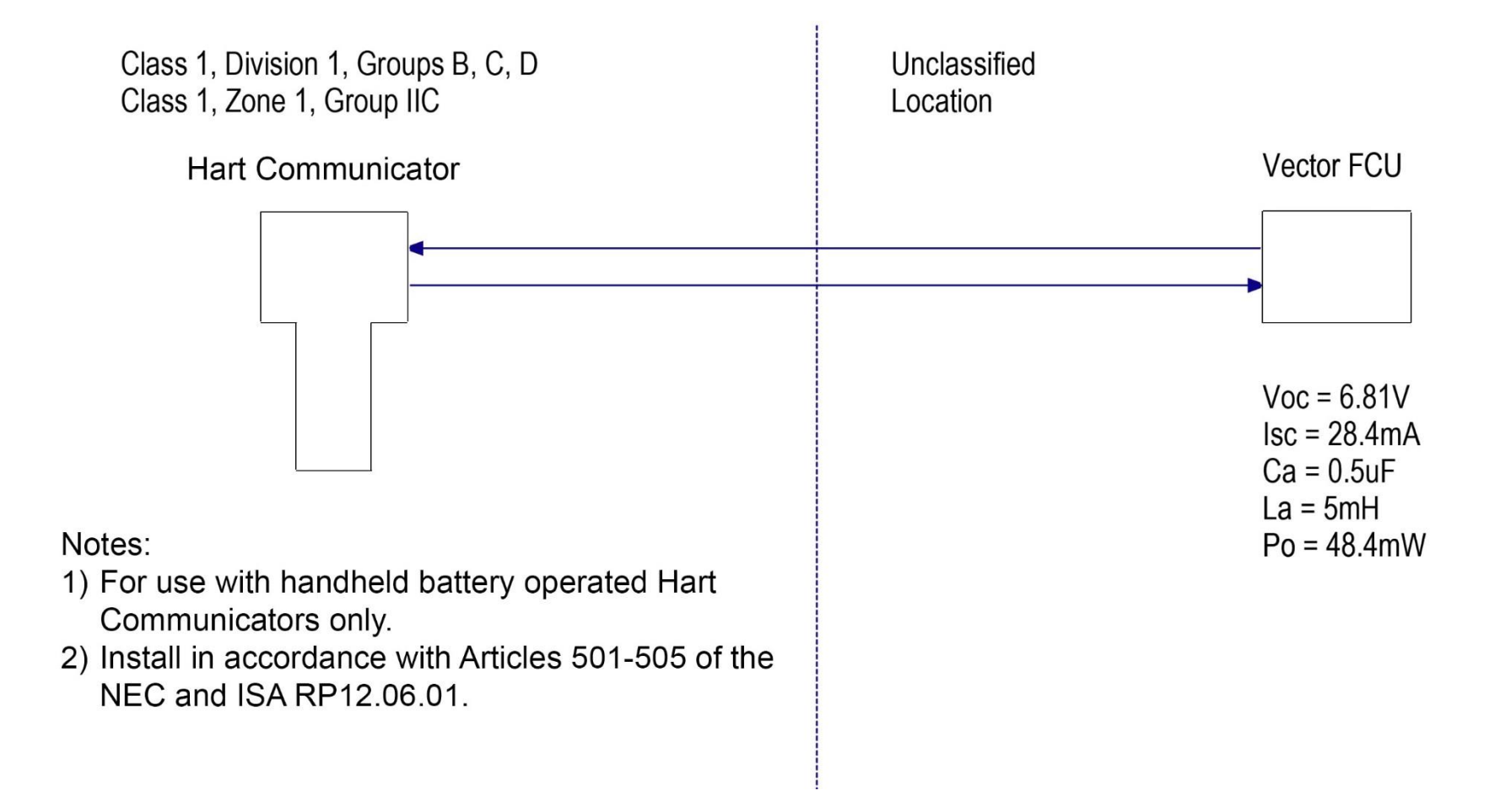

# Appendix 8 – Vector Protective Grounding

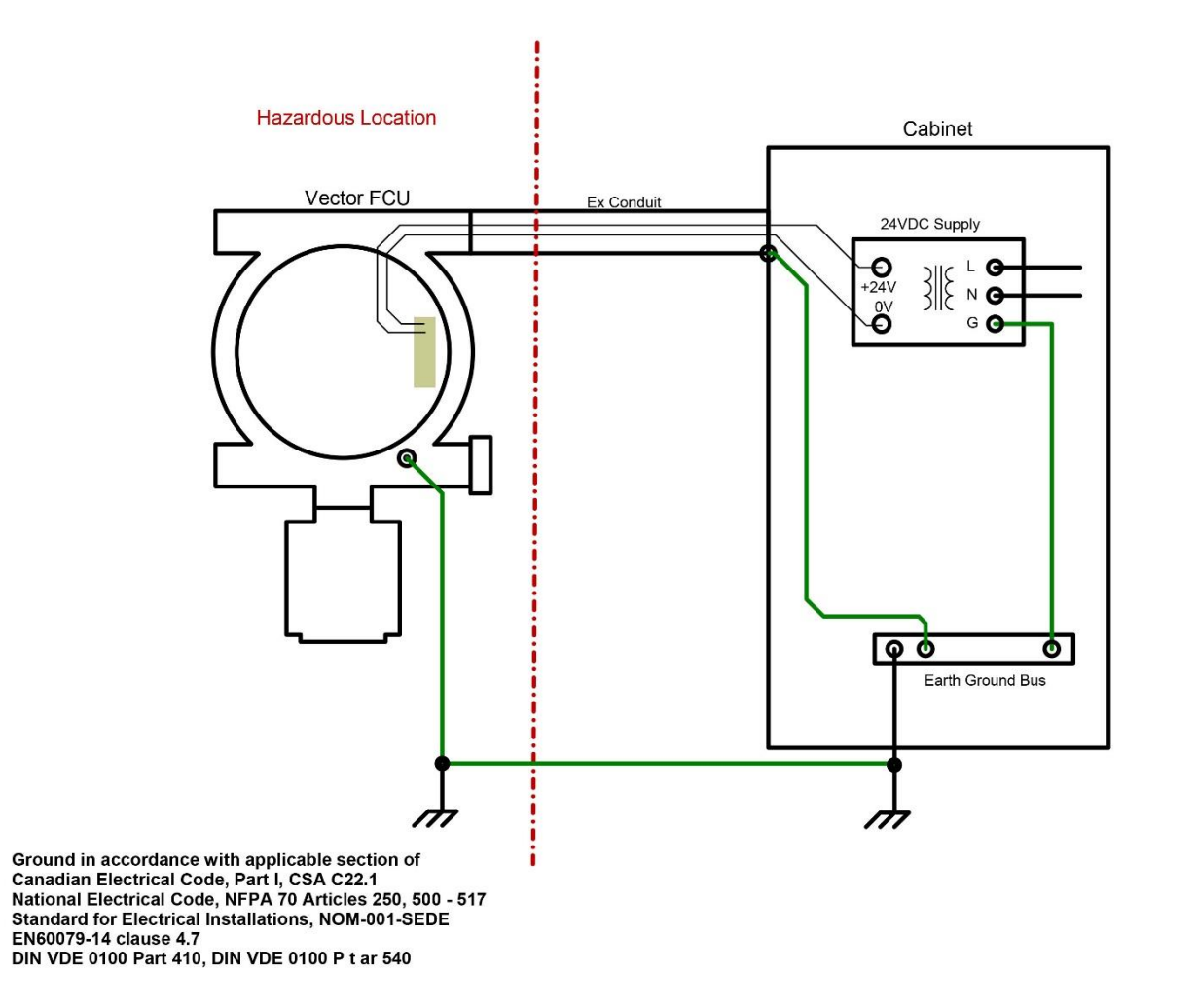